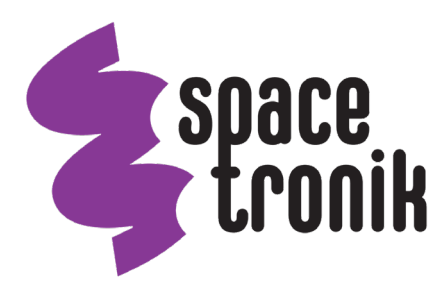

# Oscyloskop cyfrowy z pamięcią masową

# SPODS\_A2100 SPODS\_A3150

# Podręcznik użytkownika

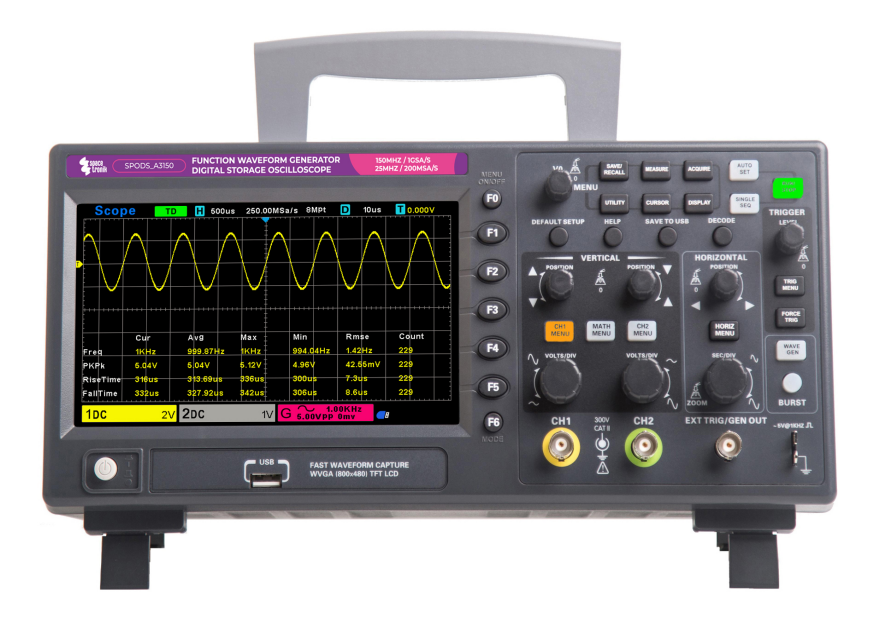

Wyprodukowano w P.R.C. dla: Spacetronik Sp. z o.o. ul. Wiśniowa 36, 64-000 Kościan, Polska info@spacetronik.store www.spacetronik.store

# Ogólne informacje dotyczące bezpiecznego użytkowania produktu

Ogólne informacje dotyczące bezpiecznego użytkowania produktu

Zapoznaj się z poniższymi informacjami dotyczącymi bezpiecznego użytkowania produktu, aby uniknąć obrażeń ciała i zapobiec uszkodzeniu produktu lub podłączonych do niego urządzeń.

Aby uniknąć potencjalnych zagrożeń, używaj tego produktu wyłącznie w sposób określony w tym podręczniku.

Czynności konserwacyjne i naprawcze powinien przeprowadzać wyłącznie wykwalifikowany personel.

Nie używaj produktu w pobliżu źródeł ognia, może to przyczynić się do obrażeń ciała.

Używać wyłącznie odpowiedniego przewodu zasilającego.

Używaj wyłącznie przewodu zasilającego przeznaczonego dla tego produktu i certyfikowanego dla kraju użytkowania.

Prawidłowe podłączanie i odłączanie urządzenia.

Podłącz sondę do oscyloskopu przed podłączeniem jej do mierzonych obwodów. Odłącz sondę od oscyloskopu po odłączeniu jej od mierzonych obwodów.

Uziemienie produktu.

Produkt jest uziemiony poprzez przewód uziemiający kabla zasilającego.

Aby uniknąć porażenia prądem, przewód uziemiający musi być podłączony do uziemienia.

Przed wykonaniem połączeń do zacisków wejściowych lub wyjściowych produktu należy upewnić się, że produkt jest prawidłowo uziemiony.

Podłączaj sondę we właściwy sposób.

Przewód uziemienia sondy znajduje się na potencjale uziemienia.

Nie podłączaj przewodu uziemienia do wysokiego napięcia.

Sprawdź wszystkie wartości znamionowe zacisków.

Aby uniknąć ryzyka pożaru lub porażenia prądem, należy sprawdzić wszystkie wartości znamionowe i oznaczenia na produkcie.

Szczegółowe informacje na temat wartości znamionowych można znaleźć w instrukcji obsługi produktu. Należy zapoznać się z nimi przed wykonaniem połączeń z produktem.

Nie używaj produktu bez osłon.

Nie używaj produktu ze zdjętymi osłonami lub panelami.

Trzymaj się z dala od odsłoniętych obwodów elektrycznych.

Nie dotykaj odsłoniętych połączeń i komponentów, gdy włączone jest zasilanie.

Nie używaj urządzenia w przypadku podejrzenia awarii.

W przypadku podejrzenia uszkodzenia produktu należy zlecić jego sprawdzenie wykwalifikowanemu personelowi serwisowemu.

Zapewniaj dobrą wentylację.

Nie używaj w wilgotnym środowisku.

Nie używaj w atmosferze wybuchowej.

Powierzchnie produktu powinny być czyste i suche.

### Oznaczenia i symbole dotyczące bezpieczeństwa

Oznaczenia dotyczące produktu. Na produkcie mogą znajdować się następujące oznaczenia.

Niebezpieczeństwo Oznacza to, że możesz natychmiast doznać obrażeń, jeśli wykonasz tę czynność.
 Ostrzeżenie Oznacza, że wykonanie tej czynności może spowodować ukryte szkody na Twoim zdrowiu.
 Uwaga Ostrzega przed możliwymi uszkodzeniami produktu lub innego mienia w przypadku wykonania tej czynności.

Znaki na produkcie. Na produkcie mogą pojawić się następujące znaki:

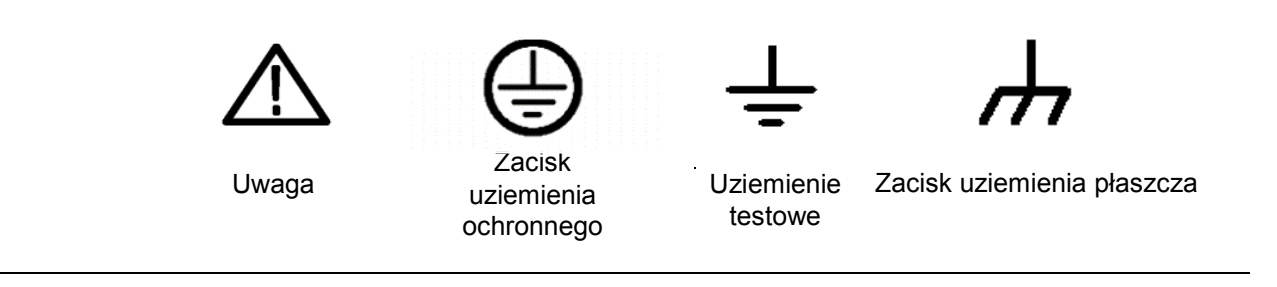

### Złomowanie produktów

#### Recykling urządzeń

Produkcja tego urządzenia wymaga wydobycia i wykorzystania zasobów naturalnych.

Jeśli urządzenie nie zostanie zutylizowane w odpowiedni sposób, niektóre zawarte w nim substancje mogą stać się szkodliwe lub trujące dla środowiska lub ludzkiego organizmu.

Aby uniknąć ich uwolnienia na zewnątrz i zminimalizować marnotrawstwo zasobów naturalnych, sugerujemy oddanie tego urządzenia do punktu zbiórki odpadów elektronicznych w celu zapewnienia właściwego odzysku i recyklingu większości materiałów w nim zawartych.

### Zawartość

| Ogólne informacje dotyczące bezpiecznego użytkowania produktu   | 1 -    |
|-----------------------------------------------------------------|--------|
| Oznaczenia i symbole dotyczące bezpieczeństwa                   | 1 -    |
| Złomowanie produktów                                            | - 2 -  |
| Zawartość                                                       |        |
| Wprowadzenie do oscyloskopów cyfrowych z pamięcią masową SPODS. |        |
| 1. Szybki start                                                 | 7 -    |
| 1.1. Kontrola wstępna urządzenia po zakupie                     | 7-     |
| 1.2. Przygotowanie urządzenia do użycia                         | 7 -    |
| 1.3. Krótkie wprowadzenie do panelu przedniego                  | 7 -    |
| 1.4. Interfejs użytkownika                                      | 9 -    |
| 1.5. Kontrola działania                                         | 10 -   |
| 1.5.1. Podłącz oscyloskop                                       | 10 -   |
| 1.5.2. Obserwuj kształt przebiegu                               | 10 -   |
| 1.6. Sonda Wprowadzenie                                         | 10 -   |
| 1.6.1. Bezpieczeństwo                                           | 10 -   |
| 1.6.2. Ręczna kompensacja sondy                                 | 11 -   |
| 1.6.3. Ustawienie tłumienia sondy                               | 11 -   |
| 2. Działanie oscyloskopu Wprowadzenie                           | 12 -   |
| 2.1. Klawisze menu i sterowania                                 | - 12 - |
| 2.2. Złącza                                                     | - 13 - |
| 2.3. Wielofunkcyjne pokrętła i przyciski                        | - 13 - |
| 2.4. Konfiguracja oscyloskopu                                   | - 14 - |
| 2.5. Sterowanie poziome                                         | - 14 - |
| 2.6. System przebiegów w pionie                                 | - 15 - |
| 2.6.1. Sterowanie przebiegami w pionie                          | 15 -   |
| 2.6.2. Operacja matematyczna                                    | 16 -   |
| 2.7. System Wyzwalaczy                                          | 19 -   |
| 2.7.1. Wyzwalacz krawędziowy                                    | - 20 - |
| 2.7.2. Wyzwalacz impulsowy                                      | 21 -   |

| 2.7.3. Wyzwalanie sygnałem wideo              | 22 - |
|-----------------------------------------------|------|
| 2.7.4. Wyzwalanie zboczem                     | 23 - |
| 2.7.5. Wyzwalanie przekroczeniem limitu czasu | 24 - |
| 2.7.6. Wyzwalacz okna                         | 24 - |
| 2.7.7. Wyzwalacz wzorca                       | 25 - |
| 2.7.8. Wyzwalacz interwałowy                  | 26 - |
| 2.7.9. Wyzwalacz podamplitudowy               | 27 - |
| 2.7.10. Wyzwalacz UART                        | 28 - |
| 2.7.11. Wyzwalacz LIN                         | 29 - |
| 2.7.12. Wyzwalacz CAN                         | 30 - |
| 2.7.13. Wyzwalacz SPI                         | 31 - |
| 2.7.14. Wyzwalacz IIC                         | 32 - |
| 2.8. Dekodowanie protokołu                    | 33 - |
| 2.8.1. Dekodowanie UART                       | 33 - |
| 2.8.2. Dekodowanie LIN                        | 34 - |
| 2.8.3. Dekodowanie CAN                        | 35 - |
| 2.8.4. Dekodowanie SPI                        | 36 - |
| 2.8.5. Dekodowanie IIC                        | 37 - |
| 2.9. Save/R ecall                             | 38 - |
| 2.9.1. Wewnętrzne zapisywanie i przywracanie  | 38 - |
| 2.9.2. Zewnętrzne zapisywanie i przywoływanie | 39 - |
| 2.9.3. Zapisz obraz                           | 39 - |
| 2.9.4. Zarządzanie plikami r                  | 40 - |
| 2.10. M System pomiarowy                      | 41 - |
| 2.10.1. Pomiar skali                          | 41 - |
| 2.10.2. Pomiar kursora                        | 41 - |
| 2.10.3. Pomiar automatyczny                   | 42 - |
| 2.11. DVM                                     | 45 - |
| 2.12. A cquire                                | 45 - |
| 2.12.1. Run Control                           | 45 - |
| 2.13. D isplay                                | 47 - |

| 2.14. U tility System                                    | - 48 - |
|----------------------------------------------------------|--------|
| 2.14.1. Aktualizacja oprogramowania sprzętowego          | - 48 - |
| 2.14.2. Samokalibracja                                   | - 48 - |
| 2.14.3. Zaliczenie/niezaliczenie                         | - 49 - |
| 2.15. Przyciski szybkiej akcji                           | - 50 - |
| 2.15.1. AUTO SCALE                                       | - 50 - |
| 2.15.2. Ustawienia domyślne                              | - 51 - |
| 2.15.3. Tryb podwójnego okna                             | - 52 - |
| 3. Generator kształtu fali                               | 53 -   |
| 3.1. Ustawianie typu i parametrów fali                   | - 53 - |
| 3.2. Ustawienie modulacji kształtu fali                  | - 53 - |
| 3.3. Ustawienie Burst                                    | - 54 - |
| 3.4. Edycja dowolnego kształtu fali                      | - 54 - |
| 3.5. Wyjście Arbitralny kształt fali                     | 55 -   |
| 4. Pilot zdalnego sterowania                             | 56 -   |
| 5. Rozwiązywanie problemów                               | 58 -   |
| 6. Ogólna pielęgnacja i czyszczenie                      | 59 -   |
| Opieka ogólna                                            | - 59 - |
| Czyszczenie                                              | - 59 - |
| Dodatek A: Specyfikacje techniczne                       | 60 -   |
| Dodatek B: Akcesoria                                     | 65 -   |
| Dodatek C Szkodliwe i trujące substancje lub pierwiastki | 66 -   |

## Wprowadzenie do oscyloskopów cyfrowych z pamięcią

### masową SPODS

Oscyloskopy te zapewniają maksymalną szerokość pasma 100 MHz i częstotliwość próbkowania 1GSa/s. 7-calowy kolorowy ekran TFT LCD, podobny do interfejsu i menu znanego z systemu operacyjnego Windows, pozwala każdemu użytkownikowi zaznajomionemu z komputerem na łatwe rozpoczęcie pracy.

Co więcej, wiele informacji w menu i łatwe w obsłudze przyciski pozwalają uzyskać jak najwięcej informacji podczas pomiaru. Wielofunkcyjne pokrętła i duże klawisze skrótów pomagają zaoszczędzić dużo czasu podczas pracy. Funkcja Auto Scale pozwala automatycznie wykrywać przebiegi sinusoidalne i prostokątne.

| Model       | Kanaly Przonustowość |               | Głębokość      | Częstotliwość | AWG         |
|-------------|----------------------|---------------|----------------|---------------|-------------|
| Widdei      | Ranaty               | Fizepusiowosc | przechowywania | próbkowania   | ANG         |
| SPODS_A2100 | 2                    | 100MHz        | 8M             | 1GSa/s        | NIE DOTYCZY |
|             | 2                    |               | 8M             | 1080/0        | 1 KANAŁ     |
| 3F0D3_A3150 | 2                    |               |                | 1638/5        | (1CH)       |

### 1. Szybki start

### 1.1. Kontrola wstępna urządzenia po zakupie

Po otrzymaniu oscyloskopu należy sprawdzić urządzenie w następujący sposób:

#### Sprawdzenie opakowania (pudełka) transportowego pod kątem uszkodzeń:

Uszkodzone opakowanie (pudełko) transportowe lub materiał amortyzujący należy zachować do czasu sprawdzenia zawartości przesyłki pod kątem kompletności oraz sprawdzenia urządzenia pod względem mechanicznym i elektrycznym.

#### Sprawdzenie akcesoriów:

Akcesoria dostarczane z urządzeniem są wymienione w części "Akcesoria" niniejszego podręcznika. Jeśli zawartość jest niekompletna lub uszkodzona, należy powiadomić dostawcę.

#### Sprawdzenie urządzenia:

W przypadku jakiegokolwiek uszkodzenia mechanicznego lub wady, lub gdy urządzenie nie działa prawidłowo lub nie przejdzie testów wydajności, należy powiadomić dostawcę.

### 1.2. Przygotowanie urządzenia do użycia

#### Regulacja nóżek podpierających

Odpowiednio wyreguluj nóżki podpierające, aby używać ich jako podstawek do przechylania oscyloskopu w górę, w celu stabilnego umieszczenia oscyloskopu, a także lepszej obsługi i obserwacji.

#### Podłączenie przewodu zasilającego

Podłącz przewód zasilający w odpowiedni sposób.

Oscyloskop może być zasilany prądem zmiennym o napięciu 100-240 V i częstotliwości 45-440 Hz.

Do podłączenia oscyloskopu do źródła zasilania należy użyć przewodu zasilającego dostarczonego z akcesoriami, jak pokazano na poniższym rysunku.

Włącz urządzenie, naciskając przełącznik zasilania w lewym dolnym rogu panelu przedniego.

Jeśli urządzenie nie włącza się, należy sprawdzić, czy przewód zasilający jest dobrze podłączony.

Upewnij się również, że urządzenie jest podłączone do źródła zasilania.

Przełącznik zasilania:

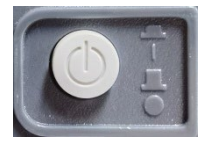

Aby wyłączyć urządzenie, należy nacisnąć przycisk zasilania.

### 1.3. Krótkie wprowadzenie do panelu przedniego

Poniższy podręcznik opisuje i przedstawia panel przedni i tylną część tej serii oscyloskopów cyfrowych, dzięki czemu możesz zapoznać się z tą serią oscyloskopów cyfrowych w jak najkrótszym czasie.

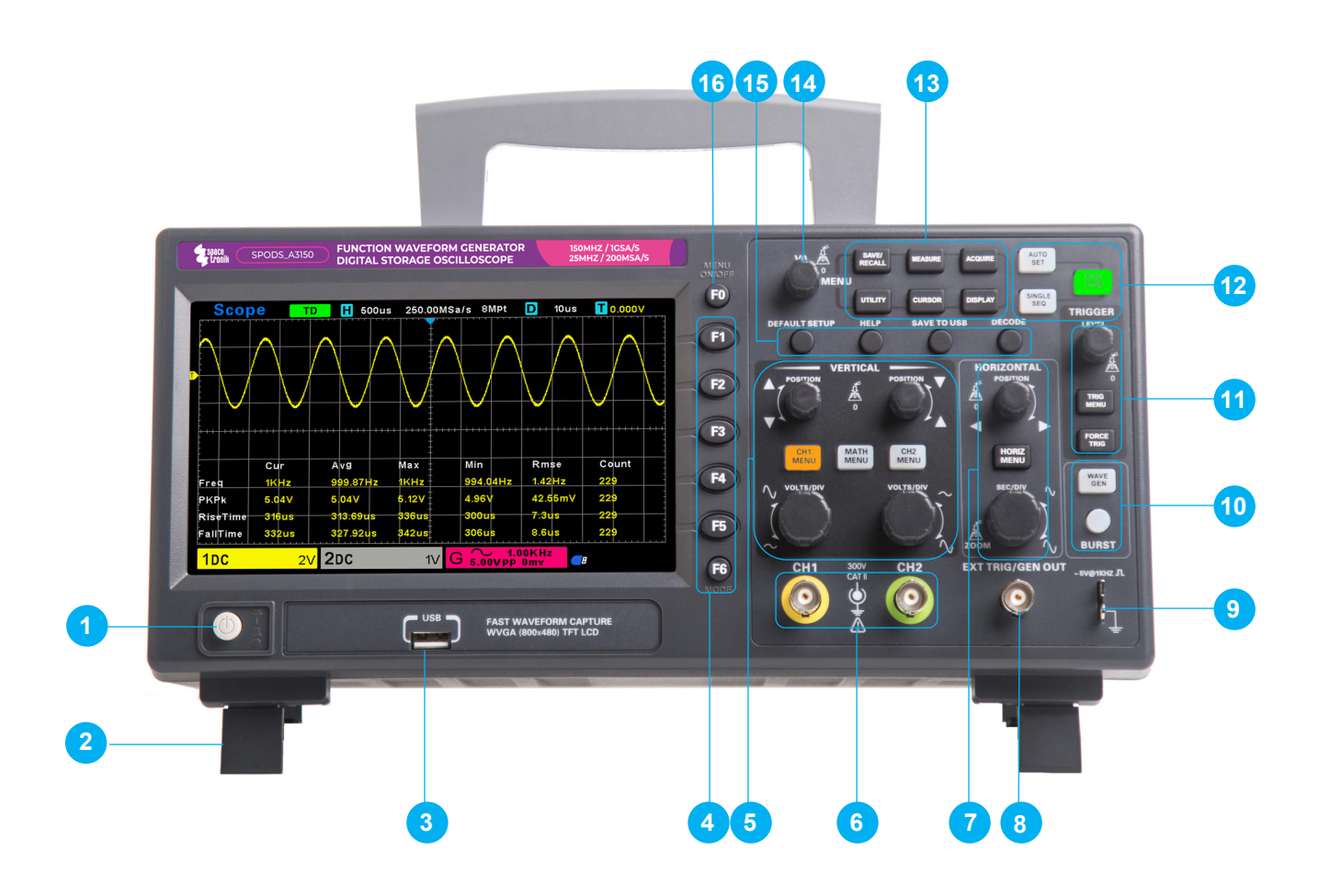

- 1. Przycisk zasilania.
- 2. Nóżka podporowa.
- 3. Interfejs USB.
- 4. Przycisk wyboru pozycji z menu.
- 5. Przyciski i pokrętła do sterowania przebiegami w pionie.
- 6. Kanały wejściowe dla sygnałów. Kanał 1: CH1. Kanał 2: CH2.
- 7. Przyciski i pokrętła do sterowania przebiegami w poziomie.

8. Wyjście sygnału źródłowego (dotyczy tylko modelu z generatorem funkcji) / kanał wejściowy wyzwalacza zewnętrznego.

- 9. Złącze funkcji kompensacji sondy.
- 10. Źródło sygnału (dotyczy tylko modelu z generatorem funkcji).
- 11. Sekcja sterowania wyzwalaczami
- 12. Przycisk skrótu trybu pracy (Run/Stop, Single SEQ, Auto Set)
- 13. Grupa przycisków funkcyjnych
- 14. Pokrętło wielofunkcyjne [V0]
- 15. Klawisz skrótu funkcji
- 16. Przycisk wyświetlania/ukrywania menu

### 1.4. Interfejs użytkownika

Ta sekcja pozwoli ci zrozumieć przedni panel operacyjny tej serii oscyloskopów cyfrowych przed rozpoczęciem użytkowania.

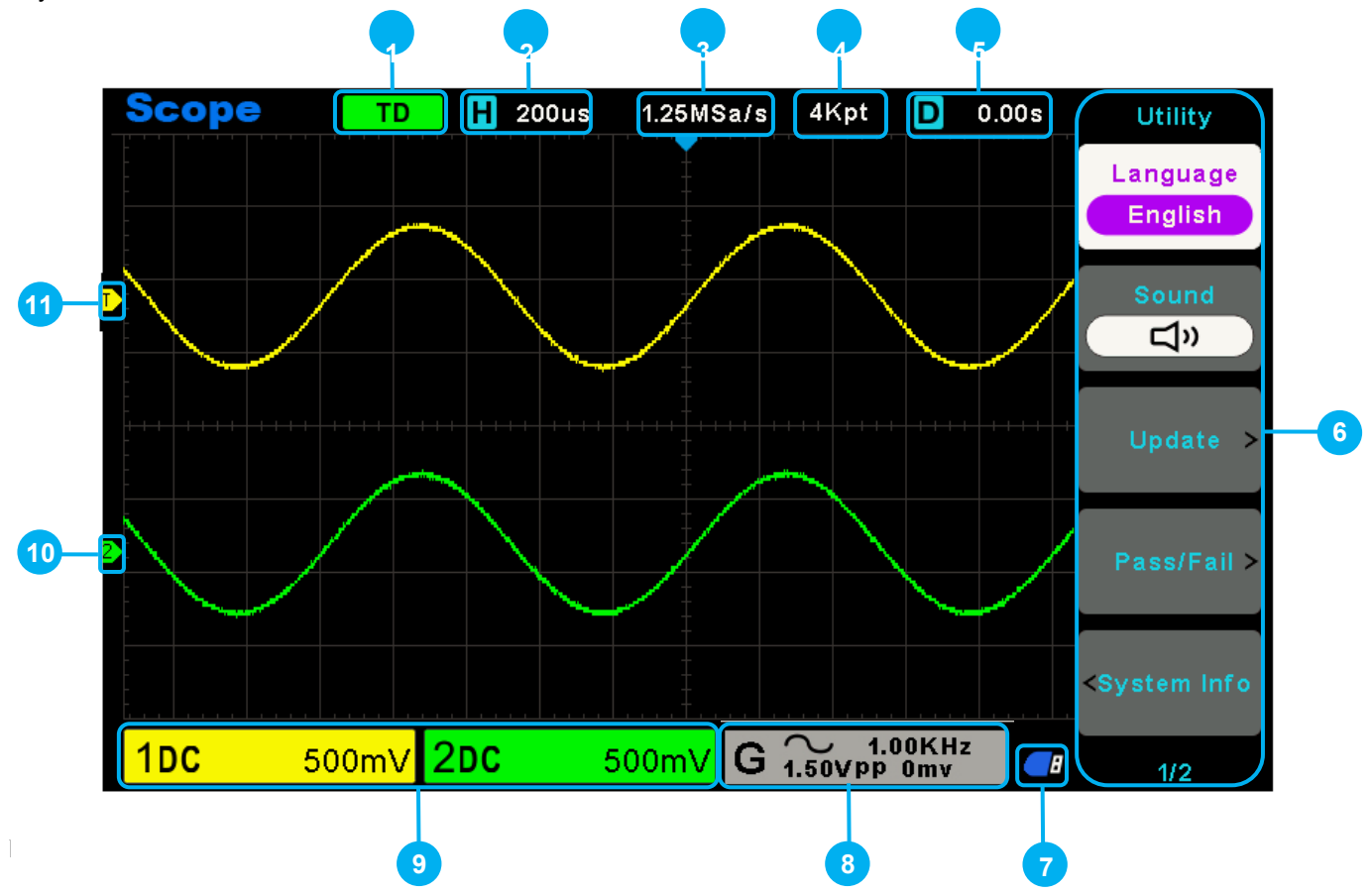

1. Stan wyzwalacza.

AUTO: Oscyloskop pracuje w trybie automatycznym i pozyskuje przebiegi przy braku wyzwalaczy.

READY: Wszystkie wstępnie wyzwolone dane zostały pozyskane i oscyloskop jest gotowy do przyjęcia wyzwalania.

ROLL: Oscyloskop pozyskuje i wyświetla dane przebiegu w sposób ciągły w trybie rolkowym.

STOP: Oscyloskop przestał pozyskiwać dane przebiegu.

ARM1/ARM: Układ FPGA pozyskuje dane wyzwalania wstępnego.

2. Główna podstawa czasu bieżącego okna.

- 3. Częstotliwość próbkowania
- 4. Głębokość przechowywanej próbki.
- 5. Czas wyzwalania w poziomie.
- 6. Menu operacyjne wyświetla różne informacje dla poszczególnych przycisków funkcyjnych.
- 7. Jeśli ta ikona świeci się/jest aktywna, oznacza to, że dysk USB został podłączony.
- 8. Informacje o źródle sygnału (dotyczy tylko modelu z generatorem funkcji).
- 9. Informacje o kanale: sprzężenie, szerokość pasma i volt/div CH1-CH2.
- 10. Znacznik kanału
- 11. Poziom wyzwalania.

### 1.5. Kontrola działania

Wykonaj poniższe czynności, aby szybko sprawdzić działanie oscyloskopu.

#### 1.5.1. Podłącz oscyloskop

Ustaw przełącznik na sondzie w pozycji X 10 i podłącz sondę do kanału 1 oscyloskopu.

Najpierw wyrównaj szczelinę w złączu sondy z wypukłością na CH1 BNC i naciśnij, aby podłączyć sondę. Następnie obróć w prawo, aby zablokować sondę w złączu. Następnie podłącz końcówkę sondy i przewód referencyjny do złączy PROBE COMP. Na panelu znajduje się oznaczenie: ~5V@1KHz.

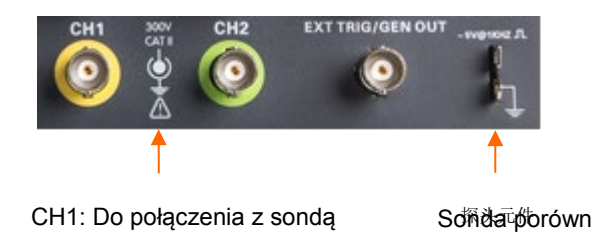

### 1.5.2. Obserwuj kształt przebiegu

Po naciśnięciu przycisku [Auto Set] w ciągu kilku sekund na wyświetlaczu powinien pojawić się przebieg prostokątny o wartości międzyszczytowej około 5 V i częstotliwości 1 kHz.

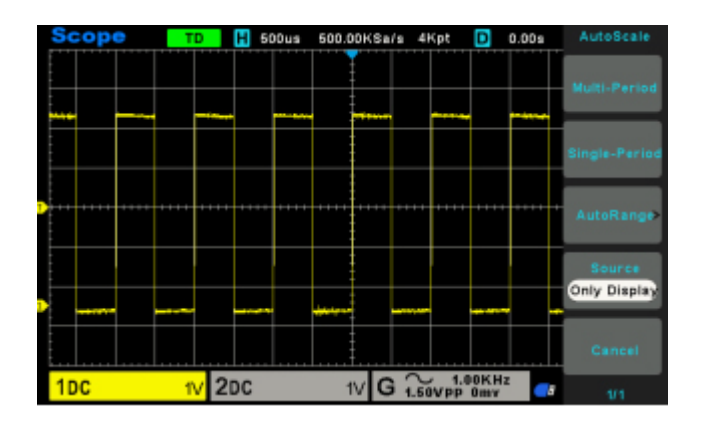

### 1.6. Sonda Wprowadzenie

#### 1.6.1. Bezpieczeństwo

Podczas korzystania z sondy należy trzymać palce za osłoną na korpusie sondy, aby uniknąć porażenia prądem. Nie dotykać metalowych części głowicy sondy, gdy jest ona podłączona do źródła napięcia.

Przed rozpoczęciem pomiarów należy podłączyć sondę do oscyloskopu i podłączyć zacisk uziemienia do masy.

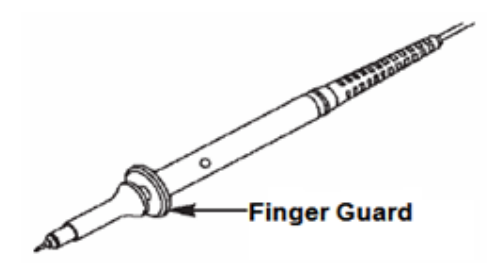

#### 1.6.2. Ręczna kompensacja sondy

Przy pierwszym podłączeniu sondy i kanału wejściowego należy ręcznie wykonać tę regulację, aby dopasować sondę do kanału wejściowego.

Nieskompensowane lub nadmiernie skompensowane sondy mogą prowadzić do błędów lub usterek w pomiarach. Aby wyregulować kompensację sondy, wykonaj poniższe czynności.

1. Ustaw tłumienie opcji sondy w menu kanału na 10X. Ustaw przełącznik na sondzie na 10X i podłącz sondę do kanału 1 oscyloskopu. Jeśli używana jest końcówka sondy z haczykiem, należy upewnić się, że jest ona mocno osadzona na sondzie. Podłącz końcówkę sondy do złącza PROBE COMP-2V@1KHz, a przewód referencyjny do złącza PROBE COMP Ground. Wyświetl kanał, a następnie naciśnij przycisk [Auto Scale].

2. .Sprawdź kształt wyświetlanego przebiegu.

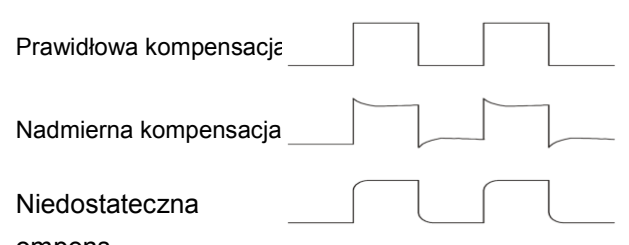

ompens. 3. W razie potrzeby użyj niemetalowego śrubokręta, aby wyregulować zmienną pojemność sondy, aż kształt fali będzie taki sam jak na powyższym rysunku. Powtórz ten krok w razie potrzeby. Sposób regulacji przedstawiono na poniższym rysunku.

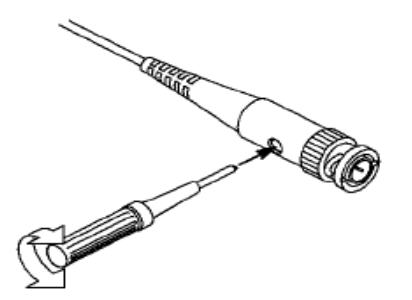

#### 1.6.3. Ustawienie tłumienia sondy

Sondy mają różne współczynniki tłumienia, które wpływają na skalę pionową sygnału.

Funkcja [Probe Check] służy do sprawdzania, czy opcja tłumienia sondy odpowiada tłumieniu sondy.

Można nacisnąć pionowy przycisk menu (taki jak przycisk CH1 MENU) i wybrać opcję [Probe], która odpowiada współczynnikowi tłumienia sondy.

Upewnij się, że przełącznik tłumienia na sondzie jest zgodny z opcją sondy w oscyloskopie.

Ustawienia przełącznika to 1X i 10X.

Gdy przełącznik tłumienia jest ustawiony na 1X, sonda ogranicza szerokość pasma oscyloskopu do 6 MHz.

Aby wykorzystać pełną szerokość pasma oscyloskopu, należy ustawić przełącznik na 10X.

| - Elen | Attenuation Switch     |
|--------|------------------------|
|        |                        |
|        |                        |
|        | Charles and the second |

### 2. Działanie oscyloskopu Wprowadzenie

Niniejszy rozdział zawiera ogólne informacje, które należy poznać przed rozpoczęciem korzystania z oscyloskopu. Zawiera on:

### 2.1. Klawisze menu i sterowania

Jak pokazano na poniższym rysunku:

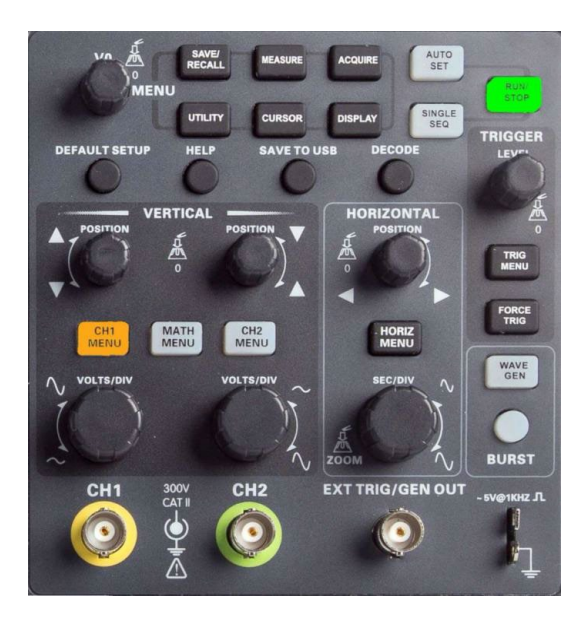

Wszystkie klawisze są opisane w następujący sposób.

#### Przyciski menu

- [SAVE/RECALL] Menu "Save/Recall" służy do zapisywania i przywoływania plików, takich jak przebiegi i ustawienia.
- [MEASURE] Menu "Measure" umożliwia pomiar parametrów przebiegu, takich jak częstotliwość i amplituda.
- [ACQUIRE] W menu "Acquisition", ustawiasz parametry próbkowania przebiegu, takie jak tryb próbkowania, głębokość zapisu.
- [UTILITY] Menu funkcji pomocniczych "Utility" umożliwia wyświetlanie informacji o systemie, aktualizację systemu, autokalibrację i inne funkcje pomocnicze.
- [CURSOR] Menu pomiaru kursora. Podczas korzystania z pomiaru kursora można użyć Pokrętła wielofunkcyjnego [V0], aby dostosować pozycję kursora.
- [DISPLAY] Menu "Display Parameters" umożliwia ustawienie parametrów wyświetlania oscyloskopu, takich jak jasność przebiegu, typ siatki i trwałość wyświetlania.

#### Przyciski trybu pracy

- [AUTO SET] Automatycznie ustawia stan sterowania oscyloskopu, aby wyświetlić odpowiedni przebieg.
- [RUN/STOP] Ciągłe próbkowanie przebiegu lub zatrzymanie próbkowania.
- [SINGLE SEQ] Próbkowanie pojedynczego wyzwalacza, koniec próbkowania i zatrzymanie pracy.

#### Klawisze skrótów

- [DEFAULT SETUP] Przywraca domyślne ustawienia fabryczne.
- [HELP] Wyświetla komunikaty pomocy. Naciśnij ten przycisk ponownie, aby wyjść z pomocy.
- [SAVE TO USB] Naciśnij, aby szybko zapisać zrzut ekranu na dysku USB.
- Przed użyciem tego przycisku włóż dysk USB.
- [DECODE] Ustawianie parametrów dekodowania protokołu i wyświetlanie zdekodowanych danych.

### Przyciski i pokrętła do sterowania przebiegami w pionie.

- [CH1 MENU], [CH2 MENU] Menu kanału do ustawiania parametrów kanału, takich jak tryb sprzężenia i współczynnik sondy.
- [MATH MENU] Menu funkcji operacji matematycznych, używane do obsługi funkcji między przebiegami kanałów danych.
- [POSITION] Pokrętło przesunięcia w pionie, służące do ustawiania pozycji przebiegu w kierunku pionowym.
- [VOLTS/DIV] Pokrętło ustawiania wartości napięcia, reprezentowanych przez każdą linię siatki w kierunku pionowym.

#### Przyciski i pokrętła do sterowania przebiegami w poziomie.

- [HORIZ MENU] Menu ustawiania parametrów i trybu wyświetlania w poziomie.
- [POSITION] Pokrętło przesunięcia w poziomie służy do ustawiania pozycji przebiegu w kierunku poziomym.
- [SEC/DIV] Pokrętło poziomej podstawy czasu do ustawiania czasu reprezentowanego przez każdą linię siatki w kierunku poziomym.

#### System sterowania wyzwalaczami

- [TRIG MENU] Menu sterowania parametrami wyzwalania. Ustawia parametry wyzwalania, takie jak typ wyzwalania i tryb wyzwalania.
- [FORCE TRIG] Bez względu na to, czy oscyloskop wykrywa wyzwalanie, czy nie, przycisk ten może być używany do stabilizacji bieżącego kształtu przebiegu, który jest używany głównie do "próbkowania" i "pojedynczego czasu" w trybie wyzwalania.

### Źródło sygnału

- [EXT TRIG/WAVE GEN] Służy do wyzwalania zewnętrznego.
- [BURST/GEN TRIG] Menu "Burst", służy do ręcznego rozrywania przebiegów z określoną liczbą cykli.

### 2.2. Złącza

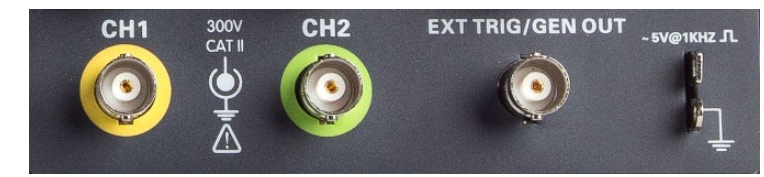

- Kanały CH1, CH2 dla złącza wejściowego mierzonego sygnału.
- EXT TRIG/GEN OUT Zewnętrzny wyzwalacz może wyzwalać trzeci kanał zbierania danych.
- Kompensacja sondy:
- Sygnał kompensacji sondy jest wyprowadzany i uziemiony, dzięki czemu sonda jest dopasowana do kanałów oscyloskopu.

### 2.3. Wielofunkcyjne pokrętła i przyciski

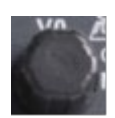

**[V0] Pokrętło wielofunkcyjne.** W różnych pozycjach menu (w szczególności zobacz działanie każdego menu), obsługuje wybór pozycji menu, ruch kursora, ruch w poziomie. Naciśnij Pokrętło wielofunkcyjne [V0], aby wybrać menu, reset danych (czas wstrzymania wyzwalacza). Obracaj pokrętłem, aby zmieniać wartości parametrów, itp.

GEN

Wave Gen Otwiera funkcję źródła sygnału (dotyczy tylko modelu z generatorem funkcji).

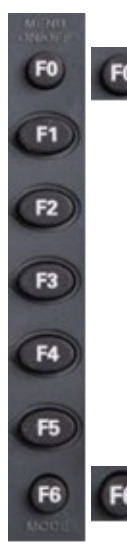

Przycisk ekranowy [Hide/Show] (Ukryj/Pokaż). Jego naciśnięcie powoduje ukrycie opcji menu po prawej stronie ekranu i wyświetlenie przebiegu na pełnym ekranie. Naciśnij go ponownie, aby wyświetlić opcje menu.

Przyciski funkcyjne **F1-F5** Te pięć przycisków jest wielofunkcyjnych. Są one odpowiedzialne za wybieranie odpowiednich opcji menu na ekranie w różnych trybach menu.

Ten funkcjonalny przycisk programowy służy do przewracania stron i potwierdzania wyboru, takiego jak "następna strona", "poprzednia strona".

### 2.4. Konfiguracja oscyloskopu

Podczas obsługi oscyloskopu często można korzystać z czterech funkcji: Auto Scale, zapisywanie ustawień, przywoływanie ustawień i ustawienia domyślne. Poniżej przedstawiono je po kolei.

**Auto Set** Funkcja ta może być używana do automatycznej regulacji skali poziomej i pionowej oscyloskopu oraz ustawiania sprzężenia wyzwalania, typu, położenia, nachylenia, poziomu i trybu itp. w celu uzyskania stabilnego wyświetlania przebiegu.

**Zapisywanie** ustawień Domyślnie oscyloskop zapisuje ustawienia za każdym razem przed zamknięciem i automatycznie przywołuje ustawienia po włączeniu. (Uwaga: W przypadku modyfikacji ustawień należy odczekać ponad 10 sekund przed wyłączeniem oscyloskopu, aby zapewnić prawidłowe zapisanie nowych ustawień). W oscyloskopie można zapisać na stałe 10 ustawień i zresetować je w razie potrzeby.

**Przywoływanie ustawień** Oscyloskop może przywołać dowolne zapisane ustawienia lub domyślne ustawienia fabryczne.

**Ustawienia domyślne** Oscyloskop jest fabrycznie ustawiony do normalnej pracy. Jest to ustawienie domyślne. Ustawienia te można przywołać w dowolnym momencie w zależności od potrzeb.

### 2.5. Sterowanie poziome

Użyj poziomych elementów sterujących, aby zmienić poziomą skalę i pozycję kształtu fali. Odczyt pozycji poziomej pokazuje czas reprezentowany przez środek ekranu, używając czasu wyzwalania jako zera. Po zmianie skali poziomej przebieg rozszerzy się lub skurczy do środka ekranu. Odczyt w prawym górnym rogu ekranu pokazuje bieżącą pozycję poziomą w sekundach. Oscyloskop posiada również ikonę strzałki w górnej części skali, która wskazuje położenie poziome.

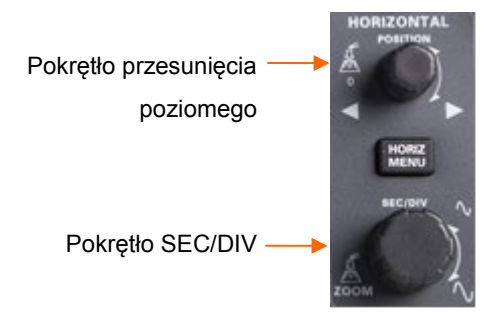

**1. Pokrętło przesunięcia poziomego** Służy do sterowania położeniem spustu względem środka ekranu. Naciśnij ten przycisk, aby zresetować punkt wyzwalania z powrotem do środka ekranu.

2. Pokrętło SEC/DIV Służy do zmiany poziomej skali czasu w celu powiększenia lub skompresowania przebiegu w poziomie. Jeśli próbkowanie przebiegu zostanie zatrzymana (za pomocą przycisku [Run/Stop] lub [Single]), pokrętło SEC/DIV powiększy lub skompresuje przebieg.

#### 3. MENU PRZEBIEGÓW W POZIOMIE

#### Tryb XY

Tryb XY służy do analizy różnic fazowych, takich jak te reprezentowane przez wzory Lissajous. Format przedstawia napięcie na CH1 względem napięcia na CH2, gdzie CH1 jest osią poziomą, a CH2 jest osią pionową. Oscyloskop wykorzystuje tryb próbkowania Normal bez wyzwalania i wyświetla dane w postaci punktów.

Oscyloskop może rejestrować przebieg w trybie YT z dowolną częstotliwością próbkowania. Ten sam przebieg można wyświetlić w trybie XY. Aby wykonać tę operację, należy zatrzymać próbkowanie i zmienić tryb wyświetlania na XY.

#### Tryb przewijania

W trybie przewijania wyświetlany przebieg przesuwa się od prawej do lewej. W trybie przewijania nie jest dostępne sterowanie wyzwalaniem ani przesunięciem poziomym kształtu fali i jest ono dostępne tylko przy ustawieniu 100 ms/div lub wolniejszym.

### 2.6. System przebiegów w pionie

#### 2.6.1. Sterowanie przebiegami w pionie

Elementy sterujące przebiegami w pionie mogą być używane do wyświetlania i usuwania kształtu przebiegów, regulacji skali w pionie i w poziomie, ustawiania parametrów wejściowych i wykonywania obliczeń matematycznych. Każdy kanał ma oddzielne menu do ustawienia przebiegów w pionie. Opis menu znajduje się poniżej.

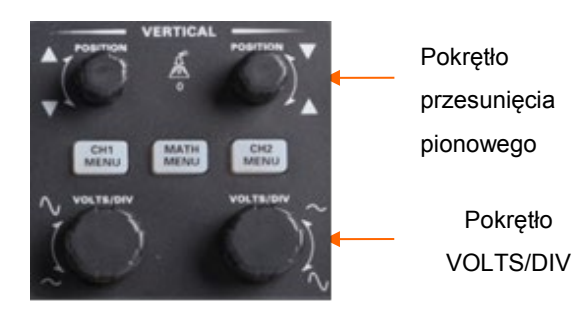

Pokrętło przesunięcia pionowego Przesuwanie przebiegu kanału w górę i w dół na ekranie. W trybie podwójnego okna przesuń przebieg w obu oknach jednocześnie w tym samym kierunku. Naciśnięcie tego pokrętła powoduje powrót kształtu fali do pionowej pozycji środkowej na ekranie. Dwa kanały odpowiadają dwóm pokrętłom.
 Pokrętło VOLTS/DIV Sterowanie oscyloskopem w celu powiększenia lub stłumienia sygnału źródłowego przebiegu kanału. Pionowy rozmiar wyświetlacza na ekranie zmieni się (zwiększy lub zmniejszy) do poziomu masy.
 Menu (CH1, CH2) Wyświetlanie opcji menu pionowego; włączanie lub wyłączanie wyświetlania kształtu fali kanału.

| Орсје      | Ustawienia                        | Komentarze                                                                                      |
|------------|-----------------------------------|-------------------------------------------------------------------------------------------------|
|            | DC                                | DC przepuszcza zarówno składowe DC, jak i AC sygnału wejściowego.                               |
| Sprzężenie | AC                                | AC blokuje składową DC sygnału wejściowego i tłumi sygnały poniżej 10 Hz.                       |
|            | GND                               | Uziemienie odłącza sygnał wejściowy.                                                            |
|            | WYŁ.                              | Ogranicza szerokość pasma w celu zmniejszenia szumów na wyświetlaczu; filtruje sygnał w         |
| BW 20MHZ   | ON                                | celu wyeliminowania szumów i innych niepotrzebnych elementów HF.                                |
|            | Gruboziarnisty<br>Drobnoziarnisty | Wybiera rozdzielczość pokrętła VOLTS/DIV.                                                       |
| Div        |                                   | Coarse (gruboziarnisty) definiuje sekwencję 1-2-5. Fine (drobnoziarnisty) zmienia rozdzielczość |
|            |                                   | na małe kroki pomiędzy ustawieniami gruboziarnistymi.                                           |
|            | 1X                                |                                                                                                 |
| Condo      | 10X                               | Wybiera wartość zgodnie ze współczynnikiem tłumienia sondy, aby zapewnić prawidłowe             |
| Sonda      | 100X                              | odczyty pionowe. Zmniejsz szerokość pasma do 6 MHz, gdy używana jest sonda 1X.                  |
|            | 1000X                             |                                                                                                 |
| Oduréć     | WYŁ.                              | Funkcja inwersji odwraca wyświetlany przebieg o 180 stopni w odniesieniu do poziomu masy.       |
| Odwróć     | ON                                | Gdy oscyloskop jest wyzwalany na odwróconym sygnale, wyzwalanie jest również odwrócone.         |

#### 2.6.2. Operacja matematyczna

Seria zakresów obsługuje wiele operacji matematycznych między przebiegami kanałów analogowych, w tym dodawanie (+), odejmowanie (-), mnożenie (\*), dzielenie (/) i FFT. Do pomiarów można używać kursorów. Zawartość tego rozdziału:

- > Jednostki dla przebiegu matematycznego
- Operatory matematyczne
- > Aby dostosować skalę i przesunięcie przebiegu matematycznego

Uwaga: Jeśli wyświetlanie kanału analogowego lub funkcji matematycznej jest obcięte (przebieg nie jest wyświetlany na ekranie w całości), wynikowe obliczenia matematyczne również zostaną obcięte.

| Działanie                         | Jednostka      |
|-----------------------------------|----------------|
| Dodawanie (+) lub odejmowanie (-) | V              |
| mnożenie (*)                      | V <sup>2</sup> |
| podział (/)                       | Brak           |
| FFT                               | dB, VRms       |

#### Dodawanie lub odejmowanie

Operatory matematyczne wykonują operacje arytmetyczne - dodawanie lub odejmowanie - na dowolnych dwóch analogowych kanałach wejściowych. Po wybraniu opcji dodawania lub odejmowania wartości źródła A i źródła B są dodawane lub odejmowane punkt po punkcie, a wynik jest wyświetlany.

1. Naciśnij przycisk [Math] na panelu przednim, aby wejść do menu funkcji MATH.

2. Naciśnij odpowiednio przycisk programowy Źródło 1 i Źródło 2, a następnie obróć pokrętło wielofunkcyjne, aby wybrać źródło do wykonywania operacji matematycznych. Wszystkie kanały analogowe (CH1-CH2) mogą być używane jako źródło 1 lub źródło 2.

3. Naciśnij przycisk programowy **Operator** i obróć pokrętło uniwersalne, aby wybrać + lub - w celu wykonania operacji dodawania lub odejmowania. Wynikowy przebieg matematyczny jest wyświetlany na ekranie i oznaczony literą "M".

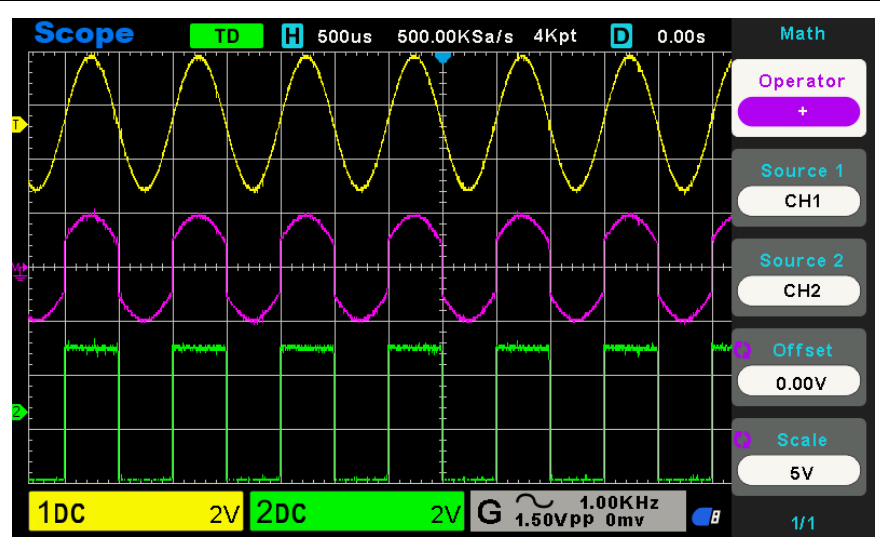

4. Naciśnij przycisk ekranowy Skala i obróć pokrętło wielofunkcyjne, aby wybrać skalę pionową.

5. Naciśnij przycisk programowy **Przesunięcie** i obróć pokrętło wielofunkcyjne, aby ustawić przesunięcie.

#### Mnożenie i dzielenie

Operatory matematyczne wykonują operacje mnożenia lub dzielenia na dowolnych dwóch analogowych kanałach wejściowych. Po wybraniu mnożenia lub dzielenia wartości Source 1 i Source 2 są mnożone lub dzielone punkt po punkcie, a wynik jest wyświetlany.

1. Naciśnij przycisk [Math] na panelu przednim, aby wejść do menu funkcji MATH.

2. Naciśnij odpowiednio przycisk programowy Źródło 1 i Źródło 2, a następnie obróć pokrętło wielofunkcyjne, aby wybrać źródło do wykonywania operacji matematycznych. Kanały analogowe (CH1 ~ CH2) mogą być używane jako źródło 1 lub źródło 2.

3. Naciśnij przycisk programowy **Operator** i obróć pokrętło uniwersalne, aby wybrać \* lub / w celu wykonania operacji mnożenia lub dzielenia. Wynikowy przebieg matematyczny zostanie wyświetlony na ekranie i oznaczony literą "M".

4. Naciśnij przycisk ekranowy Skala i obróć pokrętło wielofunkcyjne, aby wybrać skalę pionową.

5. Naciśnij przycisk programowy Przesunięcie i obróć pokrętło wielofunkcyjne, aby ustawić przesunięcie.

#### Działanie FFT

FFT służy do obliczania szybkiej transformaty Fouriera przy użyciu analogowych kanałów wejściowych lub przebiegu referencyjnego. FFT pobiera zdigitalizowany zapis czasowy określonego źródła i przekształca go do dziedziny częstotliwości. Po wybraniu funkcji FFT widmo FFT jest wykreślane na wyświetlaczu oscyloskopu jako wielkość w dBV względem częstotliwości. Odczyt osi poziomej zmienia się z czasu na częstotliwość (herce), a odczyt pionowy zmienia się z woltów na dB. Funkcja obliczeń matematycznych może przekształcić 2048 punktów środkowych przebiegu w dziedzinie czasu w widmo FFT. Końcowe widmo FFT zawiera 1024 punkty od DC (0 Hz) do częstotliwości Nyquista. Zwykle ekran wyświetlacza kompresuje widmo FFT w poziomie do 250 punktów, ale można użyć funkcji "FFT zoom", aby rozszerzyć widmo FFT i wyraźniej zobaczyć składowe częstotliwości każdego z 1024 punktów danych w widmie FFT. Operacja FFT może ułatwić następujące prace

- > Pomiar składowych harmonicznych i zniekształcenia w systemie
- > Pomiar charakterystyki szumu w zasilaniu prądem stałym
- Analizę wibracji

Aby wyświetlić przebieg FFT:

1. Naciśnij przycisk [Math] na panelu przednim, aby otworzyć menu funkcji MATH.

2. Naciśnij przycisk programowy **Operation**, a następnie obróć **pokrętło wielofunkcyjne**, aby wybrać opcję **FFT**. Wynikowy przebieg matematyczny zostanie wyświetlony na ekranie i oznaczony literą "M".

3. Naciśnij przycisk programowy **Źródło**, a następnie obróć **pokrętło wielofunkcyjne**, aby wybrać źródło do wykonania operacji FFT. Jako źródła można użyć kanałów analogowych (CH1~CH2).

4. Naciśnij przycisk programowy Środek, a następnie obróć **pokrętło wielofunkcyjne**, aby wyregulować częstotliwość fali domeny częstotliwości odpowiadającej poziomemu środkowi ekranu.

5. Naciśnij przycisk programowy **Span**, a następnie obróć **pokrętło wielofunkcyjne**, aby dostosować skalę poziomą przebiegu w dziedzinie częstotliwości.

6. Naciśnij przycisk ekranowy **Jednostki pionowe**, aby wybrać jednostkę osi pionowej. Jednostkami osi pionowej mogą być dB lub Vrms, które wykorzystują odpowiednio skalę logarytmiczną lub liniową do wyświetlania amplitudy pionowej.

7. Naciśnij przycisk ekranowy Skala, aby wybrać skalę pionową.

8. Naciśnij przycisk ekranowy **Okno**, a następnie obróć **pokrętło wielofunkcyjne**, aby wybrać odpowiednie okno. Wyciek widmowy można znacznie zmniejszyć, gdy używana jest funkcja okna. Seria zakresów pomiarowych oferuje sześć rodzajów funkcji okna FFT, które mają różne charakterystyki i mogą być stosowane do pomiaru różnych przebiegów. Funkcję okna należy wybrać zgodnie z różnymi przebiegami i ich charakterystykami. Należy uważnie przeczytać poniższą tabelę, aby wybrać odpowiednią opcję w zależności od sygnału wejściowego.

| Okno        | Pomiar                        | Charakterystyka                                            |  |
|-------------|-------------------------------|------------------------------------------------------------|--|
|             | Przebieg impulsowy lub        | Okno specjalnego przeznaczenia mające zastosowanie do      |  |
| Prostokątny |                               | przebiegów nieciągłych. W rzeczywistości jest to to samo,  |  |
|             | przejsciówy                   | co brak okien.                                             |  |
| Hanning     | Okrosowy kaztałt fali         | Lepsza częstotliwość, gorsza dokładność amplitudy niż      |  |
| Tarining    | OKIESOWY KSZIAILIAI           | Flattop                                                    |  |
| Hamming     | Przejściowy lub krótki impuls | Trochę lepsza rozdzielczość częstotliwości niż Hanning.    |  |
|             | Sygnał o pojedynczej          |                                                            |  |
| Plaakman    | częstotliwości, wyszukiwanie  | Najlepsza rozdzielczość amplitudy; najgorsza rozdzielczość |  |
| DIACKITIATI | harmonicznych wyższego        | częstotliwości                                             |  |
|             | rzędu.                        |                                                            |  |
| Portlott    | Sygnał wąskopasmowy z         | Longzo rozdzielozość ozostatliwości                        |  |
| Dartiett    | silniejszym                   | Lepsza rozdzielczosc częstotiiwosci.                       |  |
| Elatton     | Okrosowy kaztałt fali         | Lepsza amplituda, gorsza dokładność częstotliwości niż     |  |
| гацор       | Okresowy kształt fall         | Hanning                                                    |  |

9. Naciśnij przycisk programowy **Pokaż tylko, aby** wybrać wyświetlanie tylko wyników operacji FFT, a nie wyświetlanie kanału źródłowego.

#### Uwaga:

1. Sygnały ze składowymi stałoprądowymi lub odchyleniami spowodowałyby błąd lub odchylenie składowych przebiegu FFT. Aby zredukować składowe DC, należy ustawić Sprzężenie kanału na AC.

2. Aby zredukować przypadkowy szum i aliasing składowych częstotliwości powtarzających się lub pojedynczych impulsów, należy ustawić Acquisition oscyloskopu na Average.

#### Używanie kursorów do pomiaru przebiegu FFT

Aby wykonać pomiary kursorem, naciśnij przycisk Kursory, aby obrócić kursory, a następnie naciśnij przycisk programowy Tryb, aby wybrać opcję Ręczny lub Śledzenie, Użyj kursorów AX i BX, aby zmierzyć wartości częstotliwości i różnicę między dwiema wartościami częstotliwości (BX-AX). Kursory AY i BY służą do pomiaru amplitudy w dB i różnicy amplitudy (BY-AY).

### 2.7. System Wyzwalaczy

Wyzwalacz określa, kiedy oscyloskop zaczyna pozyskiwać dane i wyświetlać przebieg. Po prawidłowym skonfigurowaniu wyzwalania oscyloskop może przekształcić niestabilne wyświetlacze lub puste ekrany w znaczące przebiegi. Poniżej przedstawiono kilka podstawowych pojęć dotyczących wyzwalania.

Źródło wyzwalania Wyzwalanie może być generowane z wielu źródeł. Najpopularniejszym z nich jest kanał wejściowy (CH1~CH2). Niezależnie od tego, czy sygnał wejściowy jest wyświetlany, czy nie, może on wyzwalać normalne operacje. Źródłem wyzwalania może być również dowolny sygnał podłączony do zewnętrznego kanału wyzwalania (tylko w przypadku wyzwalania Edge).

**Tryb wyzwalania** Można wybrać tryb automatyczny lub normalny, aby określić, w jaki sposób oscyloskop pozyskuje dane, gdy nie wykryje warunku wyzwalania. **Tryb Auto** wykonuje próbkowanie swobodnie w przypadku braku prawidłowego wyzwalania. Umożliwia on generowanie przebiegów bez wyzwalania z podstawą czasu ustawioną na 100 ms/div lub wolniej. **Tryb normalny** aktualizuje wyświetlany przebieg tylko wtedy, gdy oscyloskop wykryje prawidłowy warunek wyzwalania. Przed tą aktualizacją oscyloskop nadal wyświetla stary przebieg. Tryb ten powinien być używany, gdy użytkownik chce wyświetlić tylko skutecznie wyzwolony przebieg. W tym trybie oscyloskop wyświetla przebieg tylko po pierwszym wyzwoleniu. Aby wykonać próbkowanie pojedynczej sekwencji, naciśnij przycisk **[Single]**.

Pozycja wyzwalacza Kontrola pozycji poziomej określa czas pomiędzy pozycją wyzwalacza a środkiem ekranu.

**Poziom wyzwalania** Ustawia poziom amplitudy, który sygnał musi przekroczyć, aby spowodować próbkowanie podczas korzystania z wyzwalania Edge lub Pulse Width.

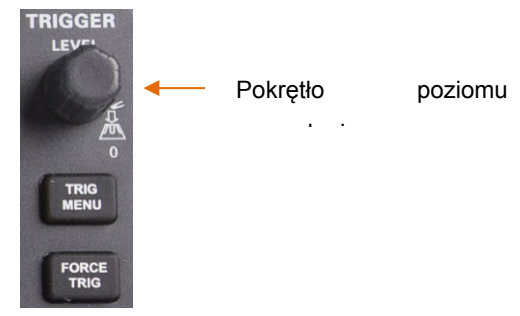

**Force Trig** Służy do zakończenia próbkowania niezależnie od odpowiedniego sygnału wyzwalającego. Ten przycisk staje się bezużyteczny, jeśli próbkowanie jest już zatrzymana.

Aby użyć funkcji Trigger Holdoff, naciśnij przycisk **Trig Menu** i naciśnij przycisk programowy **Holdoff**. Funkcja Trigger Holdoff może być używana do generowania stabilnego wyświetlania złożonych przebiegów (takich jak ciągi impulsów). Holdoff to czas pomiędzy wykryciem przez oscyloskop jednego sygnału wyzwalającego a gotowością do wykrycia kolejnego. W czasie wstrzymania oscyloskop nie będzie wyzwalany. W przypadku ciągu impulsów czas wstrzymania można dostosować, aby oscyloskop wyzwalał się tylko przy pierwszym impulsie w ciągu.

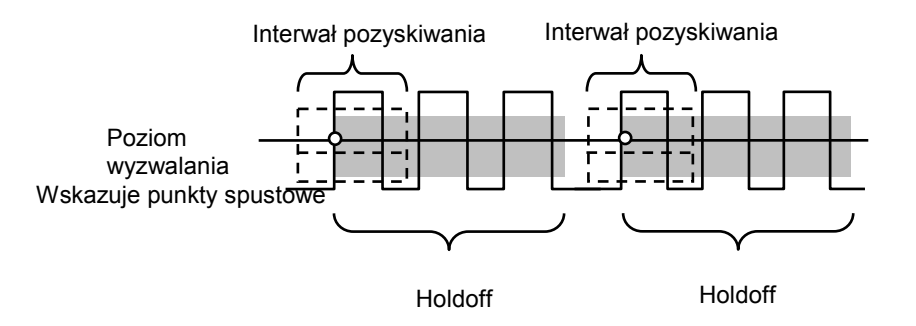

### 2.7.1. Wyzwalacz krawędziowy

Wyzwalanie krawędziowe rozróżnia punkty wyzwalania poprzez wyszukiwanie określonego zbocza (narastającego, opadającego, narastającego i opadającego) i poziomu wyzwalania.

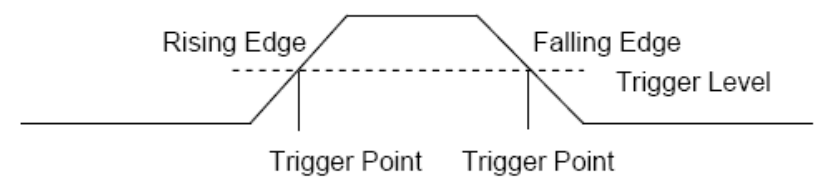

1. Naciśnij przycisk **[Trig Menu]** na panelu przednim, aby wejść do menu funkcji systemu wyzwalania.

2. Naciśnij przycisk programowy **Typ**, obróć pokrętło wielofunkcyjne, aby wybrać "Edge", a następnie naciśnij pokrętło, aby potwierdzić.

3. Naciśnij przycisk programowy Źródło, obróć pokrętło wielofunkcyjne, aby wybrać CH1~CH2 lub Zewnętrzne lub Linia jako źródło wyzwalania.

Kanał analogowy CH1~CH2.

**Zewnętrzne** wejście wyzwalania zewnętrznego, znajduje się na przednim panelu oscyloskopu. Zewnętrzny sygnał wyzwalający musi być przebiegiem 0-3,3 V [CMOS].

Wyzwalanie liniowe na poziomie 50% sygnału zasilania AC.

4. Naciśnij przycisk programowy **Nachylenie**, obróć pokrętło wielofunkcyjne, aby wybrać żądane zbocze wyzwalania (narastające, opadające lub narastające i opadające), a następnie naciśnij pokrętło, aby potwierdzić.

5. Obróć pokrętło poziomu wyzwalania, aby wyregulować poziom wyzwalania w celu uzyskania stabilnego wyzwalania.

6. Naciśnij przycisk programowy **50%**, aby ustawić poziom wyzwalania na pionowy punkt środkowy między szczytami sygnału wyzwalania. Wartości poziomu wyzwalania są wyświetlane w prawym górnym rogu ekranu.

7. Naciśnij przycisk programowy **Tryb**, obróć V0, aby wybrać tryb wyzwalania (automatyczny, normalny) i naciśnij V0, aby potwierdzić.

**Auto** Gdy oscyloskop spełni warunek wyzwalania, wykonuje próbkowanie wyzwalania jeden raz; gdy warunek wyzwalania nie jest spełniony, może swobodnie uruchamiać przebieg próbkowania.

**Normalny** Gdy oscyloskop spełnia warunek wyzwalania, wyświetlany jest przebieg wejściowy; gdy warunek wyzwalania nie jest spełniony, wyświetlany jest oryginalny przebieg.

8. Naciśnij przycisk programowy **Holdoff** i obróć V0, aby ustawić czas oczekiwania oscyloskopu przed wyzwoleniem do następnego wyzwolenia, tak aby złożone przebiegi były wyświetlane stabilnie.

Uwaga: Naciśnięcie przycisku [Auto Set] spowoduje ustawienie typu wyzwalania na Edge i zbocza narastającego.

### 2.7.2. Wyzwalacz impulsowy

Wyzwalanie impulsowe ustawia oscyloskop na wyzwalanie dodatnim lub ujemnym impulsem o określonej szerokości. W tym menu można ustawić źródło wyzwalania, polaryzację (dodatnia szerokość impulsu, ujemna szerokość impulsu), warunki graniczne i szerokość impulsu.

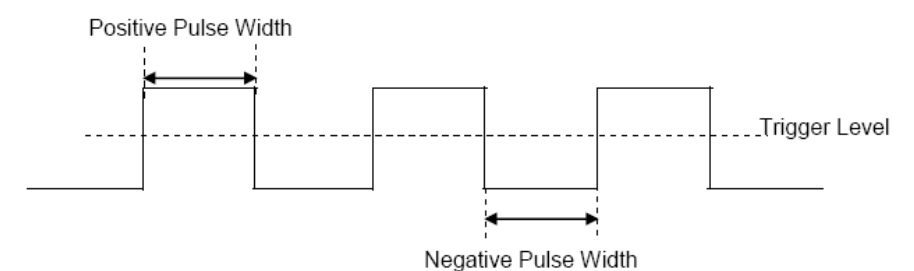

1. Naciśnij przycisk **[Trig Menu]** na panelu przednim, aby wejść do menu funkcji TRIGGER.

2. Naciśnij przycisk programowy **Typ**, obróć **pokrętło wielofunkcyjne**, aby wybrać opcję Impuls, a następnie naciśnij pokrętło, aby potwierdzić.

3. Naciśnij przycisk programowy Źródło i obróć pokrętło wielofunkcyjne, aby wybrać CH1~CH2 jako źródło wyzwalania.

4. Obróć **pokrętło poziomu** wyzwalania, aby ustawić poziom wyzwalania w żądanym miejscu.

5. Naciśnij przycisk programowy **Polarity (Biegunowość**), aby wybrać impuls dodatni lub ujemny, który ma być wyzwalany.

6. Naciśnij przycisk ekranowy Kiedy i obróć pokrętło wielofunkcyjne, aby wybrać żądany stan,

i wcisnąć pokrętło, aby potwierdzić.

< (mniej niż wartość czasu): wyzwalanie, gdy czas zbocza dodatniego lub ujemnego sygnału wejściowego jest niższy niż określona wartość czasu.

Na przykład dla impulsu dodatniego, jeśli ustawisz t (rzeczywista szerokość impulsu) < 100ns, przebieg zostanie wyzwolony.

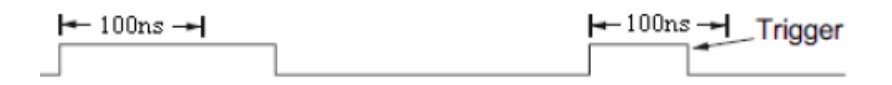

> (większy niż wartość czasu): wyzwalanie, gdy czas zbocza dodatniego lub ujemnego sygnału wejściowego jest większy niż określona wartość czasu.

Na przykład dla impulsu dodatniego, jeśli ustawisz t (rzeczywista szerokość impulsu) >100ns, przebieg zostanie wyzwolony.

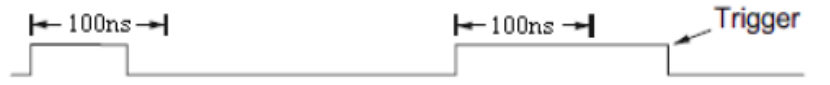

**!= (nie równy wartości czasu)**: wyzwalanie, gdy czas zbocza dodatniego lub ujemnego sygnału wejściowego nie jest równy określonej wartości czasu.

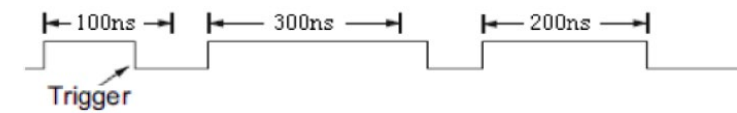

= (równy wartości czasu): wyzwalanie, gdy dodatni lub ujemny czas zbocza sygnału wejściowego jest równy określonej wartości czasu.

Na przykład dla impulsu dodatniego, jeśli ustawisz t (rzeczywista szerokość impulsu) = 200ns, przebieg zostanie wyzwolony.

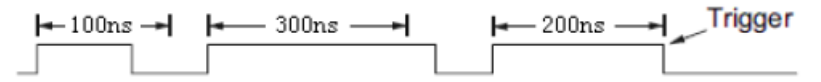

7. Naciśnij przycisk programowy **50%**, aby ustawić poziom wyzwalania na pionowy punkt środkowy między szczytami sygnału wyzwalania. Wartości poziomu wyzwalania są wyświetlane w prawym górnym rogu ekranu.

8. Naciśnij przycisk programowy Szerokość i wybierz V0, aby ustawić szerokość odniesienia sygnału impulsu.

Szerokość impulsu źródła danych musi wynosić ≥ 5ns, aby oscyloskop mógł wykryć impuls.

=, ≠: Z tolerancją ±5%, wyzwala oscyloskop, gdy szerokość impulsu sygnału jest równa lub nie jest równa określonej szerokości impulsu.

<, >: Uruchamia oscyloskop, gdy szerokość impulsu sygnału źródłowego jest mniejsza lub większa od określonej szerokości impulsu.

9. Naciśnij przycisk programowy **Tryb**, obróć V0, aby wybrać tryb wyzwalania (automatyczny, normalny) i naciśnij V0, aby potwierdzić.

**Auto** Gdy oscyloskop spełni warunek wyzwalania, wykonuje próbkowanie wyzwalania jeden raz; gdy warunek wyzwalania nie jest spełniony, może swobodnie uruchamiać przebieg próbkowania.

**Normalny** Gdy oscyloskop spełnia warunek wyzwalania, wyświetlany jest przebieg wejściowy; gdy warunek wyzwalania nie jest spełniony, wyświetlany jest oryginalny przebieg.

2. Naciśnij przycisk programowy **Holdoff** i obróć V0, aby ustawić czas oczekiwania oscyloskopu przed wyzwoleniem do następnego wyzwolenia, tak aby złożone przebiegi były wyświetlane stabilnie.

#### 2.7.3. Wyzwalanie sygnałem wideo

Wyzwalanie sygnałem wideo może być używane do przechwytywania skomplikowanego kształtu fali większości standardowych analogowych sygnałów wideo. Obwód wyzwalania wykrywa pionowy i poziomy interwał kształtu fali i generuje wyzwalacze w oparciu o wybrane ustawienia wyzwalania wideo. Seria zakresów obsługuje standardowe pole lub linię sygnału wideo NTSC (National Television Standards Committee), PAL (Phase Alternating Line).

1. Naciśnij przycisk **[Trig Menu]** na panelu przednim, aby wejść do menu funkcji wyzwalania.

2. Naciśnij przycisk programowy **Type**, , a następnie obróć **pokrętło wielofunkcyjne**, aby wybrać Video i naciśnij pokrętło, aby potwierdzić.

3. Naciśnij przycisk programowy Źródło, obróć pokrętło wielofunkcyjne, aby wybrać CH1~CH2 jako źródło wyzwalania.

4. Naciśnij Polarity, aby wybrać polaryzację wyzwalacza (dodatnią i ujemną).

5. Naciśnij przycisk programowy **Standard**, aby wybrać żądany standard wideo. Seria scope obsługuje następujące standardy wideo: PAL i NTSC.

6. Naciśnij przycisk programowy **Synchronizacja**, a następnie obróć pokrętło wielofunkcyjne, aby wybrać pole lub linię.

7. Naciśnij przycisk programowy **Numer linii** i obróć V0, aby ustawić numer linii w polu, które ma zostać wyzwolone.

8. Naciśnij przycisk programowy **Tryb**, obróć V0, aby wybrać tryb wyzwalania (automatyczny, normalny) i naciśnij V0, aby potwierdzić.

**Auto** Gdy oscyloskop spełni warunek wyzwalania, wykonuje próbkowanie wyzwalania jeden raz; gdy warunek wyzwalania nie jest spełniony, może swobodnie uruchamiać przebieg próbkowania.

**Normalny** Gdy oscyloskop spełnia warunek wyzwalania, wyświetlany jest przebieg wejściowy; gdy warunek wyzwalania nie jest spełniony, wyświetlany jest oryginalny przebieg.

9. Naciśnij przycisk programowy **Holdoff** i obróć V0, aby ustawić czas oczekiwania oscyloskopu przed wyzwoleniem do następnego wyzwolenia, tak aby złożone przebiegi były wyświetlane stabilnie.

#### 2.7.4. Wyzwalanie zboczem

Wyzwalacz zbocza szuka przejścia rosnącego lub malejącego z jednego poziomu do drugiego w określonym zakresie czasu. W serii zakresów dodatni czas zbocza jest definiowany jako różnica czasu między dwoma punktami przecięcia linii poziomu wyzwalania A i B z dodatnią krawędzią, jak pokazano na poniższym rysunku.

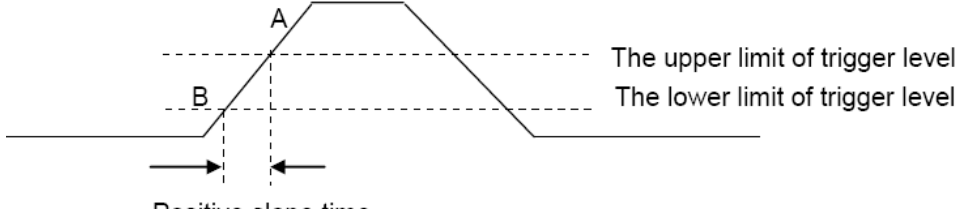

Positive slope time

1. Naciśnij przycisk [Trig Menu] na panelu przednim, aby wejść do menu funkcji wyzwalania.

2. Naciśnij przycisk programowy **Typ**, obróć **pokrętło wielofunkcyjne**, aby wybrać Slop, a następnie naciśnij pokrętło, aby potwierdzić.

3. Naciśnij przycisk programowy Źródło i obróć pokrętło wielofunkcyjne, aby wybrać CH1-CH2 jako źródło wyzwalania.

4. Naciśnij przycisk programowy **Slop**, obróć **pokrętło wielofunkcyjne**, aby wybrać żądane zbocze wyzwalania (narastające lub opadające), a następnie naciśnij pokrętło, aby potwierdzić.

5. Naciśnij przycisk programowy **Level** i naciśnij przycisk programowy Lower Upper, aby wybrać dolny (V2) lub górny (V1) poziom wyzwalania; następnie obróć pokrętło **poziomu wyzwalania**, aby dostosować pozycję. W prawym górnym rogu ekranu wyświetlana jest wartość poziomu wyzwalania pomiędzy Górnym i Dolnym.

Dolny poziom wyzwalania nie może być wyższy niż górny poziom wyzwalania. V1 oznacza górny poziom wyzwalania, podczas gdy V2 oznacza dolny poziom wyzwalania.

6. Naciśnij przycisk ekranowy **Kiedy**, a następnie obróć **pokrętło wielofunkcyjne**, aby wybrać żądany stan nachylenia, i naciśnij pokrętło, aby potwierdzić.

< (mniej niż wartość czasu): wyzwalanie, gdy czas zbocza dodatniego lub ujemnego sygnału wejściowego jest niższy niż określona wartość czasu.

> (większy niż wartość czasu): wyzwalanie, gdy czas zbocza dodatniego lub ujemnego sygnału wejściowego jest większy niż określona wartość czasu.

!=(nie jest równy wartości czasu): wyzwalanie, gdy dodatni lub ujemny czas zbocza sygnału wejściowego nie jest równy określonej wartości czasu.

=(**równy wartości czasu**): wyzwalanie, gdy dodatni lub ujemny czas zbocza sygnału wejściowego jest równy określonej wartości czasu.

7. Naciśnij przycisk programowy Czas i obróć V0, aby ustawić wartość referencyjną czasu nachylenia.

8. Naciśnij przycisk programowy **Tryb**, obróć V0, aby wybrać tryb wyzwalania (automatyczny, normalny) i naciśnij V0, aby potwierdzić.

**Auto** Gdy oscyloskop spełni warunek wyzwalania, wykonuje próbkowanie wyzwalania jednokrotnie; gdy warunek wyzwalania nie jest spełniony, może swobodnie uruchamiać przebieg próbkowania.

Normalny Gdy oscyloskop spełnia warunek wyzwalania, wyświetlany jest przebieg wejściowy; gdy warunek

wyzwalania nie jest spełniony, wyświetlany jest oryginalny przebieg.

9. Naciśnij przycisk programowy **Holdoff** i obróć V0, aby ustawić czas oczekiwania oscyloskopu przed wyzwoleniem do następnego wyzwolenia, tak aby złożone przebiegi były wyświetlane stabilnie.

#### 2.7.5. Wyzwalanie przekroczeniem limitu czasu

Wyzwalanie, gdy odstęp czasu ( $\Delta$ T) od momentu przejścia zbocza narastającego (lub opadającego) sygnału wejściowego przez poziom wyzwalania do momentu przejścia sąsiedniego zbocza opadającego (lub narastającego) przez poziom wyzwalania jest większy niż ustawiony czas oczekiwania, jak pokazano na poniższym rysunku.

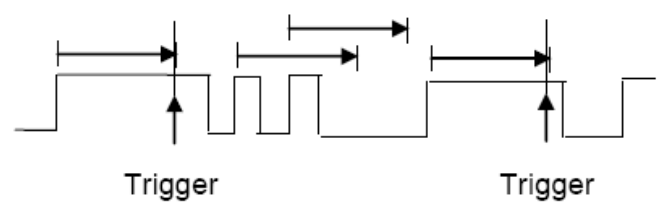

1. Naciśnij przycisk **[Trig Menu]** na panelu przednim, aby wejść do menu funkcji systemu wyzwalania.

2. Naciśnij przycisk programowy **Typ**, a następnie użyj **pokrętła wielofunkcyjnego**, aby wybrać opcję Nadgodziny i naciśnij pokrętło, aby potwierdzić.

3. Naciśnij przycisk programowy Źródło, obróć pokrętło wielofunkcyjne, aby wybrać CH1-CH2 jako źródło wyzwalania. Wybierz kanał z sygnałem wejściowym jako źródło wyzwalania, aby uzyskać stabilne wyzwalanie.

4. Naciśnij przycisk programowy Biegunowość, aby wybrać krawędź dodatnią lub ujemną.

5. Naciśnij przycisk programowy Czas i obróć pokrętło wielofunkcyjne, aby wybrać żądaną wartość.

6. Naciśnij przycisk programowy **50%**, aby ustawić poziom wyzwalania na pionowy punkt środkowy między szczytami sygnału wyzwalania.

7. Naciśnij przycisk programowy **Tryb**, obróć V0, aby wybrać tryb wyzwalania (automatyczny, normalny) i naciśnij V0, aby potwierdzić.

**Auto** Gdy oscyloskop spełni warunek wyzwalania, wykonuje próbkowanie wyzwalania jednokrotnie; gdy warunek wyzwalania nie jest spełniony, może swobodnie uruchamiać przebieg próbkowania.

**Normalny** Gdy oscyloskop spełnia warunek wyzwalania, wyświetlany jest przebieg wejściowy; gdy warunek wyzwalania nie jest spełniony, wyświetlany jest oryginalny przebieg.

8. Naciśnij przycisk programowy **Holdoff** i obróć V0, aby ustawić czas oczekiwania oscyloskopu przed wyzwoleniem do następnego wyzwolenia, tak aby złożone przebiegi były wyświetlane stabilnie.

#### 2.7.6. Wyzwalacz okna

Wyzwalanie Windows zapewnia wysoki poziom wyzwalania i niski poziom wyzwalania. Urządzenie uruchamia się, gdy sygnał wejściowy przechodzi przez wysoki lub niski poziom wyzwalania.

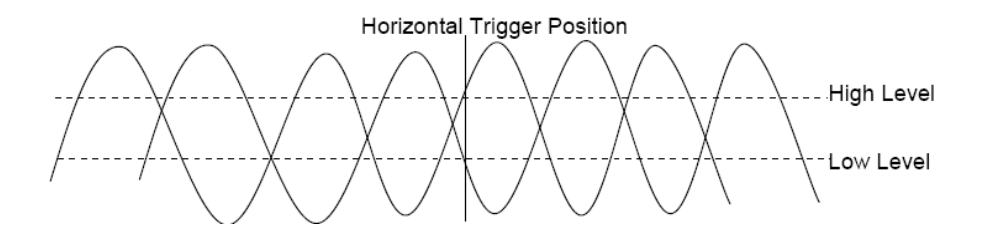

- Jeśli dolny i górny poziom wyzwalania mieszczą się w zakresie amplitudy fali, oscyloskop będzie wyzwalany zarówno przy zboczu narastającym, jak i opadającym.
- Jeśli górny poziom wyzwalania mieści się w zakresie amplitudy fali, a dolny poziom wyzwalania znajduje się poza zakresem amplitudy fali, oscyloskop będzie wyzwalał tylko zboczem narastającym.
- Jeśli dolny poziom wyzwalania mieści się w zakresie amplitudy fali, podczas gdy górny poziom wyzwalania znajduje się poza zakresem amplitudy fali, oscyloskop będzie wyzwalany tylko na zboczu opadającym.

1. Naciśnij przycisk **[Trig Menu]** na panelu przednim, aby wejść do menu funkcji wyzwalania.

2. Naciśnij przycisk programowy **Typ**, a następnie użyj **pokrętła wielofunkcyjnego**, aby wybrać Okno i naciśnij pokrętło, aby potwierdzić.

3. Naciśnij przycisk programowy Źródło i obróć pokrętło wielofunkcyjne, aby wybrać CH1~CH2 jako źródło wyzwalania.

4. Naciśnij przycisk programowy **Poziom**, aby wybrać Dolny lub Górny poziom wyzwalania lub oba poziomy, a następnie obróć pokrętło **poziomu wyzwalania**, aby dostosować pozycję. Wartości poziomu wyzwalania są wyświetlane w prawym górnym rogu ekranu. W prawym górnym rogu ekranu wyświetlana jest wartość różnicy między górnym i dolnym poziomem wyzwalania.

Dolny poziom wyzwalania nie może być wyższy niż górny poziom wyzwalania. V1 oznacza górny poziom wyzwalania, podczas gdy V2 oznacza dolny poziom wyzwalania.

5. Naciśnij przycisk programowy **Tryb**, obróć V0, aby wybrać tryb wyzwalania (automatyczny, normalny) i naciśnij V0, aby potwierdzić.

**Auto** Gdy oscyloskop spełni warunek wyzwalania, wykonuje próbkowanie wyzwalania jednokrotnie; gdy warunek wyzwalania nie jest spełniony, może swobodnie uruchamiać przebieg próbkowania.

**Normalny** Gdy oscyloskop spełnia warunek wyzwalania, wyświetlany jest przebieg wejściowy; gdy warunek wyzwalania nie jest spełniony, wyświetlany jest oryginalny przebieg.

6. Naciśnij przycisk programowy **Holdoff** i obróć V0, aby ustawić czas oczekiwania oscyloskopu przed wyzwoleniem do następnego wyzwolenia, tak aby złożone przebiegi były wyświetlane stabilnie.

#### 2.7.7. Wyzwalacz wzorca

Zidentyfikuj warunek wyzwalania, szukając określonego wzorca. Wzorzec ten jest logiczną kombinacją "AND" lub "Or" kanałów. Każdy kanał może mieć wartość wysoką (1), niską (0) lub obojętną (X). Dla jednego kanału zawartego we wzorcu można określić zbocze narastające, opadające, narastające lub opadające. Jeśli określono zbocze, oscyloskop wyzwoli się przy określonym zboczu, jeśli wzorzec ustawiony dla innych kanałów jest prawdziwy (czyli rzeczywisty wzorzec kanału jest taki sam jak ustawiony wzorzec). Jeśli nie określono zbocza, oscyloskop zostanie wyzwolony na ostatnim zboczu, które sprawia, że wzorzec jest prawdziwy. Jeśli wszystkie kanały we wzorcu są ustawione na "Don't Care", oscyloskop nie będzie wyzwalany.

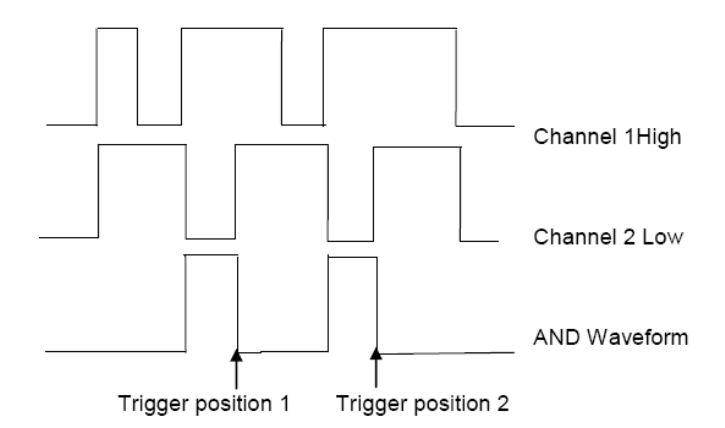

Aby ustawić wyzwalacz interwałowy:

1. Naciśnij przycisk **[Trig Menu]** na panelu przednim, aby wejść do menu funkcji systemu wyzwalania.

2. Naciśnij przycisk programowy **Typ**, a następnie użyj **pokrętła wielofunkcyjnego**, aby wybrać opcję Wzór i naciśnij pokrętło, aby potwierdzić.

3. Naciśnij przycisk programowy **Logika**, obróć **pokrętło wielofunkcyjne**, aby wybrać logiczną kombinację kanałów "AND" lub "Or" i naciśnij pokrętło, aby potwierdzić.

4. Naciśnij przycisk **Pattern**, aby ustawić wzorzec bieżącego źródła sygnału, obróć **pokrętło wielofunkcyjne**, aby wybrać wzorzec. W tym momencie odpowiedni wzorzec zostanie wyświetlony w menu. Wzorce kanałów CH1-CH2 są wyświetlane od lewej do prawej. Wzorzec źródła sygnału można ustawić, gdy źródło jest otwarte. Naciśnij przycisk programowy **Wzorzec**, aby ustawić wzorzec dla innych źródeł.

1: Ustaw wzorzec wybranego kanału na "H", czyli poziom napięcia jest wyższy niż poziom wyzwalania kanału.

0: Ustaw wzorzec wybranego kanału na "L", czyli poziom napięcia jest niższy niż poziom wyzwalania kanału.

X: Ustawienie wzorca wybranego kanału na "Don't Care", co oznacza, że kanał ten nie jest używany jako część wzorca. Gdy wszystkie kanały we wzorcu są ustawione na "Don't Care", oscyloskop nie będzie wyzwalany.

L: Ustaw wzorzec na narastające zbocze wybranego kanału.

L: Ustawienie wzorca na opadające zbocze wybranego kanału.

II: Ustawienie wzorca na zbocze narastające lub opadające wybranego kanału.

5. Naciśnij przycisk programowy **Poziom**, aby ustawić poziom wyzwalania. W przypadku kanałów analogowych poziom wyzwalania każdego kanału należy ustawić niezależnie. Na przykład, ustaw poziom wyzwalania CH1. Naciśnij przycisk programowy **Level**, aby wybrać CH1, a następnie użyj pokrętła **Trigger level**, aby zmodyfikować poziom. Naciśnij ponownie przycisk programowy **Pattern**, aby ustawić poziom wyzwalania dla innego źródła.

6. Naciśnij przycisk programowy **Tryb**, obróć V0, aby wybrać tryb wyzwalania (automatyczny, normalny) i naciśnij V0, aby potwierdzić.

**Auto** Gdy oscyloskop spełni warunek wyzwalania, wykonuje próbkowanie wyzwalania jeden raz; gdy warunek wyzwalania nie jest spełniony, może swobodnie uruchamiać przebieg próbkowania.

**Normalny** Gdy oscyloskop spełnia warunek wyzwalania, wyświetlany jest przebieg wejściowy; gdy warunek wyzwalania nie jest spełniony, wyświetlany jest oryginalny przebieg.

7. Naciśnij przycisk programowy **Holdoff** i obróć V0, aby ustawić czas oczekiwania oscyloskopu przed wyzwoleniem do następnego wyzwolenia, tak aby złożone przebiegi były wyświetlane stabilnie.

#### 2.7.8. Wyzwalacz interwałowy

Wyzwalanie, gdy różnica czasu między sąsiednimi zboczami narastającymi lub opadającymi spełnia warunek limitu czasu (<, >, !=, =).

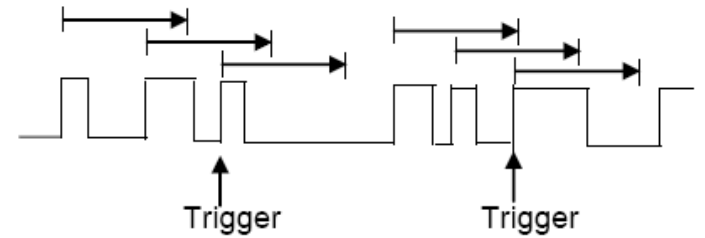

Aby ustawić wyzwalacz interwałowy:

1. Naciśnij przycisk **[Trig Menu]** na panelu przednim, aby wejść do menu funkcji systemu wyzwalania.

2. Naciśnij przycisk programowy **Typ**, a następnie użyj pokrętła wielofunkcyjnego, aby wybrać opcję Interwał i naciśnij pokrętło, aby potwierdzić.

3. Naciśnij przycisk programowy Źródło i obróć pokrętło wielofunkcyjne, aby wybrać CH1-CH2 jako źródło wyzwalania.

4. Naciśnij przycisk programowy Nachylenie, aby wybrać zbocze narastające lub opadające.

5. Naciśnij przycisk programowy Kiedy i obróć pokrętło wielofunkcyjne, aby wybrać żądany stan.

< (mniej niż wartość czasu): wyzwalanie, gdy dodatni lub ujemny czas impulsu sygnału wejściowego jest mniejszy niż określona wartość czasu.

> (większy niż wartość czasu): wyzwalanie, gdy dodatni lub ujemny czas impulsu sygnału wejściowego jest większy niż określona wartość czasu.

**!= (nie jest równy wartości czasu)**: wyzwalanie, gdy dodatni lub ujemny czas impulsu sygnału wejściowego nie jest równy określonemu limitowi czasu.

= (równy wartości czasu): wyzwalanie, gdy dodatni lub ujemny czas impulsu sygnału wejściowego jest równy określonemu limitowi czasu.

6. Naciśnij przycisk programowy Czas i obróć V0, aby ustawić wartość referencyjną czasu.

7. Naciśnij przycisk programowy **Tryb**, obróć V0, aby wybrać tryb wyzwalania (automatyczny, normalny) i naciśnij V0, aby potwierdzić.

**Auto** Gdy oscyloskop spełni warunek wyzwalania, wykonuje próbkowanie wyzwalania jeden raz; gdy warunek wyzwalania nie jest spełniony, może swobodnie uruchamiać przebieg próbkowania.

**Normalny** Gdy oscyloskop spełnia warunek wyzwalania, wyświetlany jest przebieg wejściowy; gdy warunek wyzwalania nie jest spełniony, wyświetlany jest oryginalny przebieg.

7. Naciśnij przycisk programowy **Holdoff** i obróć V0, aby ustawić czas oczekiwania oscyloskopu przed wyzwoleniem do następnego wyzwolenia, tak aby złożone przebiegi były wyświetlane stabilnie.

#### 2.7.9. Wyzwalacz podamplitudowy

Wyzwalacz podamplitudowy szuka impulsów, które przekraczają jeden próg, ale nie inny, jak pokazano na poniższym obrazku.

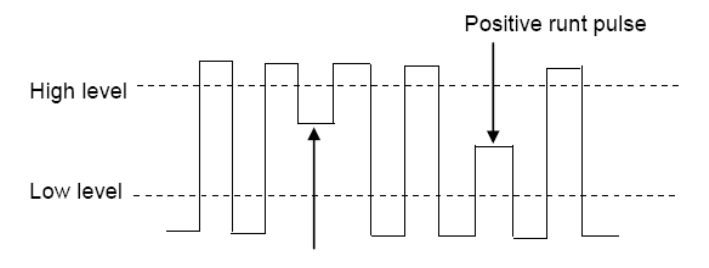

Negative runt pulse

- Dodatni impuls podamplitudowy przechodzi przez dolny próg, ale nie przez górny próg.
- Ujemny impuls podamplitudowy przechodzi przez górny próg, ale nie przez dolny próg.

Wyzwalanie pod wpływem impulsu podamplitudowego:

1. Naciśnij przycisk **[Trig Menu]** na panelu przednim, aby wejść do menu funkcji systemu wyzwalania.

2. Naciśnij przycisk programowy **Typ**, a następnie obróć **pokrętło wielofunkcyjne**, aby wybrać opcję Pod wzmacniaczem i naciśnij pokrętło, aby potwierdzić.

3. Naciśnij przycisk programowy Źródło i obróć pokrętło wielofunkcyjne, aby wybrać CH1-CH2 jako źródło wyzwalania.

4. Naciśnij przycisk programowy **Biegunowość**, aby wybrać dodatni lub ujemny impuls do wyzwolenia.

5. Naciśnij przycisk ekranowy Kiedy i obróć pokrętło wielofunkcyjne, aby wybrać żądany stan (<, >, != lub =).

6. Naciśnij przycisk ekranowy **Szerokość**, a następnie obróć **pokrętło wielofunkcyjne**, aby wybrać żądaną wartość.

7. Naciśnij przycisk programowy **Poziom**, aby wybrać górny (V1) lub dolny (V2) poziom wyzwalania i obróć **pokrętło wielofunkcyjne**, aby ustawić pozycję, aby impuls Under Amp był przechwytywany między dwoma poziomami.

8. Naciśnij przycisk programowy **Tryb**, obróć V0, aby wybrać tryb wyzwalania (automatyczny, normalny) i naciśnij V0, aby potwierdzić.

**Auto** Gdy oscyloskop spełni warunek wyzwalania, wykonuje próbkowanie wyzwalania jeden raz; gdy warunek wyzwalania nie jest spełniony, może swobodnie uruchamiać przebieg próbkowania.

**Normalny** Gdy oscyloskop spełnia warunek wyzwalania, wyświetlany jest przebieg wejściowy; gdy warunek wyzwalania nie jest spełniony, wyświetlany jest oryginalny przebieg.

8. Naciśnij przycisk programowy **Holdoff** i obróć V0, aby ustawić czas oczekiwania oscyloskopu przed wyzwoleniem do następnego wyzwolenia, tak aby złożone przebiegi były wyświetlane stabilnie.

#### 2.7.10. Wyzwalacz UART

Ustawienie wyzwalacza UART:

1. Naciśnij przycisk **[Trig Menu]** na panelu przednim, aby wejść do menu funkcji systemu wyzwalania.

 Naciśnij przycisk programowy Typ, a następnie obróć pokrętło wielofunkcyjne, aby wybrać UART i naciśnij pokrętło, aby potwierdzić.

3. Naciśnij przycisk programowy Źródło i obróć pokrętło wielofunkcyjne, aby wybrać CH1-CH2 jako źródło wyzwalania.

4. Ustaw następujące parametry:

- Poziom bezczynności: Ustaw wysoki lub niski poziom bezczynności, aby dopasować go do testowanego urządzenia.
- Szybkość transmisji: Naciśnij przycisk ekranowy Szybkość transmisji, a następnie naciśnij pokrętło wielofunkcyjne i wybierz szybkość transmisji odpowiadającą sygnałowi w testowanym urządzeniu. Jeśli żądanej szybkości transmisji nie ma na liście, wybierz opcję Niestandardowa na przycisku programowym Szybkość transmisji, a następnie naciśnij przycisk programowy Niestandardowa i obróć pokrętło wielofunkcyjne, aby ustawić żądaną szybkość transmisji.
- Parzystość: Kontrola parzystości. Wybierz nieparzystą, parzystą lub brak, w zależności od testowanego urządzenia.
- Bity danych: Długość danych, ustaw liczbę bitów odpowiadającą testowanemu urządzeniu. (do wyboru od 5 do 8 bitów).

- 5. Naciśnij przycisk programowy Kiedy i ustaw żądany warunek wyzwalania:
  - Start oscyloskop uruchamia się po wystąpieniu bitu startu.
  - Stop wyzwala, gdy w mierzonym sygnale wystąpi bit stopu. Wyzwalanie następuje przy pierwszym bicie stopu, niezależnie od użycia 1, 1,5 lub 2 bitów stopu.
  - Spec Data wyzwala na określonym bajcie danych. Do użytku, gdy słowa danych testowanego urządzenia mają długość od 5 do 8 bitów.

a. Naciśnij przycisk ekranowy **Kiedy** i wybierz kwalifikator równości. Można wybrać wartość równą(=), nie równą(!=), mniejszą niż(<) lub większą niż(>) określona wartość danych.

b. Naciśnij przycisk programowy **Data** i obróć V0, aby ustawić wartość danych dla porównania wyzwalacza. Zakres wartości danych wynosi od 0x00 do 0xff. Działa to w połączeniu z przyciskiem programowym **When**.

- > Błąd parzystości: Oscyloskop uruchamia się, gdy kontrola parzystości jest błędna.
- **Błąd kom**: Oscyloskop uruchamia się, gdy odebrane dane są błędne.

**Uwaga:** Użyj V0, aby ustawić dane. Gdy strzałka wskazuje pionowo w lewym górnym rogu menu Data, obróć V0, aby ustawić wartość bieżącego bitu danych; następnie naciśnij V0, strzałka wskazuje poziomo i obróć V0, aby wybrać bity danych, które chcesz ustawić.

E: Strzałka pozioma, obróć pokrętło wielofunkcyjne, aby wybrać cyfrę.

obrócić **pokrętło wielofunkcyjne**, aby ustawić wartość wybranej cyfry.

Naciśnij przycisk programowy Tryb, obróć V0, aby wybrać tryb wyzwalania (automatyczny, normalny) i naciśnij
 V0, aby potwierdzić.

**Auto** Gdy oscyloskop spełnia warunek wyzwalania, wykonuje próbkowanie wyzwalania jeden raz; gdy warunek wyzwalania nie jest spełniony, może swobodnie uruchamiać przebieg próbkowania.

**Normalny** Gdy oscyloskop spełnia warunek wyzwalania, wyświetlany jest przebieg wejściowy; gdy warunek wyzwalania nie jest spełniony, wyświetlany jest oryginalny przebieg.

7. Naciśnij przycisk programowy **Holdoff** i obróć V0, aby ustawić czas oczekiwania oscyloskopu przed wyzwoleniem do następnego wyzwolenia, tak aby złożone przebiegi były wyświetlane stabilnie.

#### 2.7.11. Wyzwalacz LIN

Wyzwalanie LIN może być wyzwalane zboczem narastającym na wyjściu Sync Break sygnału jednoprzewodowej magistrali LIN (oznaczającym początek ramki komunikatu), Frame ID lub Frame ID i Data.

Ustawienie wyzwalacza LIN:

1. Naciśnij przycisk **[Trig Menu]** na panelu przednim, aby wejść do menu funkcji systemu wyzwalania.

2. Naciśnij przycisk programowy **Typ**, a następnie obróć **pokrętło wielofunkcyjne**, aby wybrać LIN i naciśnij pokrętło, aby potwierdzić.

3. Naciśnij przycisk programowy Źródło i obróć pokrętło wielofunkcyjne, aby wybrać CH1-CH2 jako źródło wyzwalania.

4. Naciśnij przycisk programowy Buad Tate i obróć pokrętło wielofunkcyjne, aby ustawić szybkość transmisji.

5. Naciśnij przycisk ekranowy **Poziom bezczynności** i obróć **pokrętło wielofunkcyjne**, aby ustawić poziom bezczynności.

6. Naciśnij przycisk programowy **Identyfikator** i obróć **pokrętło wielofunkcyjne**, aby ustawić identyfikator. Zakres wynosi od 0x00 do 0x3f.

7. Naciśnij przycisk programowy Kiedy, aby ustawić warunek wyzwalania.

- > Pole interwału oscyloskop uruchamia się po zakończeniu pola interwału.
- Sync Field Oscyloskop uruchamia się po zakończeniu pola synchronicznego.

> Pole Id - oscyloskop uruchamia się po zakończeniu pola Id.

Sync Id Error (Błąd identyfikatora synchronizacji) - oscyloskop uruchamia się po zakończeniu błędu identyfikatora synchronizacji.

Identifier (ID ramki) - oscyloskop uruchamia się po wykryciu ramki o ID równym wybranej wartości. Użyj pokrętła wielofunkcyjnego, aby wybrać wartość identyfikatora ramki.

ID and Data (ID ramki i dane) - oscyloskop uruchamia się po wykryciu ramki o ID i danych równych wybranym wartościom. Użyj pokrętła wielofunkcyjnego, aby wybrać wartość dla ID i Data.

a. Naciśnij Data software, użyj V0, aby ustawić dane, patrz2.7.10;

b. **Maska danych:** Ustawienie "ON" powoduje, że dane są ignorowane podczas wyzwalania; ustawienie "OFF" powoduje, że dane w linii danych muszą być zgodne z danymi indeksu, aby mógł on zostać wyzwolony;

c. Indeks danych: Zakres od 0 do 3. Można ustawić cztery dane szesnastkowe.

Naciśnij przycisk programowy Tryb, obróć V0, aby wybrać tryb wyzwalania (automatyczny, normalny) i naciśnij
 V0, aby potwierdzić.

**Auto** Gdy oscyloskop spełni warunek wyzwalania, wykonuje próbkowanie wyzwalania jeden raz; gdy warunek wyzwalania nie jest spełniony, może swobodnie uruchamiać przebieg próbkowania.

**Normalny** Gdy oscyloskop spełnia warunek wyzwalania, wyświetlany jest przebieg wejściowy; gdy warunek wyzwalania nie jest spełniony, wyświetlany jest oryginalny przebieg.

9. Naciśnij przycisk programowy **Holdoff** i obróć V0, aby ustawić czas oczekiwania oscyloskopu przed wyzwoleniem do następnego wyzwolenia, tak aby złożone przebiegi były wyświetlane stabilnie.

#### 2.7.12. Wyzwalacz CAN

Ustaw wyzwalacz CAN:

1. Naciśnij przycisk [Trig Menu] na panelu przednim, aby wejść do menu funkcji systemu wyzwalania.

2. Naciśnij przycisk programowy **Typ**, a następnie obróć **pokrętło wielofunkcyjne**, aby wybrać CAN i naciśnij pokrętło, aby potwierdzić.

3. Naciśnij przycisk programowy Źródło i obróć pokrętło wielofunkcyjne, aby wybrać CH1-CH2 jako źródło wyzwalania.

4. Naciśnij przycisk programowy Buad Tate i obróć pokrętło wielofunkcyjne, aby ustawić szybkość transmisji.

5. Naciśnij przycisk ekranowy **Poziom bezczynności** i obróć **pokrętło wielofunkcyjne**, aby ustawić poziom bezczynności.

6. Naciśnij przycisk programowy Identyfikator i obróć pokrętło wielofunkcyjne, aby ustawić identyfikator.

#### Uwaga: Identyfikator oznacza identyfikator zdalny i identyfikator danych.

7. Naciśnij przycisk programowy Kiedy, aby ustawić warunek wyzwalania.

- Start: Oscyloskop uruchamia się na początku ramki.
- Remote ID: Oscyloskop wyzwala zdalne ramki o określonym ID.
- ID danych: Oscyloskop będzie wyzwalał ramki danych pasujące do określonego ID
- Frame ID: Oscyloskop będzie wyzwalał ramki danych lub ramki zdalne pasujące do określonych danych ramki.
- Ramka danych i dane: Oscyloskop będzie wyzwalał ramki danych pasujące do określonego identyfikatora ramki danych i danych.

a. Naciśnij Data software, użyj V0, aby ustawić dane, patrz2.7.10;

b. Maska danych: Ustawienie "ON" powoduje, że dane są ignorowane podczas wyzwalania; ustawienie "OFF"

powoduje, że dane w linii danych muszą być zgodne z danymi indeksu, aby mógł on zostać wyzwolony;

c. Indeks danych: Zakres od 0 do 3. Można ustawić cztery dane szesnastkowe.

- Błąd: Oscyloskop będzie wyzwalał ramki błędów pasujące do określonych danych.
- > Wszystkie błędy: Oscyloskop uruchomi się po napotkaniu dowolnego błędu formularza lub błędu aktywnego.

Nie obejmuje oceny błędów CRC.

> Błąd potwierdzenia: Oscyloskop zostanie wyzwolony, gdy wartość comfirm będzie wysoka.

> Ramka przeciążenia: Oscyloskop będzie wyzwalany przy ramkach przeciążenia.

8. Naciśnij przycisk programowy **Tryb**, obróć V0, aby wybrać tryb wyzwalania (automatyczny, normalny) i naciśnij V0, aby potwierdzić.

**Auto** Gdy oscyloskop spełni warunek wyzwalania, wykonuje próbkowanie wyzwalania jeden raz; gdy warunek wyzwalania nie jest spełniony, może swobodnie uruchamiać przebieg próbkowania.

**Normalny** Gdy oscyloskop spełnia warunek wyzwalania, wyświetlany jest przebieg wejściowy; gdy warunek wyzwalania nie jest spełniony, wyświetlany jest oryginalny przebieg.

10. Naciśnij przycisk programowy **Holdoff** i obróć V0, aby ustawić czas oczekiwania oscyloskopu przed wyzwoleniem do następnego wyzwolenia, tak aby złożone przebiegi były wyświetlane stabilnie.

#### 2.7.13. Wyzwalacz SPI

W przypadku wyzwalania SPI, po spełnieniu warunku przekroczenia limitu czasu, oscyloskop uruchamia się po znalezieniu określonych danych. Podczas korzystania z wyzwalania SPI należy określić źródła zegara SCL i źródła danych SDA. Poniżej znajduje się sekwencyjny schemat magistrali SPI.

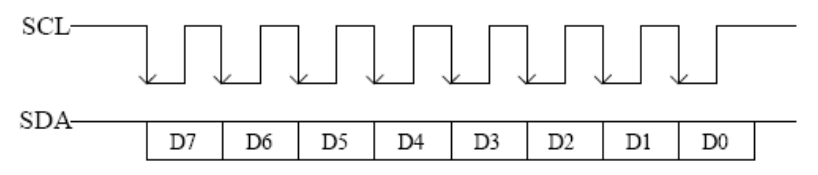

1. Naciśnij przycisk [Trig Menu] na panelu przednim, aby wejść do menu funkcji systemu wyzwalania.

2. Naciśnij przycisk programowy **Typ**, a następnie obróć **pokrętło wielofunkcyjne**, aby wybrać SPI i naciśnij pokrętło, aby potwierdzić.

3. Źródło: Naciśnij przycisk programowy SCL i SDA, aby określić źródła danych odpowiednio SCL i SDA. Można je ustawić na CH1-CH2.

4. Ustawienie linii danych:

Naciśnij **Data Width**, aby ustawić liczbę bitów ciągu znaków danych szeregowych. Ciąg danych szeregowych może mieć długość od 4, 8, 16, 24 do 32 bitów.

Naciśnij przycisk programowy Data, użyj V0, aby ustawić dane, patrz .2.7.10

Maska danych: szesnastkowo, 0 - maska, f - brak maski, 1~e maskuje niektóre dane.

5. Warunek wyzwalania: Naciśnij przycisk programowy **Overtime**, aby ustawić limit czasu, zakres wynosi od 8 ns do 10 s.

Timeout: sygnał zegara (SCL) musi utrzymywać określony czas bezczynności, zanim oscyloskop wyszuka wyzwalacz. Oscyloskop uruchomi się po znalezieniu danych (SDA) spełniających warunki wyzwalania.

6. Nachylenie: Naciśnij przycisk programowy Nachylenie, aby wybrać żądane zbocze zegara.

Narastające: próbkowanie danych SDA przy narastającym zboczu zegara.

Spadek: próbkowanie danych SDA na opadającym zboczu zegara.

7. Po wybraniu kanału SCL naciśnij SCL i użyj pokrętła **Trigger Level**, aby zmodyfikować poziom wyzwalania kanału SCL. Po wybraniu kanału SDA, użyj pokrętła **Trigger Level**, aby zmodyfikować poziom wyzwalania kanału SDA.

8. Naciśnij przycisk programowy **Tryb**, obróć V0, aby wybrać tryb wyzwalania (automatyczny, normalny) i naciśnij V0, aby potwierdzić.

**Auto** Gdy oscyloskop spełni warunek wyzwalania, wykonuje próbkowanie wyzwalania jednokrotnie; gdy warunek wyzwalania nie jest spełniony, może swobodnie uruchamiać przebieg próbkowania.

Normalny Gdy oscyloskop spełnia warunek wyzwalania, wyświetlany jest przebieg wejściowy; gdy warunek

wyzwalania nie jest spełniony, wyświetlany jest oryginalny przebieg.

9. Naciśnij przycisk programowy **Holdoff** i obróć V0, aby ustawić czas oczekiwania oscyloskopu przed wyzwoleniem do następnego wyzwolenia, tak aby złożone przebiegi były wyświetlane stabilnie.

#### 2.7.14. Wyzwalacz IIC

Konfiguracja sygnałów magistrali IIC (Inter-IC bus) polega na podłączeniu oscyloskopu do linii danych szeregowych (SDA) i linii zegara szeregowego (SCL), a następnie określeniu poziomów napięcia progowego sygnału wejściowego.

Aby skonfigurować oscyloskop do przechwytywania sygnałów IIC, należy zapoznać się z poniższymi instrukcjami:

1. Naciśnij przycisk [Trig Menu] na panelu przednim, aby wejść do menu funkcji systemu wyzwalania.

2. Naciśnij przycisk programowy **Typ**, a następnie obróć **pokrętło wielofunkcyjne**, aby wybrać **IIC** i naciśnij pokrętło, aby potwierdzić.

3. Wybór źródła: Naciśnij przycisk programowy **SCL** i **SDA**, obróć **pokrętło wielofunkcyjne**, aby określić źródła danych odpowiednio SCL i SDA. Można je ustawić na CH1-CH2.

4. Naciśnij przycisk programowy **When**, aby ustawić warunek wyzwalania. Wybierz warunek wyzwalania "Start Bit", podłącz sygnał SCL do CH1 i podłącz sygnał SDA do CH2.

Naciśnij odpowiedni przycisk programowy **Poziom**, a następnie obróć pokrętło **Poziom wyzwalania**, aby ustawić poziom napięcia progowego sygnału.

Dane muszą być stabilne podczas całego wysokiego cyklu zegara, w przeciwnym razie zostaną zinterpretowane jako warunek startu lub zatrzymania (przejście danych, gdy zegar jest wysoki).

Warunek wyzwalania: Naciśnij przycisk programowy When, aby wybrać żądany warunek wyzwalania.

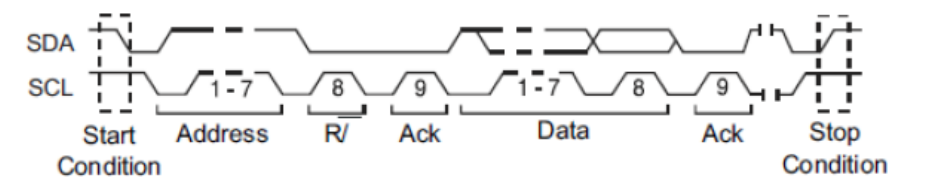

- Start: wyzwalanie, gdy dane SDA przechodzą z poziomu wysokiego do niskiego, podczas gdy SCL jest na poziomie wysokim.
- Stop: wyzwalanie, gdy dane SDA przechodzą z poziomu niskiego do wysokiego, podczas gdy SCL jest na poziomie wysokim.
- > No Ack: wyzwalanie, gdy poziom danych SDA jest wysoki podczas potwierdzania pozycji zegara SCL.
- Adres: wyzwalacz wyszukuje określoną wartość adresu. Po wystąpieniu tego zdarzenia oscyloskop wyzwoli bit odczytu/zapisu.

AddrBits to "7 bitów"; więc zakres może wynosić od 0 do 0x7F.

- Restart: uruchamia się, gdy inny warunek uruchomienia wystąpi przed warunkiem zatrzymania.
- Adres i dane: wyzwalacz wyszukuje określony adres i wartość danych na linii danych (SDA). Po wystąpieniu tego zdarzenia oscyloskop będzie wyzwalany na krawędzi przejścia linii zegarowej (SCL) ostatniego bitu danych. Po wybraniu tego warunku wyzwalania:
  - a. Naciśnij Data software, użyj V0, aby ustawić dane, patrz2.7.10;
  - Maska danych: Ustawienie "ON" powoduje, że dane są ignorowane podczas wyzwalania; ustawienie "OFF" powoduje, że dane w linii danych muszą być zgodne z danymi indeksu, aby mógł on zostać wyzwolony;
  - c. Indeks danych: Zakres od 0 do 3. Można ustawić cztery dane szesnastkowe.

5. **Poziom wyzwalania:** Po wybraniu kanału SCL naciśnij SCL i użyj pokrętła **Trigger Level**, aby zmodyfikować poziom wyzwalania kanału SCL. Po wybraniu kanału SDA, użyj pokrętła **Trigger Level**, aby zmodyfikować poziom

wyzwalania kanału SDA.

6. Naciśnij przycisk programowy **Tryb**, obróć V0, aby wybrać tryb wyzwalania (automatyczny, normalny) i naciśnij V0, aby potwierdzić.

**Auto** Gdy oscyloskop spełnia warunek wyzwalania, wykonuje próbkowanie wyzwalania jeden raz; gdy warunek wyzwalania nie jest spełniony, może swobodnie uruchamiać przebieg próbkowania.

**Normalny** Gdy oscyloskop spełnia warunek wyzwalania, wyświetlany jest przebieg wejściowy; gdy warunek wyzwalania nie jest spełniony, wyświetlany jest oryginalny przebieg.

7. Naciśnij przycisk programowy **Holdoff** i obróć V0, aby ustawić czas oczekiwania oscyloskopu przed wyzwoleniem do następnego wyzwolenia, tak aby złożone przebiegi były wyświetlane stabilnie.

### 2.8. Dekodowanie protokołu

Ustawienia menu dekodowania protokołu można znaleźć w pięciu ustawieniach wyzwalania protokołem na stronie <u>2.7 System wyzwalania</u> . Dekodowanie protokołu może być zaimplementowane w dowolnym typie wyzwalacza. Poniżej przedstawiono przykłady dekodowania protokołów.

#### 2.8.1. Dekodowanie UART

**Ustawienia dekodowania UART** Źródło: CH1; Baud: 19200; Idle: Wysoki; Parzystość: Nie; Bit danych: 8; Kiedy: "Start".

Scope 1.25MSa/s 4Kpt H 200us D 772us Decode Туре UART CH1 High Uart 19200 B 1.50VPP 0mv 2DC 1DC 500mV 1V 1/2

Wynik wyzwalania jest pokazany poniżej:

Interpretacja dekodowania UART:

1. Dane dekodowania są wyświetlane na stronie w systemie szesnastkowym;

2. Zdekodowane dane znajdują się domyślnie w dolnej części interfejsu kształtu fali i są wyświetlane w kolorze fioletowym;

3. Gdy pojawi się "?" lub "dostosuj podstawę czasu", należy dostosować podstawę czasu, aby zobaczyć wyniki dekodowania.

Interfejs tekstowy UART jest pokazany poniżej:

| Scope      | TD    | 📙 📙 200us | 1.25MSa/s   | 4Kpt                                 | D 772us     | Decode         |
|------------|-------|-----------|-------------|--------------------------------------|-------------|----------------|
|            |       |           |             |                                      |             | Baud User      |
|            |       |           |             |                                      |             | 19200          |
|            |       |           |             |                                      |             | Parity<br>None |
|            |       |           |             |                                      |             | Data Bits      |
| 0xffffe855 |       |           |             |                                      |             | 5 6 7 8        |
| 0xffffe855 |       |           |             |                                      |             | Disp           |
| Øxffffd6d7 |       |           |             |                                      |             | Monitor        |
| 0xffffd6d8 |       |           |             |                                      |             |                |
| Øxffffd6d7 |       |           |             |                                      |             |                |
| 0xffffd6d6 |       |           |             |                                      |             |                |
| 1DC        | 500mV | 2DC       | 1V <b>B</b> | ──────────────────────────────────── | 0KHz<br>0mv | 2/2            |

#### 2.8.2. Dekodowanie LIN

Ustawienia dekodowania LIN: Źródło: CH1; Baud: 19200; Idle: High; When: Identifier; Identifier: 0X15; I ustaw

poziom wyzwalania.

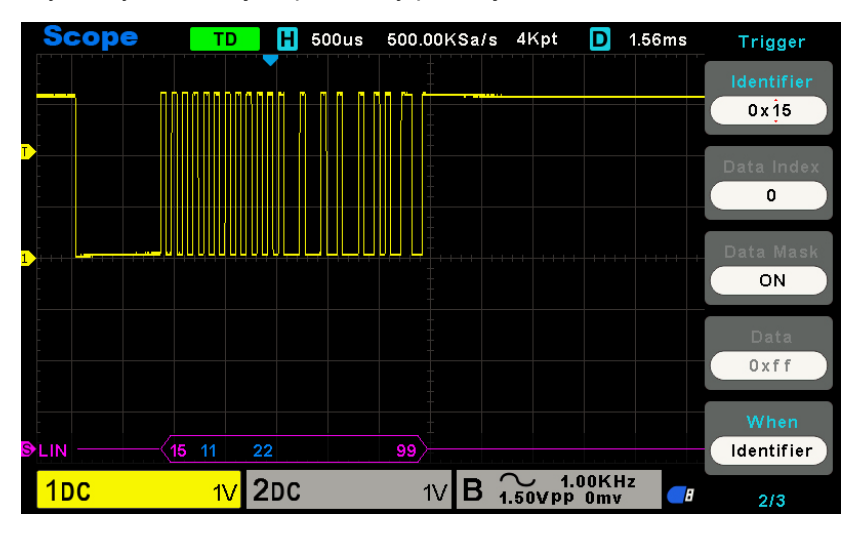

Wynik wyzwalania jest pokazany poniżej:

Interpretacja LIN Decode:

1. Dane dekodowania są wyświetlane w systemie szesnastkowym;

2. Domyślnie zdekodowane dane znajdują się w dolnej części interfejsu kształtu fali. Kolory "Frame ID" i "Checksum" są fioletowe, a kolor "Data" jest niebieski;

3. Gdy pojawi się "?" lub "dostosuj podstawę czasu", należy dostosować podstawę czasu, aby zobaczyć wyniki dekodowania.

4. W wyniku dekodowania LIN pole synchroniczne "55" nie jest dekodowane i wyświetlane.

Interfejs tekstowy LIN został przedstawiony poniżej:

|                                                                                                  | Sco | pe 🛛 | TD H 500us                              | 500.00KSa/s 4k   | <pt 2.0<="" d="" th=""><th>06ms Decode</th></pt> | 06ms Decode     |
|--------------------------------------------------------------------------------------------------|-----|------|-----------------------------------------|------------------|--------------------------------------------------|-----------------|
|                                                                                                  |     |      |                                         |                  |                                                  | Idle Level      |
|                                                                                                  |     |      | 000000000000000000000000000000000000000 |                  |                                                  | High            |
| T<br>N<br>N<br>N<br>N<br>N<br>N<br>N<br>N<br>N<br>N<br>N<br>N<br>N<br>N<br>N<br>N<br>N<br>N<br>N |     |      |                                         |                  |                                                  | Disp<br>Monitor |
|                                                                                                  |     | ID   | 0000000000000000000000000000000000      |                  | CHECKSUN                                         | A               |
|                                                                                                  | 0   |      | N                                       | o data           |                                                  |                 |
|                                                                                                  | 1   |      |                                         |                  |                                                  |                 |
|                                                                                                  | 2   |      |                                         |                  |                                                  |                 |
|                                                                                                  | 3   |      |                                         |                  |                                                  |                 |
|                                                                                                  | 4   |      |                                         |                  |                                                  |                 |
|                                                                                                  | 5   |      |                                         |                  |                                                  |                 |
|                                                                                                  | 1DC |      | 1∨ 2DC                                  | 500mV <b>G</b> ~ | v 1.00KHz<br>Vpp 0mv                             | 2/2             |

ID: Wartość ID bieżącej ramki;

Dane: Dane bieżącej ramki;

Suma kontrolna.

#### 2.8.3. Dekodowanie CAN

Ustawienia dekodowania CAN: Source: CH1; Baund Rate: 1000000; Poziom bezczynności: Niski; Kiedy: Start Bit.

Wynik wyzwalania jest pokazany poniżej:

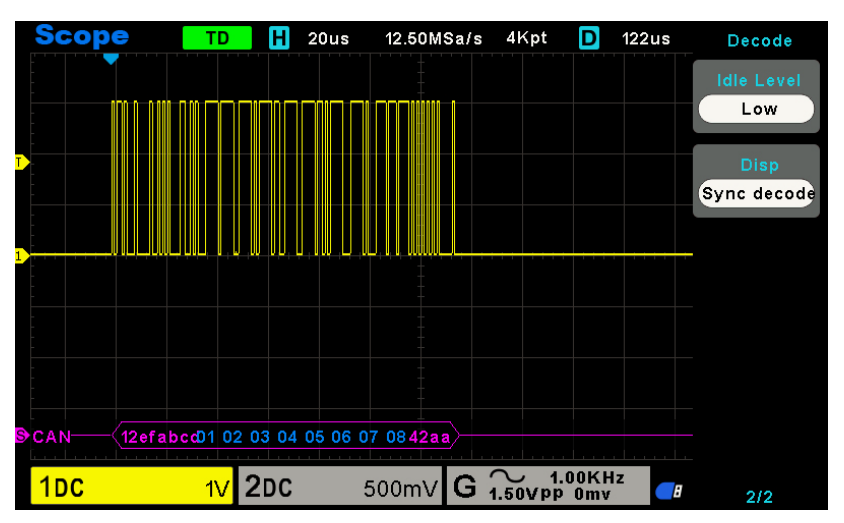

Interpretacja dekodowania CAN:

1. Dane dekodowania są wyświetlane w systemie szesnastkowym;

2. Zdekodowane dane znajdują się w dolnej części interfejsu kształtu fali. Kolor "ID ramki" jest wyświetlany na fioletowo, "Dane" na niebiesko, a "CRC" na fioletowo;

3. Gdy pojawi się "?" lub "dostosuj podstawę czasu", należy dostosować podstawę czasu, aby zobaczyć wyniki dekodowania.

Interfejs tekstowy CAN jest pokazany poniżej:

|             | Scol | be   |      | TD                 | H 20us       | 12.50MSa/s     | 4Kpt             | D 122       | us | Decode                               |
|-------------|------|------|------|--------------------|--------------|----------------|------------------|-------------|----|--------------------------------------|
| T<br>T<br>T |      |      |      |                    |              |                |                  |             |    | idie Levei<br>Low<br>Disp<br>Monitor |
|             |      | ID   | Туре | DLE                |              | DATA           |                  | CRC         |    |                                      |
|             | 0    | 0xa0 | SFF  | 0x01               | 0x80         |                |                  | 0x00        |    |                                      |
|             | 1    | 0x60 | SFF  | 0x02               | 0x810x81     |                |                  | 0x00        |    |                                      |
|             | 2    | 0x60 | SFF  | 0x01               | 0x81         |                |                  | 0x00        |    |                                      |
|             | 3    | 0x60 | SFF  | 0x01               | 0x81         |                |                  | 0x00        |    |                                      |
|             | 4    | 0x60 | SFF  | 0x01               | 0x80         |                |                  | 0x00        |    |                                      |
|             | 5    | 0xa0 | SFF  | 0x01               | 0x82         |                |                  | 0x00        |    |                                      |
|             | 1DC  |      |      | <mark>1∨</mark> 20 | ) <b>C</b> 5 | 600mV <b>G</b> | → 1.0<br>1.50VPP | OKHz<br>Omv |    | 2/2                                  |

ID: Wartość ID bieżącej ramki, wyświetlana w systemie szesnastkowym;

Typ: Typ ramki. "SFF" - standardowa ramka danych, "SRF" - standardowa ramka zdalna, "EFF" - rozszerzona ramka danych, "ERF" - rozszerzona ramka zdalna;

DLE: Bajty danych bieżącej ramki;

Dane: Dane bieżącej ramki;

CRC: Kod kontrolny CRC bieżącej ramki.

#### 2.8.4. Dekodowanie SPI

**Ustawienia dekodowania SPI:** SCL: CH2; SDA: CH1; Nachylenie: Rosnące; Szerokość danych: 8; Przekroczenie limitu czasu: 8,37us.

Wynik wyzwalania jest pokazany poniżej:

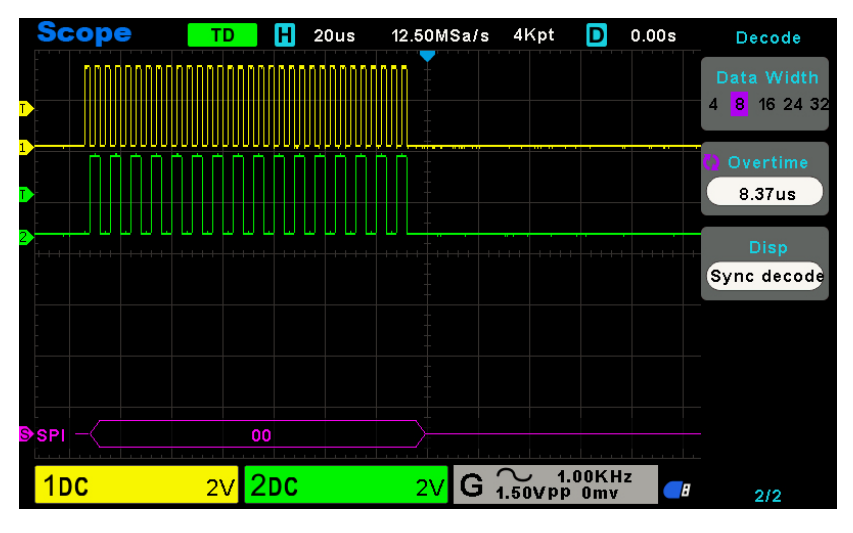

Interpretacja dekodowania SPI:

1. Dane dekodowania są wyświetlane w systemie szesnastkowym;

2. Zdekodowane dane znajdują się w dolnej części interfejsu kształtu fali. Kolor "Dane" jest wyświetlany na fioletowo;

3. Gdy pojawi się "?" lub "dostosuj podstawę czasu", należy dostosować podstawę czasu, aby zobaczyć wyniki dekodowania.

Interfejs tekstowy SPI jest pokazany poniżej:

| S | cope                              | TD                                                    | <mark>H</mark> 20u | s 12.50 | DMSa/s  | 4Kpt             | D            | 0.00s | Decode                                 |
|---|-----------------------------------|-------------------------------------------------------|--------------------|---------|---------|------------------|--------------|-------|----------------------------------------|
|   | nnnnhhhnnn<br>Iuilliuilliuilliuil | innn Tinhnfi<br>I I I I I I I I I I I I I I I I I I I | hhnnhnn<br>UUUUUU  |         |         |                  |              |       | Data Width<br>4 <mark>8</mark> 16 24 3 |
|   |                                   |                                                       |                    |         |         |                  |              |       | Overtime<br>8.37us<br>Disp             |
|   |                                   |                                                       | SI                 | PI DATA |         |                  |              |       | Monitor                                |
| 0 |                                   | 0x70                                                  | 0x00               | 0xd8 0  | (00 0x0 | 00 0x82          | 0x82         | 2     |                                        |
| 1 |                                   | 0x83                                                  | 0x82               | 0x82 0  | (82 Ox8 | 32 0x82          | 0x82         | 2     |                                        |
| 2 |                                   | 0x81                                                  | 0x82               | 0x82 0x | (82 Ox8 | 32 0x82          | 0x83         | ;     |                                        |
|   |                                   | 0x82                                                  |                    |         |         |                  |              |       |                                        |
| - |                                   |                                                       |                    |         |         |                  |              |       |                                        |
| 1 | DC                                | 2V <mark>2</mark> 0                                   | C                  | 2       | V G 🕯   | √ 1.0<br>1.50VPP | 00KHz<br>0mv |       | 212                                    |

#### 2.8.5. Dekodowanie IIC

Ustawienia dekodowania IIC: SCL: CH1; SDA: CH2; When: Start Bit. Wynik wyzwalania pokazano poniżej:

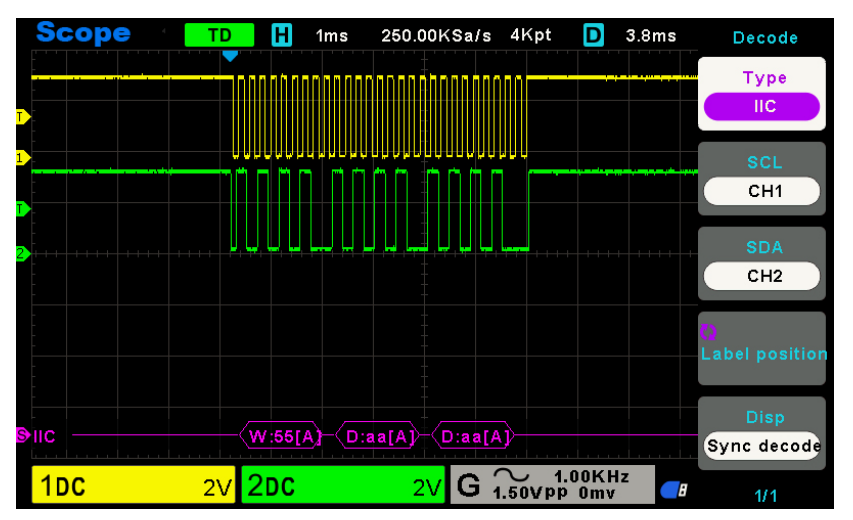

Interpretacja dekodowania IIC:

1. Dane dekodowania są wyświetlane w systemie szesnastkowym;

2. Zdekodowane dane znajdują się w dolnej części interfejsu kształtu fali. Kolory "Address" i "Data" są wyświetlane w kolorze fioletowym; "W" oznacza operację zapisu, "R" oznacza operację odczytu, "D" oznacza zdekodowane dane, "~A" oznacza bit niepotwierdzony;

3. Gdy pojawi się "?" lub "dostosuj podstawę czasu", należy dostosować podstawę czasu, aby zobaczyć wyniki dekodowania.

Interfejs tekstowy IIC jest pokazany poniżej:

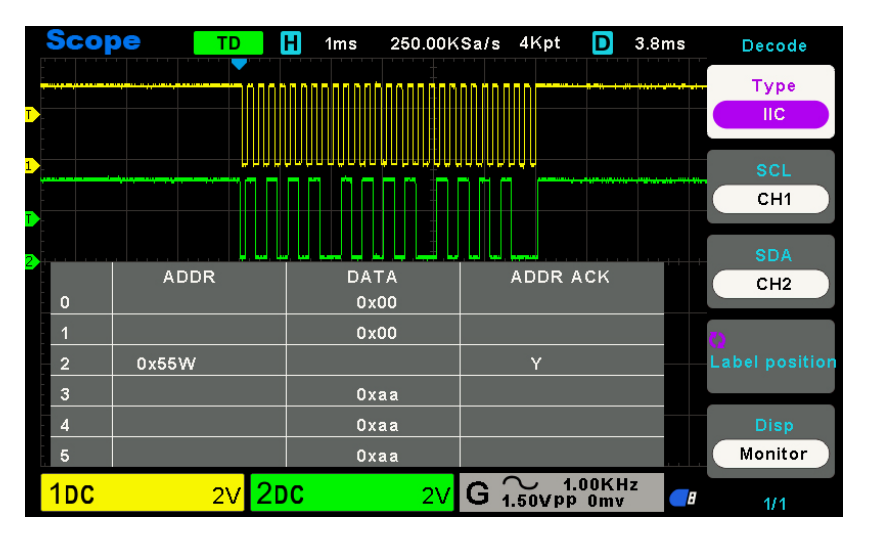

ADDR: Na pasku adresu "R" oznacza operację odczytu, a "W" oznacza operację zapisu ;

DATA: Są to dane wysyłane przez operację odczytu lub zapisu ;

ADDR ACK : "Y" oznacza odpowiedź, a "N" oznacza brak odpowiedzi.

### 2.9. Save/R ecall

Pliki ustawień oscyloskopu, przebiegów i przebiegów referencyjnych mogą być zapisywane w wewnętrznej pamięci oscyloskopu lub na urządzeniu pamięci masowej USB, pliki CSV i obrazy mogą być zapisywane na urządzeniu pamięci masowej USB, domyślnym typem zapisu są ustawienia. Zapisane ustawienia, przebiegi i przebiegi referencyjne można przywołać z interfejsu hosta USB na panelu przednim, aby podłączyć urządzenie USB do zewnętrznej pamięci masowej.

#### 1. Konfiguracja

Jest to domyślny typ pamięci oscyloskopu. Zapisuje ustawienia oscyloskopu w pamięci wewnętrznej lub zewnętrznej w formacie ".set". W pamięci wewnętrznej można zapisać do 9 plików ustawień (nr 1 $\sim$  nr 9). Zapisane ustawienia można przywołać.

#### 2. Fala (binarna)

Zakres zapisuje dane przebiegu w pamięci w formacie ".lwf". W pamięci wewnętrznej można zapisać do 9 plików przebiegów (nr 1 $\sim$  nr 9). Zapisany przebieg można przywołać.

#### 3. Odniesienie

Zakres zapisuje dane przebiegu w pamięci w formacie ".ref". W pamięci wewnętrznej można zapisać do 9 plików Ref (No.1~No.9). Zapisane dane referencyjne można przywołać, w sumie można przywołać 2 dane referencyjne. Podczas przywoływania wartości zadane zostaną wyświetlone bezpośrednio na ekranie, a jednocześnie wyświetlone zostaną podstawa czasu, wartość volt/div i pozycja poziomu podczas zapisywania pliku wartości zadanych. Jeśli dane referencyjne nie są potrzebne, można wybrać opcję "Zamknij".

#### 4. CSV

Zapisuje dane przebiegu w pamięci zewnętrznej w formacie ".csv". Zapisane pliki zawierają dane przebiegu wyświetlanych kanałów i główne informacje o ustawieniach oscyloskopu. Przywołanie pliku CSV nie jest obsługiwane.

#### 5. Zdjęcie

Zapis interfejsu wyświetlacza oscyloskopu w pamięci zewnętrznej w formacie ".bmp". Przywołanie pliku obrazu nie jest obsługiwane.

#### 2.9.1. Wewnętrzne zapisywanie i przywracanie

Biorąc za przykład plik "Setup", poniżej opisano metody i kroki zapisywania i przywoływania.

#### 2.9.1.1. Zapisanie pliku konfiguracji oscyloskopu w pamięci wewnętrznej.

1. Podłącz sygnał do oscyloskopu i uzyskaj stabilny obraz.

2. Naciśnij przycisk [Save/Recall] na panelu przednim, aby wejść do menu funkcji SAVE/RECALL.

3. Naciśnij przycisk programowy **Zapisz**, a następnie obróć **pokrętło wielofunkcyjne**, aby wybrać opcję **Konfiguracja**, a następnie naciśnij pokrętło, aby potwierdzić.

4. Naciśnij przycisk programowy **Save To (Zapisz w**), aby wybrać opcję Internal (Wewnętrzne) w celu zapisania bieżących ustawień oscyloskopu w pamięci wewnętrznej.

5. Naciśnij przycisk programowy **SetUp**, a następnie obróć **pokrętło wielofunkcyjne**, aby wybrać lokalizację do zapisania. W pamięci wewnętrznej można zapisać maksymalnie 9 plików ustawień, od nr 1 do nr 9.

6. Naciśnij przycisk programowy **Zapisz**, aby zapisać bieżącą konfigurację w wyznaczonej lokalizacji. Po kilku sekundach pojawi się komunikat "Save successfully" (Zapisz pomyślnie).

#### 2.9.1.2. Przywołanie pliku ustawień oscyloskopu z pamięci wewnętrznej

Jeśli chcesz przywołać ustawienia po wykonaniu powyższych czynności, wykonaj następujące kroki: Naciśnij przycisk programowy **Recall**, a następnie obróć **pokrętło wielofunkcyjne**, aby wybrać lokalizację, którą chcesz przywołać, naciśnij przycisk programowy **Recall**, aby przywołać konfigurację, a pojawi się komunikat "Recall Successfully".

Uwaga: jeśli chcesz usunąć plik ustawień z pamięci, zapisz nowe ustawienia w tej samej lokalizacji, aby je zastąpić.

#### 2.9.2. Zewnętrzne zapisywanie i przywoływanie

Przed użyciem zewnętrznej pamięci masowej i przywołaniem należy upewnić się, że urządzenie pamięci masowej USB jest prawidłowo podłączone. Zewnętrzna pamięć masowa obsługuje wszystkie typy plików podczas zapisywania, ale podczas wycofywania CSV nie jest obsługiwany.

#### 2.9.2.1. Zapisz plik konfiguracji na zewnętrznym urządzeniu pamięci masowej USB.

1. Naciśnij przycisk [Save/Recall] na panelu przednim, aby wejść do menu funkcji SAVE/RECALL.

2. Włóż urządzenie pamięci masowej USB do interfejsu hosta USB na panelu przednim, jeśli urządzenie zostanie pomyślnie rozpoznane, pojawi się wyskakujące okienko "Urządzenie pamięci masowej jest podłączone".

3. Naciśnij przycisk programowy Zapisz, aby wybrać opcję Konfiguracja.

4. Użyj przycisku programowego **SaveTo**, aby wybrać lokalizację zewnętrzną. Naciśnij przycisk programowy **Save** i przejdź do interfejsu pamięci USB. Plik można zapisać w katalogu głównym lub w określonym folderze w katalogu głównym urządzenia pamięci masowej USB.

5. Po wybraniu pozycji zapisu naciśnij przycisk ekranowy **New (Nowy**), aby włączyć interfejs edycji. Zapoznaj się z opisami w "<u>2.9.4. Menedżer plików</u>", aby utworzyć nową nazwę pliku.

6. Naciśnij przycisk programowy **Zapisz**, aby zapisać bieżący przebieg na zewnętrznym urządzeniu pamięci masowej USB.

#### 2.9.2.2. Przywołaj plik suptup zewnętrznego urządzenia pamięci masowej USB.

1. Włóż urządzenie pamięci masowej USB do interfejsu hosta USB na panelu przednim, jeśli urządzenie zostanie pomyślnie rozpoznane, pojawi się wyskakujące okienko "Urządzenie pamięci masowej jest podłączone".

2. Naciśnij przycisk [Save/Recall] na panelu przednim, aby wejść do menu funkcji SAVE/RECALL.

3. Naciśnij przycisk programowy **Typ**, aby wybrać opcję **Konfiguracja**.

4. Naciśnij przycisk programowy Recall, aby wejść do systemu plików SAVE/RECALL.

5. Obróć **pokrętło wielofunkcyjne**, aby wybrać plik do przywołania, naciśnij przycisk programowy **Recall**, aby przywołać przebieg lub konfigurację.

#### 2.9.3. Zapisz obraz

Upewnij się, że urządzenie pamięci masowej USB jest podłączone i zapisz zdjęcie na zewnętrznym urządzeniu pamięci masowej USB .

1. Naciśnij przycisk [Save/Recall] na panelu przednim, aby wejść do menu funkcji SAVE/RECALL.

2. Włóż urządzenie pamięci masowej USB do interfejsu hosta USB na panelu przednim, jeśli urządzenie zostanie pomyślnie rozpoznane, pojawi się wyskakujące okienko "Podłączono urządzenie pamięci masowej".

- 3. Naciśnij przycisk programowy Zapisz, aby przejść do menu zapisywania.
- 4. Naciśnij przycisk programowy Typ, aby wybrać opcję Zapisz typ w obrazie.
- 5. Naciśnij przycisk ekranowy Odwróć ekran wybierz opcję WYŁ. lub WŁ.

OFF Kolor zapisanego zdjęcia jest kolorem ekranu.

ON Kolor zapisanego zdjęcia jest odwrotny do koloru ekranu.

6. Naciśnij przycisk programowy Zapisz, aby zapisać zdjęcie na zewnętrznym urządzeniu pamięci masowej USB.

#### Zrzut ekranu

Naciśnij przycisk **SAVE TO USB** na panelu przednim, aby automatycznie wykonać zrzut ekranu i zapisać obraz na zewnętrznym urządzeniu pamięci masowej.

#### 2.9.4. Zarządzanie plikami r

#### 2.9.4.1. Tworzenie nowego pliku

Ta operacja jest ważna tylko w przypadku pamięci zewnętrznej. Oscyloskop obsługuje angielską metodę wprowadzania danych. Nazwa pliku lub folderu może zawierać litery, cyfry i podkreślenia. Posłużmy się przykładem, aby przedstawić sposób tworzenia pliku lub folderu.

Utwórz plik o nazwie "DSOXXX01"

1. Włóż urządzenie pamięci masowej USB, naciśnij przycisk programowy **Save** w menu "Save/Recall", aby przejść do menu funkcji Save.

2. Naciśnij przycisk programowy Typ, a następnie obróć pokrętło wielofunkcyjne, aby wybrać jeden z typów.

3. Użyj przycisku programowego **SaveTo** do zewnętrznej lokalizacji. Naciśnij przycisk programowy Save i przejdź do interfejsu File Manager.

4. Naciśnij przycisk programowy **New**, aby otworzyć interfejs pokazany na poniższym obrazku. Jest on podzielony na dwie części: obszar wprowadzania nazwy i obszar klawiatury . Domyślnie jest to obszar klawiatury. Jak pokazano na poniższym obrazku, "Aa" służy do przełączania wielkich i małych liter.

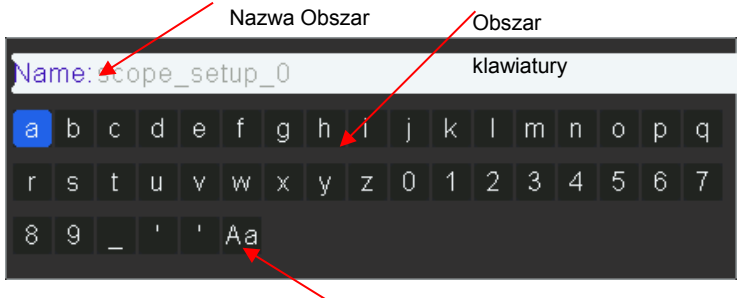

Przełącznik górna-dolna

5. Obróć V0, aby wybrać "Aa" i naciśnij V0, aby potwierdzić ustawienie metody wprowadzania na wielkie litery. Obróć V0, aby wybrać "SPODSXXX01", a następnie naciśnij V0, aby wprowadzić kolejne znaki.

6. Aby usunąć nazwę w obszarze wprowadzania nazwy, naciśnij przycisk programowy Switch Focus To w celu przełączenia na obszar wprowadzania nazwy. Naciskaj przycisk programowy Delete w sposób ciągły, aby kolejno usuwać znaki po lewej stronie kursora. Obróć V0, aby przesunąć pozycję kursora.

7. Naciśnij przycisk programowy Save (Zapisz). Oscyloskop utworzy plik określonego typu pod bieżącą ścieżką z taką nazwą pliku

#### 2.9.4.2. Usuwanie pliku lub folderu

Ta operacja jest ważna tylko w przypadku pamięci zewnętrznej.

1. Włóż urządzenie pamięci masowej USB, naciśnij przycisk programowy **Save** w menu "Save/Recall", aby przejść do menu funkcji Save.

2. Naciśnij przycisk programowy **Typ**, a następnie obróć **pokrętło wielofunkcyjne**, aby wybrać jeden z typów.

3. Użyj przycisku programowego **SaveTo**, aby wybrać lokalizację zewnętrzną. Naciśnij przycisk programowy **Save** i przejdź do interfejsu File Manager.

4. Obróć **pokrętło wielofunkcyjne** V0, aby wybrać plik lub folder do usunięcia, a następnie naciśnij przycisk programowy Delete. Plik lub folder zostanie usunięty.

#### 2.9.4.3. Zmiana nazwy pliku lub folderu

Ta operacja jest ważna tylko w przypadku pamięci zewnętrznej.

1. Włóż urządzenie pamięci masowej USB, naciśnij przycisk programowy **Save** w menu "Save/Recall", aby przejść do menu funkcji Save.

2. Naciśnij przycisk programowy **Typ**, a następnie obróć **pokrętło wielofunkcyjne**, aby wybrać jeden z typów.

3. Użyj przycisku programowego **SaveTo**, aby wybrać lokalizację zewnętrzną. Naciśnij przycisk programowy **Save** i przejdź do interfejsu File Manager.

4. Obróć pokrętło wielofunkcyjne V0, aby wybrać plik lub folder, naciśnij przycisk ekranowy **Zmień nazwę**, a następnie zapoznaj się z opisem w "<u>Tworzenie nowego pliku</u>", aby utworzyć nową nazwę pliku.

### 2.10. M System pomiarowy

Oscyloskop wyświetla wykresy napięcia - czasu i może pomóc w pomiarze wyświetlanego kształtu fali. Pomiary można wykonywać na kilka sposobów, korzystając z siatki, kursorów lub wykonując pomiary automatyczne.

#### 2.10.1. Pomiar skali

**Siatka:** Ta metoda umożliwia szybkie, wizualne oszacowanie i wykonanie prostego pomiaru za pomocą podziałek siatki i współczynnika skali.

Na przykład, można wykonać proste pomiary, licząc główne i mniejsze podziały siatki i mnożąc je przez współczynnik skali. Jeśli policzyłeś 6 głównych pionowych podziałów siatki między minimalnymi i maksymalnymi wartościami kształtu fali i wiedziałeś, że masz współczynnik skali 50 mV / podział, możesz łatwo obliczyć napięcie międzyszczytowe w następujący sposób:

6 podziałów x 50 mV/podział = 300 mV.

#### 2.10.2. Pomiar kursora

**Kursor:** Ta metoda umożliwia wykonywanie pomiarów poprzez przesuwanie kursorów. Kursory zawsze pojawiają się w parach, a wyświetlane odczyty są tylko ich zmierzonymi wartościami. Istnieją dwa rodzaje kursorów: Kursor amplitudy i Kursor czasu.

Kursor amplitudy pojawia się jako pozioma linia przerywana, mierząc parametry pionowe.

Kursor czasu pojawia się jako pionowa linia przerywana, mierząc parametry poziome.

#### Pomiar kursora obejmuje dwa tryby: Tryb ręczny i Tryb śledzenia.

#### 1. Tryb ręczny

Kursory poziome lub pionowe pojawiają się w parach w celu pomiaru czasu lub napięcia, a odległość między kursorami można regulować ręcznie. Źródło sygnału powinno być ustawione jako przebieg, który ma być mierzony przed użyciem kursorów.

#### 2. Tryb śledzenia

Kursor poziomy przecina się z kursorem pionowym, tworząc kursor krzyżowy. Kursor krzyżowy jest automatycznie umieszczany na przebiegu, a jego poziome położenie na przebiegu jest regulowane przez wybranie opcji "Cur A" lub "Cur B" i obrócenie pokrętła [UNIVERSAL]. Współrzędne punktu kursora zostaną wyświetlone na ekranie oscyloskopu.

| Naciśnij przycisk <b>KURSORA</b> , aby wyświetlić menu kursora. |                   |                                  |                                                                                                    |  |  |  |
|-----------------------------------------------------------------|-------------------|----------------------------------|----------------------------------------------------------------------------------------------------|--|--|--|
|                                                                 | Opcje             | Ustawienia                       | Komentarze                                                                                                    |  |  |  |
|                                                                 | Tryb              | Podręcznik<br>Ścieżka            | Wybierz kursor pomiaru i wyświetl go.                                                                                                    |  |  |  |
|                                                                 | Źródło            | CH1~CH2<br>MATEMATYKA            | Wybierz kształt fali, aby wykonać pomiar kursora.<br>Użyj odczytów, aby wyświetlić pomiar.                                                                                    |  |  |  |
|                                                                 | Wybierz<br>kursor | AX(BX)<br>AXBX<br>AY(BY)<br>AYBY | Wybrany kursor jest podświetlony i można go dowolnie przesuwać.<br>Oba kursory mogą być wybrane i przesuwane jednocześnie. Pole za<br>kursorem wyświetla lokalizację kursora. |  |  |  |

Przesuwanie kursorów: Naciśnij przycisk obok pozycji Wybierz kursor, aby wybrać kursor i obróć pokrętło wielofunkcyjne, aby go przesunąć. Kursory można przesuwać tylko wtedy, gdy wyświetlane jest menu kursora.

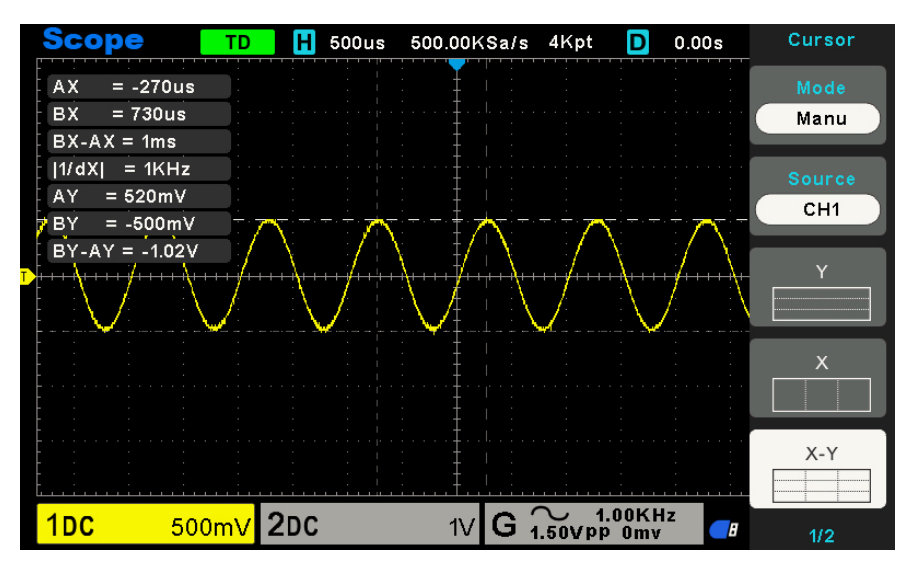

#### 2.10.3. Pomiar automatyczny

Pomiar automatyczny: W tym trybie oscyloskop wykonuje wszystkie obliczenia automatycznie. Ponieważ pomiar ten wykorzystuje punkty zapisu przebiegu, jest on bardziej precyzyjny niż pomiary za pomocą siatki i kursora. Pomiary automatyczne pokazują wyniki pomiarów za pomocą odczytów, które są okresowo aktualizowane o nowe dane pozyskane przez oscyloskop.

Naciśnij przycisk Meas, aby wykonać pomiary automatyczne. Dostępne są 32 rodzaje pomiarów, z których do 4 może być wyświetlanych jednocześnie.

Wykonaj poniższe czynności i wybierz parametry napięcia lub czasu, aby wykonać automatyczne pomiary.

1. Naciśnij przycisk [Meas] na panelu przednim, aby wejść do menu funkcji pomiaru.

2. Naciśnij przycisk ekranowy Źródło, a następnie użyj pokrętła wielofunkcyjnego, aby wybrać żądany kanał.

3. Naciśnij przycisk programowy Typ, a następnie obróć pokrętło wielofunkcyjne, aby wybrać żądany parametr pomiaru.

4. Naciśnij pokrętło wielofunkcyjne, aby dodać parametr pomiaru, parametry i wartość zostaną wyświetlone nad menu, a stan statystyk zostanie zaktualizowany.

5. Aby wyłączyć funkcję statystyk, naciśnij przycisk programowy Statystyki i wybierz opcję "WYŁ.".

Obszar wyświetlania pomiarów może wyświetlać maksymalnie 4 parametry pomiarowe, a pomiary zostaną ułożone zgodnie z wybraną kolejnością. Dodanie szóstego parametru pomiaru spowoduje usunięcie pierwszego pomiaru. Uwaga: Jeśli parametr nie odpowiada zmierzonemu stanowi, zostanie wyświetlony jako "\*\*\*\*\*".

#### Aby wyczyścić parametry pomiaru

Naciśnij przycisk programowy Wyczyść wszystko, aby wyczyścić wszystkie parametry pomiaru wyświetlane na ekranie.

#### Funkcja statystyczna

Tworzenie statystyk i wyświetlanie bieżących, średnich, minimalnych, maksymalnych, pierwiastkowych błędów kwadratowych i wartości zliczania dla co najwyżej 4 elementów pomiarowych, które zostały włączone jako ostatnie. 1. Naciśnij przycisk **[Meas]** na panelu przednim, aby wejść do menu funkcji pomiaru.

2. Naciśnij przycisk programowy Statystyka, aby wybrać opcję WŁ.

| -     | cur      | avg     | max _   | min     | rmse     | count |
|-------|----------|---------|---------|---------|----------|-------|
| PkPk  | 2.32V    | 7.05∨   | 2.01KV  | -980mV  | 97.56V   | 8363  |
| Freq  | 2KHz     | 1.96KHz | 2.02KHz | -980mHz | 290.11Hz | 8363  |
| VMean | 199.96m∨ | 8.19V   | 2.01KV  | -980mV  | 126.06V  | 7735  |
| VMax  | 1.36∨    | 1.33V   | 1.38∨ = | 0.0V    | 27.86mV  | 7467  |

#### Aby wykonać wszystkie pomiary

Wszystkie pomiary mogą mierzyć wszystkie parametry bieżącego źródła pomiaru i wyświetlać wyniki na ekranie. Wykonaj następujące kroki, aby zmierzyć wszystkie parametry.

- 1. Naciśnij przycisk [Meas] na panelu przednim, aby wejść do menu funkcji MEASURE.
- 2. Naciśnij przycisk ekranowy Wszystkie pomiary, aby wybrać opcję WŁ.
- 3. Naciśnij przycisk programowy Źródło, aby wybrać źródło pomiaru (CH1-CH2).

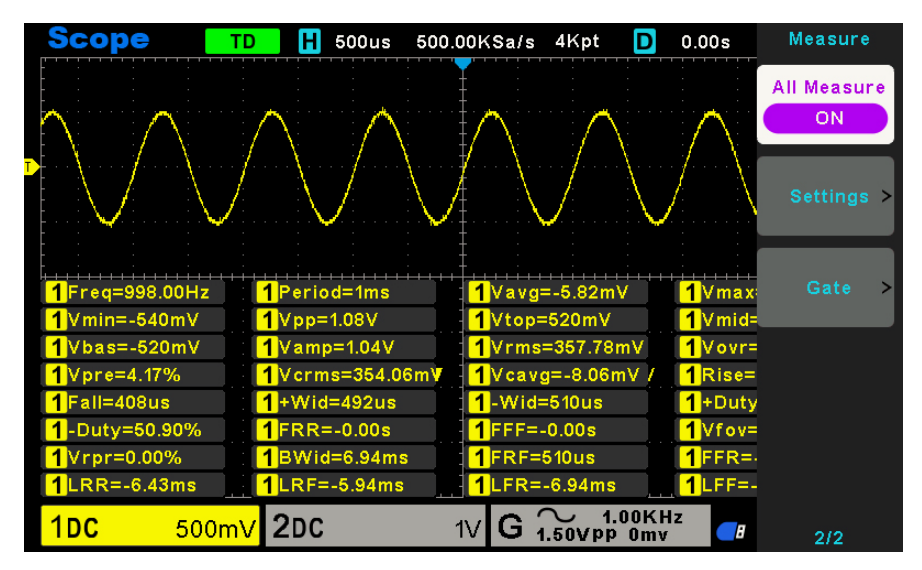

| Nie. | Тур           | Komentarze                                                                     |  |  |  |
|------|---------------|--------------------------------------------------------------------------------|--|--|--|
| 1    | Częstotliwość | Odwrotność okresu.                                                             |  |  |  |
| 2    | Okros         | Czas pomiędzy dwoma kolejnymi punktami progowymi tej samej krawędzi            |  |  |  |
| 2    | Okles         | polaryzacji.                                                                   |  |  |  |
| 3    | Średnia       | Średnia arytmetyczna całego przebiegu lub wybranego obszaru.                   |  |  |  |
| 4    | Pk-Pk         | Wartość napięcia od szczytu do najniższego punktu kształtu fali.               |  |  |  |
|      | RMS           | Jest to prawidłowa wartość. Zgodnie z energią przekształconą przez sygnał AC w |  |  |  |
| 5    |               | jednym cyklu, napięcie DC odpowiadające energii równoważnej jest wartością     |  |  |  |
|      |               | średniokwadratową.                                                             |  |  |  |
|      | Okres         |                                                                                |  |  |  |
| 6    | Wartość       | Wartość średniokwadratowa sygnału w ciągu 1 cyklu.                             |  |  |  |
|      | skuteczna     |                                                                                |  |  |  |
| 7    | Min           | Najbardziej ujemna wartość szczytowa napięcia mierzona na całym przebiegu.     |  |  |  |
| 8    | Max           | Najbardziej dodatnie napięcie szczytowe mierzone na całym przebiegu fali.      |  |  |  |

| 9  | RiseTime      | Zmierz czas między 10% a 90% pierwszego narastającego zbocza fali.           |  |  |  |  |
|----|---------------|------------------------------------------------------------------------------|--|--|--|--|
| 10 | FallTime      | Zmierz czas między 90% a 10% pierwszego opadającego zbocza fali.             |  |  |  |  |
| 11 | + Szerokość   | Zmierz czas pomiędzy pierwszym zboczem narastającym i następnym zboczem      |  |  |  |  |
|    |               | opadającym na poziomie 50%.                                                  |  |  |  |  |
| 12 | - Szerokość   | Zmierz czas pomiędzy pierwszym zboczem opadającym i następnym zboczem        |  |  |  |  |
|    | - 0201010030  | narastającym na poziomie 50%.                                                |  |  |  |  |
| 12 | + Cło         | Zmierz przebieg pierwszego cyklu. Dodatni cykl pracy to stosunek szerokości  |  |  |  |  |
|    |               | impulsu dodatniego do jego okresu.                                           |  |  |  |  |
| 14 | - Obowiazek   | Zmierz przebieg pierwszego cyklu. Ujemny cykl pracy to stosunek szerokości   |  |  |  |  |
|    |               | impulsu dodatniego do okresu.                                                |  |  |  |  |
| 15 | Vbase         | Zmierz najwyższe napięcie na całym przebiegu .                               |  |  |  |  |
| 16 | Vtop          | Zmierz najniższe napięcie na całym przebiegu fali.                           |  |  |  |  |
| 17 | Vmid          | Zmierz napięcie na poziomie 50% od dołu do góry.                             |  |  |  |  |
| 18 | Vamp          | Napięcie pomiędzy Vtop i Vbase kształtu fali.                                |  |  |  |  |
| 19 | Przekroczenie | Zdefiniowane jako (Base - Min)/Amp x 100%, Mierzone na całym przebiegu fali. |  |  |  |  |
| 20 | Preshoot      | Zdefiniowane jako (Max - Top)/Amp x 100%, Mierzone na całym przebiegu fali.  |  |  |  |  |
| 21 | PeriodAvg     | Oblicz średnią arytmetyczną napięcia w pierwszym cyklu przebiegu.            |  |  |  |  |
| 22 | FOVShoot      | Zdefiniowane jako (Vmin-Vlow)/Vamp po opadnięciu fali.                       |  |  |  |  |
| 23 | RPREShoot     | Zdefiniowane jako (Vmin-Vlow)/Vamp przed spadkiem fali.                      |  |  |  |  |
| 24 | BWidth        | Czas trwania impulsu mierzony na całym przebiegu.                            |  |  |  |  |
| 25 | EDD           | Czas między pierwszym zboczem narastającym źródła 1 a pierwszym zboczem      |  |  |  |  |
| 20 | FKK           | narastającym źródła 2 poziomu napięcia 50.                                   |  |  |  |  |
| 26 | FFF           | Czas między pierwszym zboczem opadającym źródła 1 a pierwszym zboczem        |  |  |  |  |
| 20 |               | opadającym źródła 2 poziomu napięcia 50.                                     |  |  |  |  |
| 27 | ERE           | Czas między pierwszym zboczem narastającym źródła 1 a pierwszym zboczem      |  |  |  |  |
| 21 |               | opadającym źródła 2.                                                         |  |  |  |  |
| 28 | FFR           | Czas pomiędzy pierwszym zboczem opadającym źródła 1 i pierwszym zboczem      |  |  |  |  |
| 20 |               | narastającym źródła 2.                                                       |  |  |  |  |
| 20 |               | Czas pomiędzy pierwszym narastającym zboczem sygnału źródła 1 i ostatnim     |  |  |  |  |
| 29 |               | narastającym zboczem sygnału źródła 2.                                       |  |  |  |  |
| 30 | LRF           | Czas pomiędzy pierwszym narastającym zboczem sygnału źródła 1 i ostatnim     |  |  |  |  |
| 50 |               | opadającym zboczem sygnału źródła 2.                                         |  |  |  |  |
| 21 |               | Czas między pierwszym zboczem opadającym źródła 1 a ostatnim zboczem         |  |  |  |  |
| 51 |               | narastającym źródła 2.                                                       |  |  |  |  |
| 30 |               | Czas pomiędzy pierwszym zboczem opadającym źródła 1 i ostatnim zboczem       |  |  |  |  |
| 32 | LFF           | opadajacym źródła 2.                                                         |  |  |  |  |

#### Ustawienia opóźnienia

Po wybraniu 8 pomiarów opóźnienia FRR, FFF, FRF, FRF, LRR, LRF, LFR i LFF, źródło wybrane w menu głównym pomiaru jest źródłem 1 pomiaru opóźnienia. Na drugiej stronie menu głównego pomiaru wybierz przycisk programowy **Ustawienia**, aby wejść do menu opóźnienia , użytkownicy mogą ustawić otwarty kanał jako źródło 2 pomiaru opóźnienia.

#### Pomiar bramki

Na drugiej stronie menu głównego pomiaru wybierz przycisk programowy **Gate**, aby przejść do menu bramki. Tylko gdy typ pomiaru jest otwarty, można otworzyć pomiar bramki.

Po otwarciu pomiaru bramki wyniki pomiaru mierzą tylko przebieg między kursorem A i kursorem B.

### 2.11. DVM

DVM obsługuje 3-bitowy pomiar napięcia i 6-bitowy pomiar częstotliwości dowolnego przebiegu kanału analogowego. Pomiar jest zawsze wykonywany, gdy oscyloskop jest uruchomiony lub zatrzymany.

Naciśnij przycisk [**MEASURE**] na panelu przednim, aby przejść do interfejsu pomiaru, a następnie naciśnij przycisk **F3**, aby wybrać **DVM** i przejść do interfejsu ustawień DVM.

Naciśnij CH1 Enable, CH2 Enable, aby włączyć dowolny kanał lub wszystkie kanały DVM.

Naciśnij CH1 Type, CH2 Type, aby wybrać typ danych wyświetlanych przez DVM.

DC RMS wyświetla wartość pierwiastka średniej kwadratowej uzyskanych danych.

**AC RMS** wyświetla wartość pierwiastka ze średniej kwadratowej uzyskanych danych z usuniętym składnikiem DC. **DC** Wyświetlanie wartości DC pozyskanych danych.

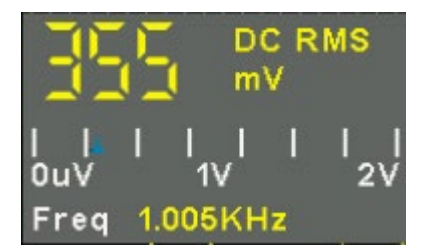

Wyświetlacz pośrodku pola DVM to odpowiedni stosunek aktualnie zmierzonej wartości napięcia do zakresu odpowiadającego ośmiu pionowym siatkom na ekranie z wybraną wartością volt/div (obróć pokrętło volt/div).

### 2.12. A cquire

#### 2.12.1. Run Control

Naciśnij przycisk **[Run/Stop]** lub **[Single]** na panelu przednim, aby uruchomić lub zatrzymać system próbkowania zakresu.

Gdy przycisk **[Run/Stop]** ma kolor zielony, oscyloskop jest uruchomiony, tzn. pozyskuje dane, gdy spełnione są warunki wyzwalania. Aby zatrzymać pozyskiwanie danych, należy nacisnąć przycisk **[Run/Stop].** Po zatrzymaniu wyświetlany jest ostatni zarejestrowany przebieg.

Gdy przycisk **[Run/Stop]** jest czerwony, pozyskiwanie danych jest zatrzymane. Czerwony napis "Stop" jest wyświetlany obok logo znaku towarowego w wierszu stanu w górnej części wyświetlacza. Aby rozpocząć pozyskiwanie danych, naciśnij przycisk **[Run/Stop]**.

Aby przechwycić i wyświetlić pojedynczą próbkowanie (niezależnie od tego, czy oscyloskop jest uruchomiony, czy zatrzymany), naciśnij przycisk **[Single]**. Sterowanie pojedynczym przebiegiem umożliwia wyświetlanie pojedynczych zdarzeń bez nadpisywania kolejnych danych przebiegu.

Po naciśnięciu przycisku **[Single]** wyświetlacz jest czyszczony, tryb wyzwalania jest tymczasowo ustawiany na Normalny (aby zapobiec natychmiastowemu automatycznemu wyzwalaniu oscyloskopu), obwód wyzwalania jest uzbrojony, przycisk Single jest podświetlony, a oscyloskop czeka, aż wystąpi zdefiniowany przez użytkownika warunek wyzwalania, zanim wyświetli przebieg.

Po wyzwoleniu oscyloskopu zostanie wyświetlona pojedyncza próbkowanie i oscyloskop zostanie zatrzymany (przycisk **[Run/Stop]** zostanie podświetlony na czerwono). Naciśnij ponownie przycisk **[Single]**, aby pozyskać kolejny przebieg.

Podczas próbkowania sygnału analogowego oscyloskop konwertuje go na sygnał cyfrowy. Próbkowanie w czasie rzeczywistym ma cztery tryby: Normal, Peak Detect, Average i High Resolution. Na szybkość próbkowania ma wpływ ustawienie podstawy czasu.

**Normal** W tym trybie próbkowania oscyloskop próbkuje sygnał w równych odstępach czasu w celu ustalenia kształtu fali. Tryb ten dokładnie odzwierciedla sygnały w większości przypadków. Nie rejestruje on jednak szybkich zmian sygnału analogowego, które mogą wystąpić między dwiema próbkami, co może skutkować aliasingiem i pominięciem wąskich impulsów. W takich przypadkach do próbkowania danych należy użyć trybu Peak Detect.

**Peak Detect** W tym trybie próbkowania oscyloskop pobiera maksymalne i minimalne wartości sygnału wejściowego w każdym interwale próbkowania i wykorzystuje te wartości do wyświetlania kształtu fali. W ten sposób oscyloskop może rejestrować i wyświetlać wąskie impulsy, które w przeciwnym razie mogłyby zostać pominięte w trybie normalnym. Jednak w tym trybie szumy wydają się być wyższe.

**Average** W tym trybie próbkowania oscyloskop rejestruje kilka przebiegów, uśrednia je i wyświetla wynikowy przebieg. Tego trybu można używać do redukcji szumów losowych.

**Wysoka rozdzielczość (HR)** Ten tryb wykorzystuje rodzaj techniki ultra-próbkowania do uśredniania sąsiednich punktów przebiegu próbki w celu zmniejszenia losowego szumu sygnału wejściowego i wygenerowania znacznie gładszego przebiegu na ekranie. Jest on zwykle używany, gdy częstotliwość próbkowania przetwornika cyfrowego jest wyższa niż częstotliwość zapisu w pamięci próbkowania.

**Uwaga:** Tryby "Średnia" i "HR" wykorzystują różne metody uśredniania. W pierwszym przypadku używana jest "Średnia z wielu próbek", a w drugim "Średnia z pojedynczej próbki".

**Podstawa czasu** Oscyloskop digitalizuje przebiegi poprzez pobieranie wartości sygnału wejściowego w dyskretnych punktach. Podstawa czasu pomaga kontrolować częstotliwość digitalizacji wartości. Za pomocą pokrętła SEC/DIV można dostosować podstawę czasu do skali poziomej, która odpowiada potrzebom użytkownika.

| Opcje     | Ustawienia        | Komentarze                                                   |  |  |  |
|-----------|-------------------|--------------------------------------------------------------|--|--|--|
|           | Czas rzeczywisty  | Pozyskiwanie przebiegów za pomocą techniki cyfrowej w czasie |  |  |  |
| Kategoria |                   | rzeczywistym.                                                |  |  |  |
|           | Equ-Time          | Odbudowa przebiegów za pomocą techniki próbki równoważnej    |  |  |  |
|           | Normalny          |                                                              |  |  |  |
|           | Wykrywanie        | Pozyskiwanie i dokładne wyświetlanie większości przebiegów.  |  |  |  |
| Trub      | wartości          | Wykrywa zakłócenia i eliminuje możliwość aliasingu.          |  |  |  |
| Пур       | szczytowych       | Redukcja losowego lub nieskorelowanego szumu w               |  |  |  |
|           | Średnia           | wyświetlanym sygnale. Liczba uśrednień jest wybierana.       |  |  |  |
|           | HR                |                                                              |  |  |  |
| Óradaia   | 4, 8, 16, 32, 64, | Wukierz liezbe uśrednieć, posielkcieg przyciely 52 lub 54    |  |  |  |
| Srednie   | 128               | wybierz liczbę usrednień, naciskając przycisk F3 lub F4.     |  |  |  |
| Głębokość | 4K, 8K, 16K, 4M,  |                                                              |  |  |  |
| pamięci   | 8M                | Maksymainy czas wyswietiania pojedynczego kanału wynosi 8N   |  |  |  |

Naciśnij przycisk UTILITY i naciśnij przycisk programowy Acquire, aby ustawić parametr próbkowania.

### 2.13. D isplay

Na wyświetlanie przebiegu mają wpływ ustawienia oscyloskopu. Przebieg można zmierzyć po jego zarejestrowaniu. Różne style wyświetlania przebiegu na ekranie dostarczają istotnych informacji na jego temat. Naciśnij przycisk **[Display]**, aby wyświetlić następujące menu.

| Opcje Ustawienia     |                  | Komentarze                                                         |  |  |
|----------------------|------------------|--------------------------------------------------------------------|--|--|
| Turp                 | Wektory          | Wektory wypełniają przestrzeń między sąsiednimi punktami próbki na |  |  |
| Тур                  | Kropki           | wyświetlaczu; Kropki wyświetlają tylko punkty próbki.              |  |  |
| Intensywność<br>fali |                  | Regulacja, obróć wielofunkcyjne pokrętło, aby wyregulować.         |  |  |
|                      | Linia            |                                                                    |  |  |
| Siatka               | przerywana       | Wyłączona wyświetla na ekranie tylko współrzędne poziome i         |  |  |
| Sialka               | Prawdziwa linia  | pionowe środkowej siatki.                                          |  |  |
|                      | WYŁ.             |                                                                    |  |  |
| Intensywność         |                  | Pogulacia, obráć wielofunkcyjno pokrotko, oby wyrogulować          |  |  |
| siatki               |                  | Regulacja, obioc welolulikcyjne poklętio, aby wylegulowac.         |  |  |
| Jasność ekranu       |                  | Regulacja, obróć wielofunkcyjne pokrętło, aby wyregulować.         |  |  |
|                      | WYŁ.             |                                                                    |  |  |
| Wytrwać              | Nieskończony     | Ustawia czas wyświetlania każdego wyświetlanego punktu próbki.     |  |  |
|                      | 1s, 5s, 10s, 30s |                                                                    |  |  |

### 2.14. U tility System

| Орсје                    | Komentarze                                                                    |
|--------------------------|-------------------------------------------------------------------------------|
| Język                    | Ustaw język                                                                   |
| Dźwięk                   | Ustaw brzęczyk.                                                               |
| Aktualizacja             | Włóż dysk USB z programem aktualizacji. Naciśnij przycisk Aktualizuj program, |
|                          | aby wyświetlić okno aktualizacji oprogramowania. Zapoznaj się ze wskazówkami, |
|                          | aby zaktualizować lub anulować.                                               |
| Zaliczenie/niezaliczenie | Funkcja zaliczenia/niezaliczenia.                                             |
| Informacje o systemie    | Wyświetlanie wersji oprogramowania i sprzętu, numeru seryjnego i innych       |
|                          | informacji o oscyloskopie.                                                    |
| Kalibracja               | Naciśnięcie tej opcji spowoduje wyświetlenie okna dialogowego Autokalibracja. |
|                          | Zapoznaj się ze wskazówkami, aby wykonać autokalibrację lub ją anulować.      |
| Autotest panelu          | Sprawdź działanie wszystkich przycisków i pokręteł na panelu przednim.        |
| przedniego               |                                                                               |
| Informacje prawne        | Wyświetla licencję kodu źródłowego.                                           |

Naciśnij przycisk UTILITY, aby wyświetlić menu Utility w następujący sposób.

#### 2.14.1. Aktualizacja oprogramowania sprzętowego

Ta seria oscyloskopów może aktualizować oprogramowanie za pomocą dysku flash USB, co zajmuje około 5 minut.

#### Aktualizacja sprzętowego odbywa się w następujący sposób:

1. Podłącz dysk flash USB, na którym zapisano oprogramowanie sprzętowe, do interfejsu hosta USB na panelu przednim oscyloskopu.

2. Naciśnij przycisk [Utility], aby przejść do menu Utility.

3. Naciśnij przycisk ekranowy Aktualizacja -> Aktualizuj oprogramowanie sprzętowe.

4. Wybierz plik i naciśnij **pokrętło wielofunkcyjne**, aby potwierdzić. Następnie naciśnij przycisk programowy **Rozpocznij aktualizację**, aby zaktualizować oprogramowanie sprzętowe.

5. Po zakończeniu aktualizacji należy ponownie uruchomić urządzenie, a wersja oprogramowania zostanie zaktualizowana. Oscyloskop powinien zostać skorygowany po aktualizacji.

#### 2.14.2. Samokalibracja

Procedura autokalibracji pomaga zoptymalizować ścieżkę sygnału oscyloskopu w celu uzyskania maksymalnej dokładności pomiaru. Procedurę można uruchomić w dowolnym momencie, ale należy ją uruchamiać zawsze, gdy temperatura otoczenia zmieni się o 5 °C lub więcej. Aby uzyskać dokładniejszą kalibrację, należy włączyć oscyloskop i odczekać 20 minut, aż odpowiednio się rozgrzeje.

Aby skompensować ścieżkę sygnału, odłącz wszelkie sondy lub kable od złączy wejściowych na panelu przednim. Następnie naciśnij przycisk [Utility], wybierz opcję Calibrate i postępuj zgodnie z instrukcjami wyświetlanymi na ekranie.

### 2.14.3. Zaliczenie/niezaliczenie

"Pass/Fail" służy do oceny, czy sygnał wejściowy znajduje się w określonym zakresie reguł i wyprowadza przebieg fali w przeszłości lub w przypadku niepowodzenia, aby wykryć stan zmiany sygnału.

| Opcja         | Konfiguracja        | Opis                                                                  |  |  |  |  |
|---------------|---------------------|-----------------------------------------------------------------------|--|--|--|--|
| Zaliczenie/ni | WŁ.                 | Uruchom/zatrzymaj funkcję zaliczenia/niezaliczenia.                   |  |  |  |  |
| ezaliczenie   |                     |                                                                       |  |  |  |  |
| Źródło        | CH1-CH2             | Wybierz kanał wejściowy sygnału.                                      |  |  |  |  |
|               | Dieneuw             | Użyj <b>pokrętła wielofunkcyjnego</b> , aby ustawić zakres tolerancji |  |  |  |  |
|               | FIDHOWY             | poziomej: 0,020div-4,00div.                                           |  |  |  |  |
|               | Dotiomo             | Użyj <b>pokrętła wielofunkcyjnego</b> , aby ustawić zakres tolerancji |  |  |  |  |
|               | POZIOIIIO           | pionowej: 0,025div-8,00div.                                           |  |  |  |  |
| Regularny     | Utwórz              | Utwórz szablon reguły zgodnie z dwiema powyższymi konfiguracjami.     |  |  |  |  |
|               | Zapisz              | Wybierz pozycję zapisu dla reguły.                                    |  |  |  |  |
|               | SavaTo              | 1-10 lokalizacji dla wewnętrznej pamięci flash.                       |  |  |  |  |
|               | Zapisz              | Zapisz ustawienia reguł.                                              |  |  |  |  |
|               | Wycofanie           | Przypomnijmy sobie konfiguracje reguł falowania.                      |  |  |  |  |
| Wiadomość     | Wł.                 | Włączenie lub wyłączenie wyświetlania liczby nieudanych przejść.      |  |  |  |  |
| Uruchom/Za    | -                   | Uruchomienie lub zatrzymanie testu pozytywnego/negatywnego.           |  |  |  |  |
| trzymaj       |                     |                                                                       |  |  |  |  |
| Wyjście       | 14/1                | Wprowadź stan STOP, jeśli wyjście istnieje lub kontynuuj pracę, jeśli |  |  |  |  |
| Stop          | VVł.                | wyjście istnieje.                                                     |  |  |  |  |
|               | Zaliczenie/niezalic |                                                                       |  |  |  |  |
|               | zenie               | wyjscie ujenniego impulsu, gdy test zakończy się pomysinie; wyjscie   |  |  |  |  |
| Tryb          | Pierścień           | ujemnego impulsu, gay test zakonczy się mepowodzeniem.                |  |  |  |  |
|               | pozytywny/pierści   | i ak samo jak w przypadku trybu błędu przejscia, ktoremu towarzyszy   |  |  |  |  |
|               | eń negatywny        | uzwomerne.                                                            |  |  |  |  |

### 2.15. Przyciski szybkiej akcji

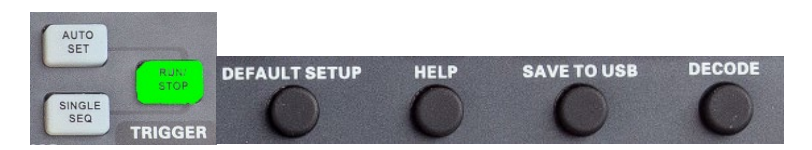

**Auto Set** Automatycznie ustawia elementy sterujące oscyloskopu, aby wygenerować użyteczne wyświetlanie sygnałów wejściowych. Poniższa tabela zawiera odpowiednie informacje.

Pojedyncza Próbkowanie pojedynczego przebiegu, a następnie zatrzymanie próbkowania.

Run/Stop Ciągła próbkowanie przebiegu lub zatrzymanie próbkowania.

Ustawienia domyślne automatycznie przywołują ustawienia domyślne.

**Pomoc** Naciśnij, aby wejść do wbudowanego systemu pomocy, naciśnij dowolny inny przycisk, aby wyświetlić odpowiednie informacje pomocy, i naciśnij ten przycisk ponownie, aby wyjść z systemu pomocy.

Zapisz na USB Zapisanie bieżącego obrazu ekranu na zewnętrznym urządzeniu pamięci masowej USB.

**Decode** Wyświetlanie dekodowania protokołu, ustawianie głównych parametrów dekodowania. Szczegółowe informacje można znaleźć na stronie <u>2.8 Dekodowanie protokołu</u>.

**Time/Div** Naciśnij pokrętło podstawy czasu, aby przejść do trybu wyświetlania podwójnego okna. Naciśnij pokrętło ponownie, aby wyjść z trybu wyświetlania w dwóch oknach.

#### 2.15.1. AUTO SCALE

Automatyczne skalowanie to jedna z zalet oscyloskopów cyfrowych. Po naciśnięciu przycisku Auto Scale oscyloskop zidentyfikuje typ fali (sinusoida lub fala prostokątna) i dostosuje elementy sterujące do sygnałów wejściowych, tak aby mógł dokładnie wyświetlać kształt fali sygnału wejściowego.

| Funkcje                   | Ustawienia                                                           |  |  |  |
|---------------------------|----------------------------------------------------------------------|--|--|--|
| Tryb pozyskiwania         | Dostosowane do wykrywania wartości normalnych lub szczytowych        |  |  |  |
| Kursor                    | Wył.                                                                 |  |  |  |
| Format wyświetlacza       | Ustaw na YT                                                          |  |  |  |
| Typ wyświetlacza          | Ustaw na Vectors dla widma FFT; w przeciwnym razie bez zmian         |  |  |  |
| Pozycja pozioma           | Skorygowane                                                          |  |  |  |
| SEC/DIV                   | Skorygowane                                                          |  |  |  |
| Złącze spustowe           | Dostosowany do DC, Noise Reject lub HF Reject                        |  |  |  |
| Trigger Holdoff           | Minimum                                                              |  |  |  |
| Poziom wyzwalania         | Ustaw na 50%                                                         |  |  |  |
| Tryb wyzwalania           | Auto                                                                 |  |  |  |
| Źródło wyzwalania         | Dostosowane; funkcja Auto Scale nie może być używana dla sygnału EXT |  |  |  |
|                           | TRIG                                                                 |  |  |  |
| Nachylenie spustu         | Skorygowane                                                          |  |  |  |
| Typ wyzwalacza            | Krawędź                                                              |  |  |  |
| Wyzwalanie synchronizacji | Skorygowane                                                          |  |  |  |
| wideo                     |                                                                      |  |  |  |
| Standard wyzwalania       | Skorvoowane                                                          |  |  |  |
| wideo                     | Skulygowane                                                          |  |  |  |
| Pionowa szerokość pasma   | Pełny                                                                |  |  |  |
| Sprzegło pionowe          | DC (jeśli wcześniej wybrano GND); AC dla sygnału wideo; w przeciwnym |  |  |  |
|                           | razie bez zmian                                                      |  |  |  |
| VOLTS/DIV                 | Skorygowane                                                          |  |  |  |

Funkcja Auto Scale sprawdza wszystkie kanały pod kątem sygnałów i wyświetla odpowiedni przebieg. Funkcja Auto Scale określa źródło wyzwalania zgodnie z następującymi warunkami.

Jeśli wiele kanałów otrzyma sygnały, oscyloskop użyje kanału z sygnałem o najniższej częstotliwości jako źródła wyzwalania.

Jeśli nie zostaną znalezione żadne sygnały, oscyloskop użyje kanału o najniższym numerze wyświetlanym w Auto Scale jako źródła wyzwalania.

Jeśli nie zostaną znalezione żadne sygnały i nie zostaną wyświetlone żadne kanały, oscyloskop wyświetli i użyje kanału 1 jako źródła wyzwalania.

Gdy używana jest funkcja Auto Scale i oscyloskop stwierdzi, że sygnał jest podobny do fali sinusoidalnej, oscyloskop wyświetli następujące opcje.

| Opcje fal        | Szczegóły                                                                |
|------------------|--------------------------------------------------------------------------|
| Wielookresowy    | Wyświetlanie wielu okresów z odpowiednią skalą pionową i poziomą.        |
| Pojedynczy okres | Ustaw skalę poziomą, aby wyświetlić około jednego okresu przebiegu.      |
| Autoskala        | Ustawienie automatycznego skalowania.                                    |
| Źródło           | Wybór źródła: wyświetlanie tylko bieżącego źródła lub wszystkich źródeł. |
| Anuluj           | Niech oscyloskop przywoła poprzednią konfigurację.                       |

#### 2.15.2. Ustawienia domyślne

Po naciśnięciu przycisku DEFAULT SETUP oscyloskop wyświetli przebieg CH1 i usunie wszystkie pozostałe. Po przejściu do ustawień domyślnych należy nacisnąć przycisk F5, aby **cofnąć ustawienia wstępne**. Następnie oscyloskop powróci do stanu sprzed ustawień domyślnych. Poniższa tabela zawiera opcje, przyciski i elementy sterujące, które zmieniają ustawienia w konfiguracji domyślnej.

| Menu lub system    | Opcja, przycisk lub pokrętło | Ustawienie domyślne |
|--------------------|------------------------------|---------------------|
| Nabyć              | Tryb                         | Normalny            |
| Status działania   | Uruchom/Zatrzymaj            | Bieg                |
| Kursor             | Stan                         | Wył.                |
|                    | Тур                          | Wektory             |
| Wyświetlacz        | Wytrwać                      | Wył.                |
|                    | Tryb wyświetlania            | ΥT                  |
|                    | Tryb okna                    | Pojedyncze okno     |
| Detieme            | Pokrętło spustu              | Poziom              |
| Poziomo            | Pozycja                      | 0.00s               |
|                    | SEC/DIV                      | 200µs               |
| Matematyka         | Status                       | Wył.                |
| Pomiar             | Status                       | Wył.                |
|                    | Тур                          | Krawędź             |
|                    | Źródło                       | CH1                 |
| Wyzwalacz (Edge)   | Nachylenie Pow               | Powstanie           |
|                    | Tryb                         | Auto                |
|                    | Poziom                       | 0.00v               |
|                    | Limit przepustowości         | Bez ograniczeń      |
| Custom nienouu     | VOLTS/DIV                    | Gruboziarnisty      |
| System pionowy,    | Tłumienie sondy              | 1X                  |
| VVSZYSINIE Kaliały | Odwróć                       | Wył.                |
|                    | Pozycja                      | 0,00div (0,00V)     |

1V

#### VOLTS/DIV

Poniższe ustawienia nie zmieniają się po naciśnięciu przycisku [Domyślne].

- Opcja językowa
- Zapisane ustawienia
- Zapisany przebieg referencyjny
- Kontrast wyświetlacza
- Dane kalibracyjne

#### 2.15.3. Tryb podwójnego okna

Naciśnij pokrętło Sec/DIV, aby przejść do trybu podwójnego okna i naciśnij przycisk ponownie, aby wyjść z trybu podwójnego okna.

Tryb pojedynczego okna

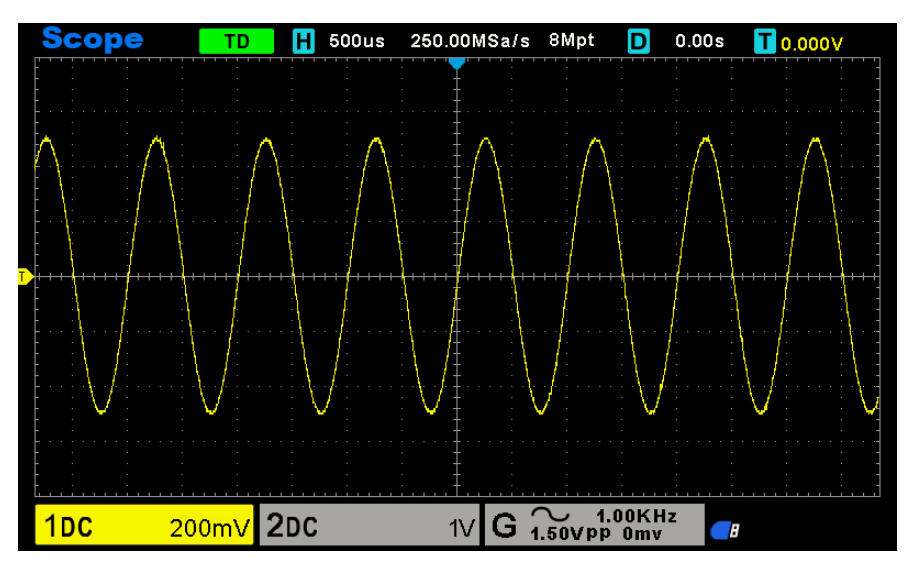

Tryb podwójnego okna

The location of the extended window data in memory

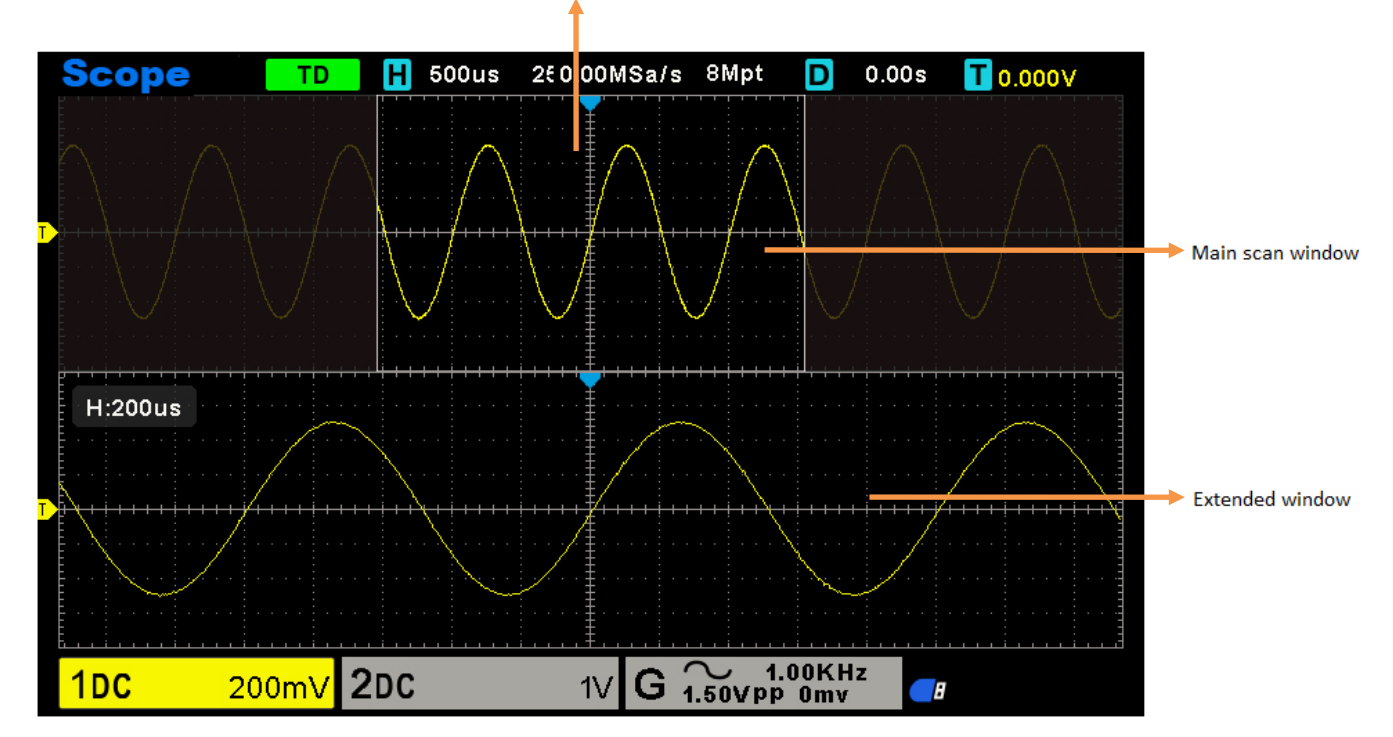

### 3. Generator kształtu fali

Seria oscyloskopów jest wyposażona w funkcję generatora przebiegów, z jednym kanałem wyjściowym dowolnego przebiegu. Użytkownik może edytować dowolny przebieg lub wybrać regularny przebieg, taki jak sinusoidalny, rampowy, kwadratowy, wykładniczy, szumowy, DC i Arb.

### 3.1. Ustawianie typu i parametrów fali

1. Naciśnij przycisk **[Wave Gen]** na panelu przednim, aby uruchomić funkcję generatora przebiegów arbitralnych.

2. Nacisnąć przycisk programowy **Wave (Fala**); następnie obrócić **pokrętło wielofunkcyjne**, aby wybrać żądany kształt fali i nacisnąć pokrętło, aby potwierdzić. Naciśnięcie przycisku programowego Wave Type (Typ fali) umożliwia także wybranie typu fali.

3. Naciśnij przycisk programowy **Częstotliwość**, aby ustawić częstotliwość, naciśnij ten przycisk kilkakrotnie, aby ustawić **okres** lub **częstotliwość/okres**, a następnie obróć pokrętło wielofunkcyjne, aby ustawić wartość .

4. Naciśnij przycisk programowy **Amplituda**, aby ustawić amplitudę, naciśnij ten przycisk kilkakrotnie, aby ustawić **wysoki poziom** (przesunięcie automatycznie przełącza się na niski poziom) lub **amplitudę / wysoki poziom**, a następnie obróć pokrętło wielofunkcyjne, aby ustawić wartość.

5. Naciśnij przycisk programowy **Offset**, aby ustawić offset, naciśnij ten przycisk kilkakrotnie, aby ustawić **Low Level** (Amplituda automatycznie przełącza się na wysoki poziom) lub **Offset /Low Level fine**, a następnie obróć pokrętło wielofunkcyjne, aby ustawić wartość.

6. Naciśnij przycisk programowy Duty, aby ustawić częstotliwość fali prostokątnej.

7. Naciśnij przycisk programowy Symetria, aby ustawić symetrię przebiegu Ramp.

8. Naciśnij Impedancja, aby ustawić impedancję wyjściową generatora przebiegów, domyślnie 50Ω.

Kształt fali zostanie wyprowadzony z portu GEN OUT BNC.

### 3.2. Ustawienie modulacji kształtu fali

Naciśnij przycisk programowy Modulacja, aby wejść do menu modulacji.

Istnieją dwa rodzaje modulacji: modulacja amplitudy i modulacja częstotliwości.

**Modulacja amplitudy (AM)** Modyfikacja amplitudy oryginalnego sygnału nośnego zgodnie z amplitudą sygnału modulowanego.

**Modulacja częstotliwości (FM)** Modyfikacja częstotliwości oryginalnego sygnału nośnego zgodnie z częstotliwością sygnału modulującego.

Waveform (Kształt fali) Wybór kształtu fali modulującej. Można wybrać falę sinusoidalną, prostokątną i rampę.

Częstotliwość modulacji Ustaw częstotliwość fali modulacji. Zakres wynosi 1 Hz ~ 50 kHz.

Głębokość modulacji Ustaw głębokość modulacji AM. Zakres ustawień wynosi 0-120.

**Odchylenie modulacji** Ustawienie odchylenia modulacji FM, czyli odchylenia między częstotliwością fali po modulacji a oryginalną częstotliwością nośną. Zakres wynosi 0,1 Hz~częstotliwość nośna. (Nośna jest modulowaną falą, a częstotliwość nośna odnosi się do częstotliwości wybranego kształtu fali z wyłączeniem szumu i prądu stałego generowanego przez generator sygnału). Suma odchylenia modulacji i częstotliwości nośnej musi być mniejsza lub równa sumie górnej granicy częstotliwości nośnej i 1KHz.

Ustaw częstotliwość modulacji, odchylenie, głębokość:

Strzałka pozioma, obróć **pokrętło wielofunkcyjne**, aby wybrać cyfrę do zmiany, naciśnij pokrętło **wielofunkcyjne**, aby potwierdzić, po przekształceniu w strzałkę pionową, obróć **pokrętło wielofunkcyjne**, aby ustawić wartość.

Strzałka pionowa, obróć **pokrętło wielofunkcyjne**, aby ustawić wartość.

### 3.3. Ustawienie Burst

Naciśnij przycisk Burst na panelu przednim, aby wejść do menu Burst.

Naciśnij przycisk programowy Count, aby ustawić liczbę impulsów. Zakres wynosi od 1 do 1024.

Źródło danych jest określone jako ręczne.

Naciśnij Burst, aby wysłać serię o określonej liczbie cykli.

### 3.4. Edycja dowolnego kształtu fali

Kliknij dwukrotnie "WaveEditor.exe" w folderze WaveEditor na dysku CD, aby przejść do okna generatora przebiegów arbitralnych.

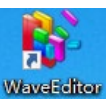

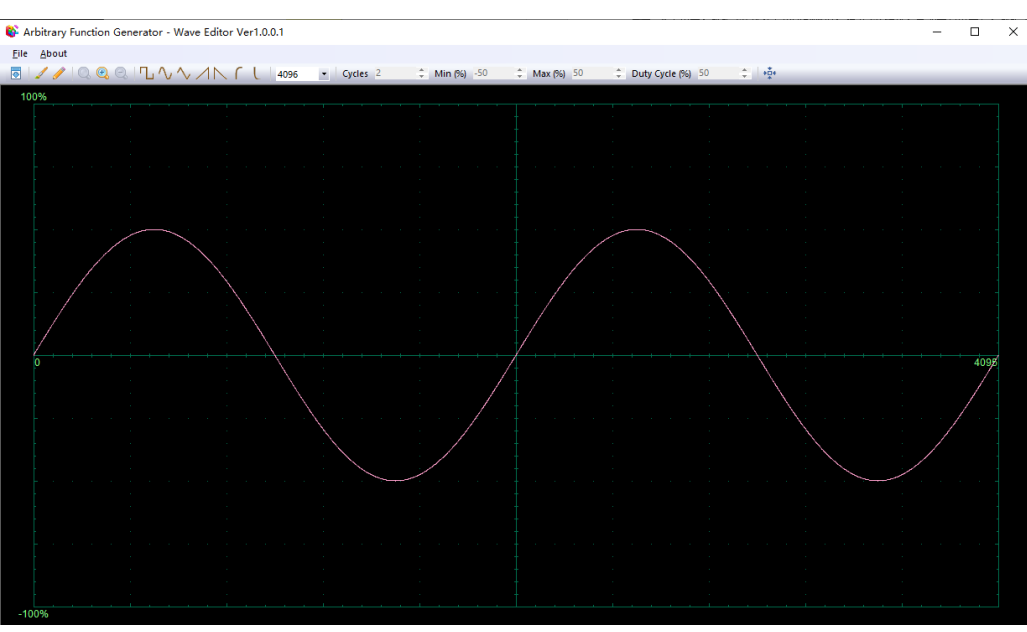

#### Menu

Import z CSV Import pliku w formacie CSV do okna generatora przebiegów arbitralnych.

Eksportuj jako CSV Zapisz jako plik w formacie CSV.

Import z ARB Import pliku w formacie ARB do okna generatora przebiegów arbitralnych.

Eksportuj jako ARB Zapisz jako plik w formacie ARB.

**Uwaga** Urządzenie może przywołać plik w formacie ARB z dysku USB, ale nie może przywołać pliku w formacie CSV.

#### Przyciski paska narzędzi

Pobieranie danych przebiegu do urządzenia.

Tryb płynnego rysowania. Za pomocą lewego przycisku myszy można narysować dowolny kształt fali.

Iryb rysowania linii. Można kliknąć kształt fali, aby narysować linię prostą od poprzedniego punktu.

Q Q Q Narzędzia powiększania. Aby powiększyć lub pomniejszyć oś czasu, kliknij przycisk powiększenia + lub -, a następnie kliknij obszar przebiegu. Kliknij przycisk 100%, aby przywrócić pierwotną skalę osi czasu.

Cycles <sup>2</sup> Cykle. Liczba cykli do narysowania. Ten element sterujący jest używany w połączeniu z przyciskami standardowych kształtów fali. Wybierz jeden ze standardowych kształtów fali, a następnie wprowadź liczbę cykli, a zostanie narysowana żądana liczba cykli fali.

Min (%) -50 Minimum. Po naciśnięciu jednego z przycisków standardowych kształtów fali ten element sterujący ustawia minimalny poziom sygnału.

Max (%) 50 C Maksimum. Po naciśnięciu jednego z przycisków standardowych kształtów fali ten element sterujący ustawia maksymalny poziom sygnału.

Duty Cycle (%) 50 Cykl pracy. Po wybraniu kształtu fali prostokątnej, trójkątnej lub rampy za pomocą jednego z przycisków Standardowe kształty fali, ten element sterujący ustawia cykl pracy sygnału. Cykl pracy jest definiowany jako czas, w którym sygnał znajduje się powyżej zera woltów podzielony przez całkowity czas cyklu. Tak więc symetryczna fala kwadratowa lub trójkątna ma cykl pracy 50%. Zmniejszenie cyklu pracy skraca dodatnią część cyklu i wydłuża część ujemną, a zwiększenie cyklu pracy działa odwrotnie.

#### Uwaga

Parametru częstotliwości, amplitudy i przesunięcia przebiegu ARB nie można regulować w tym oprogramowaniu WaveEditor, ale można to zrobić, dostrajając urządzenie bezpośrednio (patrz powyższy rozdział 3.1) po pobraniu danych przebiegu do urządzenia (patrz poniższy rozdział 3.3).

Nie używaj WaveEditor i oprogramowania DSO w tym samym czasie, ponieważ spowoduje to błędy.

### 3.5. Wyjście Arbitralny kształt fali

1. Naciśnij przycisk Wave Gen na panelu przednim, aby włączyć funkcję AWG i wejść do menu funkcji Wave Gen.

2. Podłącz urządzenie do komputera z zainstalowanym oprogramowaniem WaveEditor za pomocą kabla USB.

3. Kliknij dwukrotnie ikonę WaveEditor, aby otworzyć program.

4. Wybierz plik przebiegu lub narysuj dowolny przebieg; następnie kliknij przycisk 🙆 na pasku narzędzi i wybierz

pozycję pobierania danych przebiegu, aby pobrać dane przebiegu do urządzenia.

| Waveform data Download |     |        |       |       |  |
|------------------------|-----|--------|-------|-------|--|
| USB                    |     |        |       |       |  |
| © LAN<br>IP Address    | 192 | . 168  | . 1   | . 127 |  |
| ⊚ сом                  |     |        |       |       |  |
| Position Arb1          |     |        | <br>ר | •     |  |
|                        | Dov | vnload |       |       |  |

Kształt fali zostanie wyprowadzony z portu GEN OUT BNC.

#### Można również przywołać plik w formacie ARB z dysku USB, aby wygenerować przebieg.

Naciśnij przycisk Wave Gen na panelu przednim, aby wejść do menu funkcji Wave Gen.

Naciśnij przycisk programowy Fala, obróć pokrętło wielofunkcyjne, aby wybrać Arb1~Arb4, a następnie naciśnij pokrętło, aby potwierdzić.

Naciśnij przycisk programowy Recall i wybierz żądany plik w formacie ARB na dysku USB. Kształt fali zostanie wyprowadzony z portu GEN OUT BNC.

### 4. Pilot zdalnego sterowania

Podłącz końcówkę typu A kabla USB do komputera i podłącz końcówkę typu B do portu USB z tyłu oscyloskopu. Nowe urządzenie zostanie wyświetlone w menedżerze urządzeń komputera.

Universal Serial Bus controllers
 Generic USB Hub

🏺 Generic USB Hub

Intel(R) USB 3.0 eXtensible Host Controller - 1.0 (Microsoft)

🏺 USB Composite Device

USB Root Hub (USB 3.0)

> USB Test and Measurement Devices

#### Zainstaluj sterownik IO:

Kliknij poniższy adres URL, aby pobrać najnowsze oprogramowanie IO:

https://www.keysight.com/main/software.jspx?ckey=2175637&lc=chi&cc=CN&nid=-11143.0.00&id=2175637

Kliknij dwukrotnie aplikację, aby rozpocząć instalację. Zgodnie z instrukcjami instalacji, instaluj krok po kroku, proces instalacji może potrwać kilka minut.

|                       | Keysight IO Libraries Suite 2019 - InstallShield Wizard                                                                                                    |   |  |  |  |
|-----------------------|----------------------------------------------------------------------------------------------------|---|--|--|--|
|                       | Modify, repair, or remove Keysight IO Libraries Suite 2019.                                                                                                    | r |  |  |  |
|                       | Full version number: 18.1.24130.0                                                                                                    | 5 |  |  |  |
|                       | An identical version of Keysight IO Libraries Suite 2019 is already installed on your PC. You<br>may modify, repair, or remove it. Click one of the options below. |   |  |  |  |
|                       | Modify                                                                                                    |   |  |  |  |
|                       | Select new program features to add or select currently installed features to<br>remove.                                                                            |   |  |  |  |
|                       | ─ Repair                                                                                                    |   |  |  |  |
|                       | Reinstall all program features installed by the previous setup.                                                                                                    |   |  |  |  |
|                       | ─ <u>B</u> emove                                                                                                    |   |  |  |  |
|                       | Remove all installed features.                                                                                                    |   |  |  |  |
|                       | InstallShield                                                                                                    | _ |  |  |  |
| 1011-0-1-1-1-04100    | < <u>₿</u> ack <u>Next</u> > Cancel                                                                                                    |   |  |  |  |
| 10LibSuite_18_1_24130 |                                                                                                    |   |  |  |  |

| Keysight IO Libraries Suite 2019 - InstallShield Wizard |                                                                                                    |  |  |  |  |
|---------------------------------------------------------|----------------------------------------------------------------------------------------------------|--|--|--|--|
|                                                         | Maintenance Complete                                                                                        |  |  |  |  |
|                                                         | InstallShield Wizard has finished performing maintenance<br>operations on Keysight IO Libraries Suite 2019. |  |  |  |  |
|                                                         |                                                                                                    |  |  |  |  |
|                                                         |                                                                                                    |  |  |  |  |
|                                                         |                                                                                                    |  |  |  |  |
| KEYSIGHT<br>TECHNOLOGIES                                |                                                                                                    |  |  |  |  |
|                                                         | < <u>B</u> ack <b>Finish</b> Cancel                                                                         |  |  |  |  |

Po zakończeniu instalacji, w prawym dolnym rogu ekranu widoczne będzie uruchomione oprogramowanie IO.

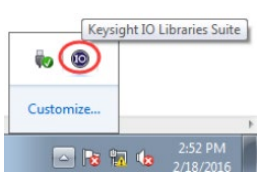

Kliknij dwukrotnie, aby otworzyć oprogramowanie IO, możesz zobaczyć informacje o podłączonym urządzeniu wyświetlane w sekcji My Instrument-USB.

| Keysight Connection Expert 2018     |                 |            |         |                     |           |                   |
|-------------------------------------|-----------------|------------|---------|---------------------|-----------|-------------------|
| Instruments PXI/AXIe Chassis        |                 |            |         |                     |           |                   |
| My Instruments + Add 2 = T          | Details for     | undefin    | ed SPOI | DS_A3150            |           |                   |
| ∧ LAN (TCPIP0)                      | C               |            | ×       | <b></b>             |           | (=                |
| ∧ COM (ASRL1)                       | Check<br>Status | Edit       | Remove  | Interactive I<br>IO | O Monitor | Command<br>Expert |
| V USB (USB0)                        |                 |            |         |                     |           |                   |
|                                     | Manufac         | cturer:    | undef   | fined               |           |                   |
| USB0::0x049E::0x505E::111::0::INSTR | Model:          |            | SPOD    | S_A3150             |           |                   |
| USBInstrument1                      | Serial N        | umber:     |         |                     |           |                   |
|                                     | Firmwar         | e Version: | 1.1.0   | (20201107.0         | 00)       |                   |

Kliknij "Interactive IO", wyślij dowolną instrukcję, a komputer i oscyloskop będą się komunikować.

| 🔜 <u>c</u>                 | onnect <u>I</u> ntera                    | act <u>H</u> elp              |                                 |                     | Keysigh  | t Intera | ctive IO | _   |       | × |
|----------------------------|------------------------------------------|-------------------------------|---------------------------------|---------------------|----------|----------|----------|-----|-------|---|
| Stop                       | Device Clear                             | 101<br>Read STB               | SYST:ERR?                       | 🔽<br>Clear History  | Doptions |          |          |     |       |   |
| Comman                     | nd *IDN?                                 |                               |                                 |                     |          |          | •        | Com | mands | • |
|                            | Send Com                                 | mand Rea                      | ad Response                     | Send & Read         |          |          |          |     |       |   |
| Instrum                    | ent Session Hist                         | bry                           |                                 |                     |          |          |          |     |       |   |
| * Conr<br>-> *ID<br><- und | nected to: USB0<br>N?<br>efined, SPODS_/ | ::0x049F::0x<br>A3150, undefi | 505E::111::0:<br>ned, 1.1.0(202 | :INSTR<br>01107.00) |          |          |          |     |       |   |

Kliknij dwukrotnie, aby otworzyć oprogramowanie komputera hosta, a w lewym dolnym rogu interfejsu zostanie wyświetlony komunikat "Connected". W tym momencie komputer został podłączony.

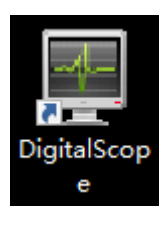

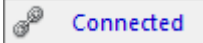

### 5. Rozwiązywanie problemów

- 1. Jeśli oscyloskop nie uruchamia się po włączeniu zasilania, należy wykonać poniższe czynności:
- 1) Sprawdź, czy przewód zasilający został prawidłowo podłączony.
- 2) Sprawdź, czy przycisk włączania/wyłączania zasilania został naciśnięty.
- 3) Następnie uruchom ponownie oscyloskop.

Jeśli oscyloskopu nadal nie można normalnie włączyć, należy skontaktować się z działem pomocy technicznej lokalnego dystrybutora.

# 2. Jeśli po włączeniu oscyloskopu na ekranie nie jest wyświetlany przebieg, należy wykonać poniższe czynności:

- 1) Sprawdź sondę, aby upewnić się, że jest prawidłowo podłączona do wejścia BNC.
- 2) Sprawdź przełącznik kanałów (przyciski menu CH1-CH2), aby upewnić się, że został włączony.
- 3) Sprawdź, czy sygnał wejściowy został prawidłowo podłączony do sondy.
- 4) Potwierdź, że wszystkie mierzone obwody mają sygnały wyjściowe.
- 5) Zwiększ wartość dla sygnałów DC o dużej wartości.

6) Ponadto można nacisnąć przycisk Auto Measure, aby wykonać automatyczne wykrywanie sygnałów na początku. Jeśli przebieg nadal nie jest wyświetlany, należy skontaktować się z działem pomocy technicznej.

- 3. Jeśli kształt fali sygnału wejściowego jest poważnie zniekształcony, należy wykonać poniższe czynności:
- 1) Sprawdź sond , aby upewnić się, że jest prawidłowo podłączona do BNC kanału.
- 2) Sprawdź sond , aby upewnić się, że jest dobrze podłączona do mierzonego obiektu.

3) Sprawdź sondę, aby upewnić się, że została dobrze skalibrowana. W przeciwnym razie należy zapoznać się z treścią dotyczącą kalibracji opisaną w niniejszej instrukcji.

#### 4. Jeśli kształt fali jest stale wyświetlany na ekranie, ale nie można go wyzwolić, należy wykonać poniższe

#### czynności:

1) Sprawdź źródło wyzwalania, aby upewnić się, że jest zgodne z kanałem wejściowym.

2)Sprawdź poziom wyzwalania, aby upewnić się, że jest prawidłowo wyregulowany. Można nacisnąć pokrętło TRIGGER LEVEL, aby zresetować poziom wyzwalania z powrotem do środka sygnału.

3) Sprawdź tryb wyzwalania, aby potwierdzić, że jest on odpowiedni dla sygnału wejściowego. Domyślnym trybem wyzwalania jest wyzwalanie krawędziowe. Nie jest on jednak odpowiedni dla wszystkich rodzajów sygnałów wejściowych.

### 6. Ogólna pielęgnacja i czyszczenie

### Opieka ogólna

Nie należy umieszczać ani pozostawiać urządzenia w miejscu, w którym wyświetlacz LCD będzie narażony na bezpośrednie działanie promieni słonecznych przez dłuższy czas.

Uwaga: Aby uniknąć uszkodzenia oscyloskopu lub sond, nie należy narażać ich na działanie aerozoli, płynów lub rozpuszczalników.

### Czyszczenie

Oscyloskop i sondy należy sprawdzać tak często, jak wymagają tego warunki pracy. Aby wyczyścić powierzchnię zewnętrzną, należy wykonać następujące czynności:

1) Użyć niestrzępiącej się szmatki do usunięcia kurzu unoszącego się na zewnątrz oscyloskopu i sond. Należy uważać, aby nie zarysować błyszczącego filtra wyświetlacza.

2)Do czyszczenia oscyloskopu należy używać miękkiej szmatki zwilżonej wodą. W celu skuteczniejszego czyszczenia można użyć wodnego roztworu 75% alkoholu izopropylowego.

**Uwaga:** Aby uniknąć uszkodzenia powierzchni oscyloskopu lub sond, nie należy używać żrących lub chemicznych środków czyszczących.

### Dodatek A: Specyfikacje techniczne

Wszystkie specyfikacje techniczne mają zastosowanie do cyfrowego oscyloskopu pamięci masowej, szczegółowe informacje znajdują się w ostatniej części tego rozdziału. Aby sprawdzić, czy oscyloskop spełnia specyfikacje techniczne, musi on najpierw spełniać następujące warunki:

- > Oscyloskop musi pracować nieprzerwanie przez dwadzieścia minut w określonej temperaturze roboczej.
- > Jeśli temperatura robocza zmieni się o więcej niż 5 °C, należy wykonać operację Do Self Cal w menu Utility.
- > Oscyloskop musi znajdować się w przedziale kalibracji fabrycznej.

Wszystkie specyfikacje są gwarantowane, chyba że zaznaczono "typowe".

#### Specyfikacja oscyloskopu

#### Poziomo

| Zakres SEC/DIV                                          | 2ns/div do 100s/div, w sekwencji 1, 2, 5             |
|---------------------------------------------------------|------------------------------------------------------|
|                                                         | Pojedynczy tryb próbkowania                          |
| Dekładność namieru szecu delta                          | ± (1 interwał próbkowania +100ppm × odczyt + 0,6ns)  |
| Dokładność pomiaru czasu delta<br>(Pełna przepustowość) | >16 razy powyżej średniej                            |
|                                                         | ± (1 interwał próbkowania + 100ppm × odczyt + 0,4ns) |
|                                                         | Przedział próbkowania = s/div ÷ 200                  |

Pionowy

| leneny                                           |                                                                                                    |             |  |
|--------------------------------------------------|----------------------------------------------------------------------------------------------------|-------------|--|
| Przetwornik A/D                                  | 8-bitowa rozdzielczość, każdy kanał próbkowany jednocześnie                                                                                                    |             |  |
| Zakres VOLTS/DIV                                 | 2mV/div do 10V/div na wejściu BNC                                                                                                    |             |  |
| 7-1                                              | 2mV~200mV/div, ±1V                                                                                                    |             |  |
| zakres przesunięcia                              | 500mV/div~10V/div, ±50V                                                                                                    |             |  |
| Typowy, wybierany limit pasma<br>analogowego     | 20MHz                                                                                                    |             |  |
| Pasmo przenoszenia niskich częstotliwości (-3db) | ≤10 Hz na BNC                                                                                                    |             |  |
| Cree percetonia no BNC, typoun                   | SPODS_A2100                                                                                                    | SPODS_A3150 |  |
| Czas harastania na BNC, typowy                   | ≤3,5ns                                                                                                    | ≤2.4 ns     |  |
| Dokładność wzmocnienia DC                        | <ul> <li>±3% dla normalnego lub uśrednionego trybu próbkowania, od 10V/div</li> <li>do 10mV/div</li> <li>±4% dla normalnego lub uśrednionego trybu próbkowania, od 5mV/div</li> <li>do 2mV/div</li> </ul> |             |  |
| Dokładność przesunięcia<br>pionowego             | cia<br>±0,1div±2mV±1% Przesunięcie                                                                                                    |             |  |

Uwaga: Szerokość pasma zmniejszona do 6 MHz w przypadku korzystania z sondy 1X.

Przejęcie

| Zakres                     | częstotliwości | GS/s (jednokanałowy): 500MSa/s (dwukanałowy):                          |  |  |  |  |  |
|----------------------------|----------------|------------------------------------------------------------------------|--|--|--|--|--|
| próbkowania                |                | TGS/S (Jeuriokariałowy), SooiviSa/S (uwukariałowy),                    |  |  |  |  |  |
| Równoważne                 | próbkowanie    | 50GSa/s                                                                |  |  |  |  |  |
| Tryby próbkov              | wania          | Rozdzielczość normalna, szczytowa, średnia i wysoka                    |  |  |  |  |  |
| Interpolacja kształtu fali |                | (sin x)/x                                                              |  |  |  |  |  |
| Współczynnik pozyskiwania, |                | Do 2000 przebiegów na sekundę na kanał (normalny tryb próbkowania, bez |  |  |  |  |  |
| typowy                     |                | pomiaru)                                                               |  |  |  |  |  |
| Minimalna                  | szerokość      | 200                                                                    |  |  |  |  |  |
| impulsu detek              | 2115           |                                                                        |  |  |  |  |  |

|                         | Tryb próbkowar                                                                  | nia         | Czas zatrzymania próbkowania                       |  |  |
|-------------------------|---------------------------------------------------------------------------------|-------------|----------------------------------------------------|--|--|
|                         | Normalny,                                                                       |             |                                                    |  |  |
|                         | Wykrywanie                                                                      | wartości    | Pojedyncza probkowanie na wszystkich kanałach      |  |  |
| Pojedyncza sekwencja    | szczytowych                                                                     |             | Jedhoczesnie                                       |  |  |
|                         |                                                                                 |             | Po wykonaniu N próbkowania na wszystkich           |  |  |
|                         | Średnia                                                                         |             | kanałach jednocześnie, N można ustawić na 4, 8,    |  |  |
|                         |                                                                                 |             | 16, 32, 64 lub 128                                 |  |  |
|                         | Maksymalnie                                                                     | BM dla p    | oojedynczego kanału (4K, 40K, 400K, 4M, 8M         |  |  |
| Głębokość pamięci       | opcjonalnie)                                                                    |             |                                                    |  |  |
|                         | Maksymalnie 4                                                                   | M dla dwó   | ch kanałów (4K, 40K, 400K, 4M opcjonalnie)         |  |  |
| Wyzwalacz               |                                                                                 |             |                                                    |  |  |
| Tryb                    | Automatyczny, Norn                                                              | nalny, Poje | edynczy                                            |  |  |
| Poziom                  | CH1-CH2                                                                         | ±5 podzi    | ałów od środka ekranu                              |  |  |
|                         | EXT                                                                             | 0-3.3V [0   | CMOS]                                              |  |  |
| Zakres wstrzymania      | 20ns do 10s                                                                     | 1           |                                                    |  |  |
| Dokładność poziomu      | CH1-CH2                                                                         | 0.2div ×    | volts/div w zakresie ±4 podziałów od środka ekranu |  |  |
| wyzwalania              |                                                                                 |             | ····                                               |  |  |
| Czułość wyzwalania      | ±0,2div                                                                         |             |                                                    |  |  |
| Wyzwalacz krawędziowy   |                                                                                 |             |                                                    |  |  |
| Nachylenie              | Wzrost, spadek, wzr                                                             | ost i spad  | ek                                                 |  |  |
| Źródło                  | CH1-CH2, linia, zew                                                             | vnętrzny    |                                                    |  |  |
| Wyzwalanie impulsem     | Γ                                                                               |             |                                                    |  |  |
| Biegunowość             | Pozytywny, Negatyv                                                              | vny         |                                                    |  |  |
| Stan                    | <, >, !=, =                                                                     |             |                                                    |  |  |
| Źródło                  | CH1-CH2                                                                         |             |                                                    |  |  |
| Zakres szerokości       | 8ns do 10s                                                                      |             |                                                    |  |  |
| Wyzwalanie sygnałem wie | deo                                                                             |             |                                                    |  |  |
| Standard sygnału        | NTSC, PAL                                                                       |             |                                                    |  |  |
| Źródło                  | CH1-CH2                                                                         |             |                                                    |  |  |
| Synchronizacja          | ScanLine, LinrNum,                                                              | OddField,   | EvenField i AllField                               |  |  |
| Wyzwalanie zboczem      |                                                                                 |             |                                                    |  |  |
| Nachylenie              | Powstanie, upadek                                                               |             |                                                    |  |  |
| Stan                    | <, >, !=, =                                                                     |             |                                                    |  |  |
| Źródło                  | CH1- CH2                                                                        |             |                                                    |  |  |
| Zakres czasu            | 8ns do 10s                                                                      |             |                                                    |  |  |
| Wyzwalanie przekroczeni | em limitu czasu                                                                 |             |                                                    |  |  |
| Źródło                  | CH1 - CH2                                                                       |             |                                                    |  |  |
| Biegunowość             | Pozytywny, Negatywny                                                            |             |                                                    |  |  |
| Zakres czasu            | 8ns do 10s                                                                      |             |                                                    |  |  |
| Wyzwalacz okna          |                                                                                 |             |                                                    |  |  |
| Źródło CH1-CH2          |                                                                                 |             |                                                    |  |  |
| Wyzwalanie wzorcem      |                                                                                 |             |                                                    |  |  |
| Wzór                    | 0: Niższy poziom; 1: Wysoki poziom; X: Ignoruj;∎ : Wzrost;∎ : Spadek;∎ : Wzrost |             |                                                    |  |  |
| ¥¥201                   | lub spadek.                                                                     |             |                                                    |  |  |
| Poziom                  | CH1-CH2                                                                         |             |                                                    |  |  |

| Wyzwalanie interwałowe  |                                                                                |  |  |
|-------------------------|--------------------------------------------------------------------------------|--|--|
| Nachylenie              | Narastające, opadające                                                         |  |  |
| Stan                    | <, >, !=, =                                                                    |  |  |
| Źródło                  | CH1-CH2                                                                        |  |  |
| Zakres czasu            | 8ns do 10s                                                                     |  |  |
| Wyzwalanie podamplitude | owe                                                                            |  |  |
| Biegunowość             | Dodatnia, Ujemna                                                               |  |  |
| Stan                    | <, >, !=, =                                                                    |  |  |
| Źródło                  | CH1-CH2                                                                        |  |  |
| Zakres czasu            | 8ns do 10s                                                                     |  |  |
| Wyzwalanie UART         |                                                                                |  |  |
| Stan                    | Start, Stop, Dane, Błąd parzystości, Błąd COM                                  |  |  |
| Źródło                  | CH1-CH2                                                                        |  |  |
| Format danych           | Hex                                                                            |  |  |
| Stan                    | <, >, !=, =                                                                    |  |  |
| Długość danych          | 1 bajt                                                                         |  |  |
| Szerokość bitów danych  | 5-bitowy, 6-bitowy, 7-bitowy, 8-bitowy                                         |  |  |
| Kontrola parzystości    | Brak, Nieparzyste, Parzyste                                                    |  |  |
| Poziom bezczynności     | Wysoki, Niski                                                                  |  |  |
| Szybkość transmisji (do | 110/300/600/1200/2400/4800/9600/14400/19200/38400/57600/115200/230400/3        |  |  |
| wyboru)                 | 80400/460400 bit/s                                                             |  |  |
| Szybkość transmisji     |                                                                                |  |  |
| (niestandardowa)        | 3000178 do 3340000178                                                          |  |  |
| Wyzwalacz LIN           |                                                                                |  |  |
| Stop                    | Pole interwału, pole synchronizacji, pole identyfikatora, błąd identyfikatora  |  |  |
| Starr                   | synchronizacji, identyfikator, identyfikator i dane                            |  |  |
| Źródło                  | CH1-CH2                                                                        |  |  |
| Format danych           | Hex                                                                            |  |  |
| Szybkość transmisji (do | 110/300/600/1200/2400/4800/9600/14400/19200/38400/57600/115200/230400/3        |  |  |
| wyboru)                 | 80400/460400 bit/s                                                             |  |  |
| Szybkość transmisji     | 300bit/s do 334000bit/s                                                        |  |  |
| (niestandardowa)        |                                                                                |  |  |
| Wyzwalacz CAN           |                                                                                |  |  |
| Stan                    | Start Bit, Remote Frame, Data Frame Id, Frame Id, DataFrame Id A, Error Frame, |  |  |
|                         | All Error, Ack Error, Overload Frame                                           |  |  |
| Źródło                  | CH1-CH2                                                                        |  |  |
| Format danych           | Hex                                                                            |  |  |
| Szybkość transmisji (do | 10000, 20000, 33300, 500000, 62500, 83300, 100000, 125000, 250000, 500000,     |  |  |
| wyboru)                 | 800000, 1000000                                                                |  |  |
| Szybkość transmisji     | 5kbit/s do 1Mbit/s                                                             |  |  |
| (niestandardowa)        |                                                                                |  |  |
| Wyzwalacz SPI           |                                                                                |  |  |
| Źródło (SDA/SCL)        | CH1-CH2                                                                        |  |  |
| Format danych           | Hex                                                                            |  |  |
| Długość danych          | 4, 8, 16, 24, 32                                                               |  |  |

| Wyzwalacz IIC    |                                                                          |
|------------------|--------------------------------------------------------------------------|
| Źródło (SDA/SCL) | CH1-CH2                                                                  |
| Format danych    | Hex                                                                      |
| Indeks danych    | 0 do 3                                                                   |
| Stan             | Bit startu, bit stopu, brak potwierdzenia, adres, restart, adresy i dane |

#### Wejścia

| Liczba kanałów                | 2 kanały analogowe            |
|-------------------------------|-------------------------------|
| Sprzężenie wejściowe          | DC, AC lub GND                |
| Impedancja wejściowa,         | 20pE+2pE 1MO+2%               |
| sprzężenie DC                 |                               |
| Tłumienie sondy               | 1X, 10X                       |
| Obsługiwane współczynniki     | 17 107 1007 10007             |
| tłumienia sondy               | A, 10A, 100A, 1000A           |
| Kategoria przepięcia          | 300V CAT II                   |
| Maksymalne napięcie wejściowe | 300 V wartość skuteczna (10X) |
| Izolacja między kanałami      | >40dB                         |
| Odchylenie opóźnienia między  | <500pc                        |
| kanałami                      | ~300ps                        |
|                               |                               |

#### Pomiary

|                      | Różnica napięcia między kursorami: △V                                           |                                        |          |           |  |  |
|----------------------|---------------------------------------------------------------------------------|----------------------------------------|----------|-----------|--|--|
| Kursory              | Różnica czasu między kursorami: ∆T                                              |                                        |          |           |  |  |
|                      | Odwrotność ∆T w hercach (1ΔT)                                                   | Odwrotność ΔT w hercach (1 <b>Δ</b> T) |          |           |  |  |
|                      | PkPk, Frequency, Average, Max, Min, Period, Vtop, Vmid, Vbase, Vamp, RMS, R-    |                                        |          |           |  |  |
| Domiony outomotycano | Overshoot, PeriodRms, F-Preshoot, PeriodRms, PeriodAvg, RiseTime, FallTime, +   |                                        |          |           |  |  |
| Pomiary automatyczne | Width, - Width, + Duty, - Duty, FRR, FFF, F-Overshoot, R-preshoot, BWidth, FRF, |                                        |          |           |  |  |
|                      | FFR, LRR, LRF, LFR i LFF.                                                       |                                        |          |           |  |  |
|                      | Źródło danych                                                                   | CH1~CH2                                |          |           |  |  |
|                      |                                                                                 | WARTOŚĆ                                | SKUTECZN | A PRĄDU   |  |  |
| DVM                  | Typ pomiaru                                                                     | STAŁEGO,                               | WARTOŚĆ  | SKUTECZNA |  |  |
|                      |                                                                                 | PRĄDU PRZEMIENNEGO, PRĄD STAŁY         |          |           |  |  |
|                      | Miernik częstotliwości                                                          | Sprzęt 6 bitóv                         | v        |           |  |  |

#### Operacja matematyczna

| Źródło   | CH1-CH2         |                                                          |  |  |
|----------|-----------------|----------------------------------------------------------|--|--|
| Operator | +, -, x, /, FFT |                                                          |  |  |
| FFT      | Punkt           | 1024                                                     |  |  |
|          | Okno            | Prostokąt, Hanning, Hamming, Blackman, Bartlett, Flattop |  |  |
|          | Wyświetlacz     | Pokaż tylko lub pokaż wszystkie                          |  |  |
|          | Skala pionowa   | dB, VRms                                                 |  |  |

#### Przechowywanie

| Zapisywanie/przywoływ | 9 typów plików może być zapisywanych i przywoływanych wewnętrznie, w tym |  |  |  |
|-----------------------|--------------------------------------------------------------------------|--|--|--|
| anie (nieulotne)      | ustawienia, przebiegi i referencje.                                      |  |  |  |
| Zapisywanie w pamięci | $P(i_{1}, Q)/P(i_{2}, Q)$                                                |  |  |  |
| zewnętrznej           | FIR CSV, ODIAZ DIVIF (24-DILOWY)                                         |  |  |  |

#### Generator fal arbitralnych

| Liczba kanałów          | 1                                                                  |                                  |                      |                              |  |  |
|-------------------------|--------------------------------------------------------------------|----------------------------------|----------------------|------------------------------|--|--|
| Standardowe przebiegi   | Sinus, kwadrat, rampa, wykładniczy, szum, DC                       |                                  |                      |                              |  |  |
| Sinus                   | Zakres częstotliwo                                                 | s częstotliwości 0.1Hz-25MHz     |                      |                              |  |  |
| Kwadrat                 | Zakres częstotliwości                                              |                                  | 0.1Hz-10MHz          |                              |  |  |
|                         | Obowiązek                                                          |                                  | 1%-99%               |                              |  |  |
| Rampa                   | Zakres częstotliwości                                              |                                  | 0.1Hz-1MHz           |                              |  |  |
|                         | Symetria                                                           |                                  | 0%-100%              |                              |  |  |
| Wykładniczy             | Zakres częstotliwości                                              |                                  | 0.1Hz-5MHz           |                              |  |  |
| Hałas                   | Przepustowość                                                      |                                  | >25MHz               |                              |  |  |
| DC                      | Przesunięcie 1,75 V (50 Ω), 3,5 V (wysoka rezystancja)             |                                  |                      | soka rezystancja)            |  |  |
|                         | Zakres częstotliwo                                                 | Zakres częstotliwości 1uHz-25MHz |                      |                              |  |  |
| Fala arbitralna         | Długość fali                                                       | 4096                             |                      |                              |  |  |
|                         | Obsługa pobierania z komputera i przywoływania pamięci zewnętrznej |                                  |                      |                              |  |  |
| Impedancja wyjściowa    | 50 Ω+1%, wysoka                                                    | 50 Ω+1%, wysoka impedancja       |                      |                              |  |  |
| Amplituda               | 5mV-3,5Vpp(50Ω)                                                    |                                  |                      |                              |  |  |
| Ampilluda               | 10mV-7Vpp (wysoka impedancja)                                      |                                  |                      |                              |  |  |
| Dokładność amplitudy    | ±3dB                                                               |                                  |                      |                              |  |  |
| Rozdzielczość           | 1                                                                  |                                  |                      |                              |  |  |
| częstotliwości          |                                                                    |                                  |                      |                              |  |  |
| Głębokość kształtu fali | 4KSa                                                               | 4KSa                             |                      |                              |  |  |
| Dokładność              | <10KHz, 100ppm                                                     |                                  |                      |                              |  |  |
| częstotliwości          | >10KHz, 50ppm                                                      |                                  |                      |                              |  |  |
|                         | Ksz                                                                |                                  | tałt fali modulacji  | Sinus, kwadrat, rampa        |  |  |
|                         | FM                                                                 | Czę                              | stotliwość modulacji | 1Hz-50KHz                    |  |  |
| Modulacia               |                                                                    | Ode                              | chylenie modulacji   | 0,1 Hz - częstotliwość nośna |  |  |
| Modulacja               |                                                                    | Ksz                              | tałt fali modulacji  | Sinus, kwadrat, rampa        |  |  |
|                         | AM                                                                 | Czę                              | stotliwość modulacji | 1Hz-50KHz                    |  |  |
|                         |                                                                    | Głę                              | bokość modulacji     | 0%-120%                      |  |  |
|                         | Rodzaje                                                            | Cyk                              | kl N, nieskończony   |                              |  |  |
| Burst (przepwanie)      | Liczba cykli                                                       | 1-1                              | 024                  |                              |  |  |
| Buist (pizerwanie)      | Źródło                                                             | Por                              | drocznik             |                              |  |  |
|                         | wyzwalania                                                         | 1.00                             |                      |                              |  |  |
| Źródło sygnału wejścio  | wego wyzwalania                                                    |                                  |                      |                              |  |  |
| Poziom                  | CMOS                                                               |                                  |                      |                              |  |  |
| Wyjście kompensatora    | sondy                                                              |                                  |                      |                              |  |  |
| Napięcie wyjściowe,     | 5\/                                                                |                                  |                      |                              |  |  |
| typowe                  | 5v                                                                 |                                  |                      |                              |  |  |
| Częstotliwość, typowa   | 1kHz±1%                                                            |                                  |                      |                              |  |  |
| Specyfikacja ogólna     |                                                                    |                                  |                      |                              |  |  |
| Wyświetlacz             |                                                                    |                                  |                      |                              |  |  |
| Typ wyświetlacza        | 7 cali TFT (przekątna ciekłokrystaliczna)                          |                                  |                      |                              |  |  |
| Rozdzielczość           | 800 (poziomo) * 480 (pionowo) pikseli                              |                                  |                      |                              |  |  |
| wyświetlacza            |                                                                    |                                  |                      |                              |  |  |

| Typ wyświetlacza      | Punkt, wektor                                               |                                                   |  |  |  |  |
|-----------------------|-------------------------------------------------------------|---------------------------------------------------|--|--|--|--|
| Jasność kształtu fali | Regulowany                                                  |                                                   |  |  |  |  |
| Typ siatki            | Opcjonalnie                                                 |                                                   |  |  |  |  |
| Jasność siatki        | Regulowany                                                  |                                                   |  |  |  |  |
| Jasność ekranu        | Regulowany                                                  |                                                   |  |  |  |  |
| Wytrwać               | 1s, 5s, 10s, 30s, nieskończony                              |                                                   |  |  |  |  |
| Interfejs             |                                                             |                                                   |  |  |  |  |
| Standardowy interfejs | Host USB, urządzenie USB                                    |                                                   |  |  |  |  |
| Zasilanie             |                                                             |                                                   |  |  |  |  |
| Napięcie zasilania    | 100-120VAC <sub>RMS</sub> (±10%), 45Hz do 440Hz, CATII      |                                                   |  |  |  |  |
|                       | 120-240VAC <sub>RMS</sub> (±10%), 45Hz do 66Hz, CAT II      |                                                   |  |  |  |  |
| Zużycie energii       | <15W                                                        |                                                   |  |  |  |  |
| Bezpiecznik           | T2A 250VAC 4*8                                              |                                                   |  |  |  |  |
| Środowisko            |                                                             |                                                   |  |  |  |  |
| Temperatura pracy     | 0 do 50 °C (32 do 122 °F)                                   |                                                   |  |  |  |  |
| Temperatura           |                                                             |                                                   |  |  |  |  |
| przechowywania        | -40 do +71 °C (-40 do 159,8 °F)<br>                         |                                                   |  |  |  |  |
|                       | ≤+104°F(€40°C): €90% wilgotno ciwzgl dnej                   |                                                   |  |  |  |  |
| wigotiosc             | <b>106°F~122°</b> F (+41°C~50°C): ≤60% wilgotno ciwzgl dnej |                                                   |  |  |  |  |
| Metoda chłodzenia     | Konwekcja                                                   |                                                   |  |  |  |  |
| Wysokość              | Operacyjne i nieoperacyjne                                  | 3 000 m (10 000 stóp)                             |  |  |  |  |
|                       | Losowe wibracje                                             | 0,31 g (RMS) od 50 Hz do 500 Hz, 10 minut na      |  |  |  |  |
|                       |                                                             | każdej osi                                        |  |  |  |  |
|                       | Nieoperacyjne                                               | 2,46 g (RMS) od 5 Hz do 500 Hz, 10 minut na każde |  |  |  |  |
|                       |                                                             | osi                                               |  |  |  |  |
| Wstrząsy mechaniczne  | Działanie                                                   | 50g, 11ms, pół sinusa                             |  |  |  |  |
| Mechaniczny           |                                                             |                                                   |  |  |  |  |
| Wymiar                | 318 x 110 x 150 mm (dł. x szer. x wys.)                     |                                                   |  |  |  |  |
| Waga                  | 1900g                                                       |                                                   |  |  |  |  |

### Dodatek B: Akcesoria

Wszystkie poniższe akcesoria są dostępne po skontaktowaniu się z lokalnym dystrybutorem.

#### Akcesoria standardowe

- Sonda pasywna (1,5 m, 10:1)
- Dwa przewody pomiarowe z dwoma zaciskami (wbudowane źródło sygnału); Przewód pomiarowy z dwoma zaciskami (bez wbudowanego źródła sygnału)
- zasilający
- Kabel USB
- P yta CD z oprogramowaniem i instrukcj obs ugi

### Dodatek C Szkodliwe i trujące substancje lub pierwiastki

|                                | Szkodliwe i trujące substancje lub pierwiastki 1 |          |    |         |     |      |
|--------------------------------|--------------------------------------------------|----------|----|---------|-----|------|
| Składnik <sup>2</sup>          | Pb                                               | Hg       | Cd | Cr (Vi) | PBB | PBDE |
| Obudowa i podwozie             | Х                                                | 0        | 0  | Х       | 0   | 0    |
| Moduł wyświetlacza             | Х                                                | Х        | 0  | 0       | 0   | 0    |
| Płytka drukowana               | Х                                                | 0        | 0  | Х       | 0   | 0    |
| Zasilanie                      | Х                                                | 0        | 0  | Х       | 0   | 0    |
| Montaż przewodów i kabli       | x                                                | 0        | 0  | 0       | 0   | 0    |
| elektrycznych                  | Λ                                                | <u> </u> | Ŭ  | Ŭ       | Ŭ   | Ŭ    |
| Złącze                         | Х                                                | 0        | 0  | Х       | 0   | 0    |
| Łącznik i zainstalowany sprzęt | Х                                                | 0        | Х  | Х       | 0   | 0    |
| Inne akcesoria (w tym sondy)   | Х                                                | 0        | 0  | Х       | 0   | 0    |
| Inne                           | 0                                                | 0        | 0  | 0       | 0   | 0    |

"X" oznacza, że co najmniej zawartość tej trującej i szkodliwej substancji w jednorodnym materiale tego składnika przekracza limit określony w normie SJ/T 11363-2006.

"0" oznacza, że zawartość tej trującej i szkodliwej substancji we wszystkich jednorodnych materiałach tego komponentu nie przekracza limitu określonego w normie SJ/T 11363-2006.

Ta lista składników zawiera składniki zatwierdzone w pliku "Management Measures".

Niniejszym Spacetronik Sp. z o.o. oświadcza, że urządzenie SPODS\_A2100 oraz SPODS\_A3150 jest zgodne z zasadniczymi wymaganiami oraz innymi stosownymi postanowieniami niżej wymienionych dyrektyw: EMC (2014/30/UE), LVD (2014/35/UE), RoHS (2011/65/UE + 2015/863/UE). Pełna deklaracja zgodności CE znajduje się na stronie www.spacetronik.store.

Użycie symbolu WEEE (przekreślony kosz) oznacza, że niniejszy produkt nie może być traktowany jako odpad domowy. Prawidłowa utylizacja zużytego sprzętu pozwala uniknąć zagrożeń dla zdrowia ludzi i środowiska naturalnego, wynikających z możliwej obecności w sprzęcie niebezpiecznych substancji, mieszanin oraz części składowych, a także niewłaściwego składowania i przetwarzania takiego sprzętu. Zbiórka selektywna pozwala także na odzyskanie materiałów i komponentów, z których wyprodukowane było urządzenie. W celu uzyskania szczegółowych informacji dotyczących recyklingu niniejszego produktu należy skontaktować się z punktem sprzedaży detalicznej, w którym dokonano zakupu, lub organem władzy lokalnej.

Wyprodukowano w P.R.C. dla: Spacetronik Sp. z o.o. ul. Wiśniowa 36, 64-000 Kościan, Polska info@spacetronik.store www.spacetronik.store

CE

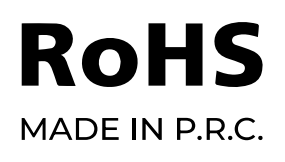

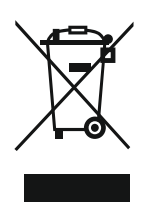